# **PolyMap Tutorial**

R K Martin & Associates

Randy Martin

## Contents

| 1) | Prio  | r to Running PolyMap                                   | 5  |
|----|-------|--------------------------------------------------------|----|
|    | 1.1.  | First Steps                                            | 5  |
|    | 1.2.  | Preparing DXF Files                                    | 5  |
|    | 1.3.  | Help                                                   | 5  |
| 2) | Syst  | em Setup                                               | 6  |
|    | 1.4.  | Enter/Change Project Information                       | 6  |
| 3) | Add   | Maps to Project                                        | 8  |
|    | 1.5.  | Adding TOPOGRAPHY                                      | 8  |
|    | 1.6.  | Adding Bench Geology Maps                              | 9  |
|    | 1.7.  | Add Sections from MicroMODEL1                          | .0 |
|    | 1.8.  | Add a set of Pit Design Maps1                          | 2  |
|    | 1.9.  | Add Bench Mid-Level Elevation Map1                     | .4 |
| 1) | Imp   | ort Information to a Map1                              | .5 |
|    | 1.10. | Add Topo Contours from DXF to map TOPOGRAPHY1          | .5 |
|    | 1.11. | Display Imported Topography1                           | .6 |
|    | 1.12. | Add Bench Mid-Level Elevation Map1                     | .9 |
|    | 1.13. | Check Map for Correct Direction2                       | 3  |
| 2) | Ultii | nate Pit Design Example2                               | 8  |
|    | 1.14. | Create Map for Cone Contours2                          | 9  |
|    | 1.15. | Create Background Display Bench Maps of Gold Grade     | 0  |
|    | 1.16. | Start the Pit Design Program in PolyMap3               | 3  |
|    | 1.17. | Set the cone pit as a background phase3                | 5  |
|    | 1.18. | Add the plan view cell plot as our background display. | 7  |
|    | 1.19. | Set the Expansion Parameters3                          | 9  |
|    | 1.20. | Set Bullseye Cursor Radii4                             | 2  |
|    | 1.21. | Digitize the Pit Base Polyline4                        | 3  |
|    | 1.22. | Expand the Base Polygon Up One Level With Road4        | 4  |
|    | 1.23. | Completed Design4                                      | 7  |
|    | 1.24. | Meshing the Design with Original Topography4           | 8  |
| 3) | Digi  | tize Geology Zones on Sections5                        | 0  |
|    | 1.25. | Create the Section Plots in MicroMODEL5                | 0  |

| 55                           | 6. Setup for Using the PolyMap Geology Digitizer         | 1.26.  |
|------------------------------|----------------------------------------------------------|--------|
| 56                           | 7. Start the Geology Input Program                       | 1.27.  |
|                              | 8. Layer Control for Geology Input                       | 1.28.  |
| 59                           | 9. Background Display for Geology Input                  | 1.29.  |
| 61                           | 0. Add the Ore Zone Boundary Line and Location Markers   | 1.30.  |
| 62                           | 1. Update the Geology Zones                              | 1.31.  |
| 63                           | 2. Check the Zones by Displaying Colored Filled Polygons | 1.32.  |
| 65                           | 3. Create Rock Model Coding File from Sections           | 1.33.  |
|                              | 4. Create a Wireframe of the Ore Zone                    | 1.34.  |
| Error! Bookmark not defined. | Appendix                                                 | 13) Ap |
| Error! Bookmark not defined. | 5. Shortcuts                                             | 1.35.  |
| Error! Bookmark not defined. | 6. File Names                                            | 1.36.  |
| Error! Bookmark not defined. | 7. Sets of answers                                       | 1.37.  |
| Error! Bookmark not defined. | 8. Plan View Cell Plot of Grid Values                    | 1.38.  |
| Error! Bookmark not defined. | 9. Import/Export Block Model                             | 1.39.  |
| Error! Bookmark not defined. | 0. Create Combined Plot (Drill Hole with Topo)           | 1.40.  |
| Error! Bookmark not defined. | 1. Title Block                                           | 1.41.  |
| Error! Bookmark not defined. | 2. Export Plot                                           | 1.42.  |
| Error! Bookmark not defined. | 3. Generate 3D Data                                      | 1.43.  |
| Error! Bookmark not defined. | 4. Choose Pen Colors                                     | 1.44.  |
| Error! Bookmark not defined. | 5. Editing Drill Hole Data                               | 1.45.  |
| Error! Bookmark not defined. | 6. Sample Manipulation                                   | 1.46.  |
| Error! Bookmark not defined. | 7. Create Legend                                         | 1.47.  |

Figures

| Figure 1 Screenshot of Windows Explorer Showing pmdemo Folder | 5  |
|---------------------------------------------------------------|----|
| Figure 2 Project Information Entry Dialog Box                 | 6  |
| Figure 3 Line and Area Name Input Screen                      | 7  |
| Figure 4 Add map TOPOGRAPHY to Project Dialog                 | 8  |
| Figure 5 Add Set of Bench Maps for Ore Zone Definition Dialog | 9  |
| Figure 6 Choose Add Maps from MicroMODEL Section Locations    | 11 |
| Figure 7 Select the MicroMODEL Directory                      | 11 |
| Figure 8 List of Four Sections Added from MicroMODEL          | 12 |
| Figure 9 Add Pit Maps Input Screen 1                          | 13 |

| Figure 10 Add Pit Maps Input Screen 2                            | . 14 |
|------------------------------------------------------------------|------|
| Figure 11 Pit Maps Listing                                       | . 14 |
| Figure 12 Add Map for Mid Bench Contours                         | . 15 |
| Figure 13 Import DXF information Dialog                          | . 16 |
| Figure 14 Display Raw Topography Data Input Screen 1             | . 17 |
| Figure 15 Display Raw Topography Data Input Screen 2             | . 18 |
| Figure 16 Plot of Imported Topography                            | . 19 |
| Figure 17 Export Contours to PolyMap Program                     | . 20 |
| Figure 18 Export Contours Input Screen                           | . 21 |
| Figure 19 Display Mid Bench Topo Input Screen                    | . 22 |
| Figure 20 Display of Imported Mid Bench Contours                 | . 23 |
| Figure 21 Start the Check Map for Correct Direction Program      | . 24 |
| Figure 22 Check Map for Correct Direction Input Screen           | . 25 |
| Figure 23 Check Direction Printout Showing Two Unresolved Traces | . 26 |
| Figure 24 Wrong Direction Contour 3332.5                         | . 27 |
| Figure 25 Second Unresolved Trace. Direction is OK               | . 28 |
| Figure 26 Add a map called CONE_CONTOURS                         | . 29 |
| Figure 27 Export Floating Cone Contours to PolyMap               | . 30 |
| Figure 28 Create Gold Cell Plot Input 1                          | . 31 |
| Figure 29 Create Gold Cell Plot Input 2                          | . 32 |
| Figure 30 Create Gold Cell Plot Input 3                          | . 33 |
| Figure 31 Ultimate Pit Design - Select ULTIMATE PIT map          | . 34 |
| Figure 32 Pit Design Screen                                      | . 35 |
| Figure 33 Define Phase 1 as the Cone Contours                    | . 36 |
| Figure 34 Display of the Cone Contours (Phase 1)                 | . 36 |
| Figure 35 Zoomed In View of Cone Pit Bottom                      | . 37 |
| Figure 36 Set the Background Display Parameters                  | . 38 |
| Figure 37 Background Display of Gold Grades with Cone Contour    | . 39 |
| Figure 38 Set Expansion Parameters Dialog                        | . 40 |
| Figure 39 Set Level LImits Dialog                                | .41  |
| Figure 40 Set +/- Limits Display Screen                          | . 42 |
| Figure 41 Set Bullseye Cursor Dialog                             | . 43 |
| Figure 42 Pit Base Polygon with Road                             | . 44 |
| Figure 43 Expand Pit Base With Road Upwards                      | . 45 |
| Figure 44 View of Expanded Polyline on Bench Above Current Bench | . 46 |
| Figure 45 View of Expanded Bench with Gold Grade Background      | . 47 |
| Figure 46 Completed Pit Design                                   | . 48 |
| Figure 47 Meshing Input Parameters                               | . 49 |
| Figure 48 Display of Meshed Ultimate Design                      | . 50 |
| Figure 49 Drillhole Section Input Screen 1                       | . 51 |
| Figure 50 Drillhole Section Input Screen 2                       | . 52 |
| Figure 51 Drillhole Section Input Screen 3                       | . 53 |

| Figure 52 Drillhole Section Input Screen 4                          |    |
|---------------------------------------------------------------------|----|
| Figure 53 Drillhole Section Plot                                    | 55 |
| Figure 54 Change Include Set 1 Name to "N-S Sections"               | 55 |
| Figure 55 Check Include Set 1 for Each of the Four Sections         |    |
| Figure 56 Digitize Geology Input Screen                             |    |
| Figure 57 Add Border and Topography Dialog                          | 57 |
| Figure 58 Geology Input Program - First Section 4800E               | 57 |
| Figure 59 Change Front/Behind View Settings                         |    |
| Figure 60 Display Showing Current Section Plus Adjacent Sections    | 59 |
| Figure 61 Set Background for Ore Zone Entry                         |    |
| Figure 62 Display of Composites Color Coded by Auoz                 | 61 |
| Figure 63 Section 4600E with Ore Zone Boundary and Location Markers |    |
| Figure 64 Update All Maps that need Updating Dialog                 | 63 |
| Figure 65 Section 4500E Ore Zone (Red)                              | 64 |
| Figure 66 Section 4600E Ore Zone (Red)                              | 64 |
| Figure 67 Section 4700E Ore Zone (Red)                              | 65 |
| Figure 68 Section 4800E Ore Zone (Red)                              | 65 |
| Figure 69 Create MicroMODEL Rock Coding File Screen 1               |    |
| Figure 70 Create MicroMODEL Rock Coding File Screen 2               | 67 |
| Figure 71 Create POLY.RKS File Summary Printout                     |    |
| Figure 72 Define Wireframe Tie Points for ORE                       |    |
| Figure 73 Section 4800E Before Tie Lines Added                      |    |
| Figure 74 Screen Shot Showing Two Connecting Tie Lines              | 71 |
| Figure 75 End Cap Tie Line Dialog                                   | 72 |
| Figure 76 View of Added End Cap Tie Line                            | 72 |
| Figure 77 Tie Lines From 4700E to 4600E                             | 73 |
| Figure 78 Tie Lines from 4600E to 4500E                             | 74 |
| Figure 79 End Cap Tie Line for 4500E                                | 75 |
| Figure 80 Create Wireframe Input Parameters                         | 76 |
| Figure 81 View of Wireframe DXF in BricsCAD                         | 77 |

# 1) Prior to Running PolyMap

### 1.1.First Steps

You should already have a MicroMODEL project folder created, since PolyMap generally works in conjunction with a MicroMODEL project. It is suggested that you create a folder directly underneath the MicroMODEL project folder. Alternatively, create a folder that is at the same level as the MicroMODEL folder. The MicroMODEL tutorial is based on the demo project stored in F:\Projects\MMDemo. We have created a PolyMap folder F:\Projects\PMDemo.

| 😂 projects                     |                |
|--------------------------------|----------------|
| File Edit View Favorites Tools | Help 🥂         |
| 🕞 Back 👻 🕤 👻 🏂 Sea             | arch 🔀 Folders |
| Address 🛅 F:\projects          | 💌 ラ Go         |
| Folders ×                      | Name 🔺         |
| 🖃 🗀 projects 🔺                 | 🚺 🛅 mm 70 test |
| AngieBug                       | mmdemo         |
| ariz_cu_V8                     | mmdemo7x       |
| 🕀 🛅 ariz_cu_V9                 | mmdemo8x       |
| 🕀 🧰 azul                       | mtHope         |
| ad_dev                         | pm70test       |
| ad_rel                         | pmdemo         |
| 🗉 🛅 coffeeMug                  | pmtest         |
| 🕀 🖻 ctest                      | PtKrigeBug     |
|                                |                |

Figure 1 Screenshot of Windows Explorer Showing pmdemo Folder

### 1.2. Preparing DXF Files

DXF Files are used by PolyMap for importing topography surfaces, and other features such as property boundaries.

To import the topography from digitized contour data, make sure that all the relevant contour lines are on layers separate from extraneous data (such as road indicators or other infrastructure), and that the contours are either lines, polylines, or lwpolylines. When loading the topo information, it is possible to pick and choose the necessary layers. Just make sure the contour data is consolidated on a few layers and independent of any other entity types.

### 1.3.Help

If you have questions about a particular input item for a program, navigate to the field you have questions about, and then click on the Help button, located in the lower right hand corner of the screen. In most cases, a small help dialog will appear which should explain what PolyMap is looking for. If you do not get a popup help, please make a note of the program and field and send a short note to Martin and Associates so that this oversight can be corrected.

### 2) System Setup

### 1.4. Enter/Change Project Information

(Data Entry – 3 Enter Project Information)

| PolyMap Demo Project         |                        |                                               |
|------------------------------|------------------------|-----------------------------------------------|
| Project Name:                | PolyMap Demo Project   |                                               |
| Enter Coordinates of Lower   | r Left Corner          | Enter Geology Layer Names                     |
| Northing                     | 4300.                  | Number of Geology Layers 1                    |
| Easting                      | 3500.                  |                                               |
| Elevation                    | 2800.                  | Name of Layer 1 Ore Zone                      |
| Enter Coordinates of Lower   | r Left Corner          | Name of Layer 2                               |
| Model Rotation Angle         | 0.                     | Name of Layer 3                               |
| Number of Columns            | 80 (Max=2048)          | Name of Layer 4                               |
| Column Width                 | 25.0                   | Name of Layer 5                               |
| Number of Rows               | 68 (Max=2048)          |                                               |
| Row Width                    | 25.0                   | TOPOGRAPHY                                    |
| Number of Levels             | 66 (Max=2048)          | Check to Automatically Add Topo               |
| Bench Height                 | 15.0                   | Select Units of Measurement Detailed Output   |
| AutoSca                      | an MicroMODEL Area     | Feet C Meters     Off C Low C High            |
| <u>N</u> ext Screen          | <u>Previous Screen</u> | <u>R</u> un Program <u>Q</u> uit <u>H</u> elp |
| Directory=f:\projects\pmdemo |                        |                                               |

Figure 2 Project Information Entry Dialog Box

- 1) The easiest way to setup Polymap is to AutoScan the associated MicroMODEL area by pressing this button. (Red)
- 2) If this is a stand-alone project, you may enter the lower left corner coordinates, rotation angle, and block parameters.
- If you are going to use PolyMap to draw geologic zones, then enter the number of different layers you will be defining, and the name of each layer. In this case, we are going to draw ore zones.(yellow)

- 4) Automatic Topography Addition will draw the topo profile on section maps, and draw bench midline contours on plan maps. In this case, we have selected a previously defined map called TOPOGRAPHY to use and we have elected to automatically add the topo. With the automatic option checked, the first time that you go to add geology on a particular map, the topoline will be added on the fly prior to starting the geology input program. Note that if you were setting up this project for the first time, there would be no maps available to select. These two fields would need to be updated, once a map called TOPOGRAPHY was added to the project.(green)
- Select the units (feet/meters) and the level of output. Detailed output off is sufficient in most cases. High level of detailed output is generally used only when analyzing the map updating process.(blue)

| PolyMap Demo Project          |                 |                              |           |            |   |
|-------------------------------|-----------------|------------------------------|-----------|------------|---|
|                               | Specify         | Line Names and Area Names fo | r Laver O | lre Zone   |   |
|                               | Line Manage     |                              | +         | A N        |   |
| +                             |                 |                              | 1         | Area Names |   |
| 2                             | OREDND          |                              | 2         |            |   |
| 2                             |                 | - 1                          | 2         | WASTE      | - |
| 4                             |                 | - 1                          | 4         | WADIE      | - |
| 5                             |                 |                              | 5         |            |   |
| 6                             |                 | -                            | 6         |            | - |
| 7                             |                 | -                            | 7         |            | - |
| 8                             |                 |                              | 8         |            | 1 |
| 9                             |                 |                              | 9         |            | 1 |
| 10                            |                 |                              | 10        |            | 1 |
| 11                            |                 |                              | 11        |            |   |
| 12                            |                 |                              | 12        |            |   |
| 13                            |                 |                              | 13        |            |   |
| 14                            |                 | -                            | 14        |            |   |
| 15                            |                 | -                            | 15        |            |   |
| 16                            |                 | -                            | 16        |            |   |
| 17                            |                 |                              | 17        |            |   |
| 18                            |                 |                              | 18        |            |   |
| 19                            |                 |                              | 19        |            |   |
| 20                            |                 |                              | 20        |            | 1 |
| 21                            |                 | <b> </b>                     | 21        |            |   |
|                               |                 |                              |           |            |   |
| Next Screen                   | Previous Screen | Bun Program                  |           | Quit       |   |
|                               |                 | Lantiogram                   |           | <u>_</u>   |   |
| Directory -ft\projects\pmdemo |                 |                              |           |            |   |

In the second screen, we define the line names and area names to use with our ore zone layer.

Figure 3 Line and Area Name Input Screen

- If you are only using PolyMap for pit design, then there is no need to define lines and areas. For our demo, we are going to define air, ore, and waste zones using boundary lines border, orebnd, and topoline.
- > [Run Program]

## 3) Add Maps to Project

After setting the project limits, the next step is to define one or more maps to work with. A map is simply an entry in the project map database. Up to 2000 maps can exist in a given Polymap project. Each map must be defined as one of six types: Plan Map, N-S Section Looking East, N-S Section Looking West, E-W Section Looking North, E-W Section Looking South, or Angled Section. Maps can be added one at a time, or in multiple groupings of the same map type.

If a plan map is added with an elevation set to zero, then this map is treated as a topography or pit design map, rather than as a geology map.

There is a separate choice in system setup, Add Maps from MicroMODEL section Locations, that can be used to define matching sections in PolyMap to those used in MicroMODEL.

### 1.5.Adding TOPOGRAPHY

First, we will add a single plan map called TOPOGRAPHY to our project. We will use this map to store the digitized topography contours. System Setup > Add Maps to the project:

| PolyMap: Add One or More Maps to the Project                                                  |                                       | _ 🗆 🗙 |
|-----------------------------------------------------------------------------------------------|---------------------------------------|-------|
| Answer Name: Add a plan map to the pre                                                        | oject                                 |       |
| Enter Name of Map to Add to the Project<br>Map Name: TOPOGRAPHY                               | of Bench Maps with Above Name as Root |       |
| Number of Similar Maps to Define Sp                                                           | becify Map Limit Coordinates          |       |
| Plan Map     North-South Section Looking East                                                 | Enter Plan Map Elevation              |       |
| <ul> <li>North-South Section Looking West</li> <li>East-West Section Looking North</li> </ul> |                                       |       |
| East-West Section Looking South     Angled Section (not N-S or E-W)                           |                                       |       |
| Next Screen Previous Screen                                                                   | <u>Bun Program</u>                    |       |
| Directory=F:\projects\pmtemp                                                                  |                                       |       |

Figure 4 Add map TOPOGRAPHY to Project Dialog

- 1) Type in the name of the map, TOPOGRAPHY. The default map scale only applies if you are going to use a digitizing tablet to enter map data. If you will be digitizing the data, then enter the scale of the map from which you will be digitizing. Otherwise, leave this value at 100.(red)
- 2) We are only defining TOPOGRAPHY at this point, so the number of similar maps to define is left at zero.(blue)
- 3) We are defining a plan map.(green)
- 4) Leave the elevation of all topography and pit design maps at zero. This is a flag to PolyMap that differentiates a topography map from a geology bench plan. In the rare case where you need to actually create a bench geology map at mid-bench elevation zero, enter 0.001 instead.(yellow)

### 1.6. Adding Bench Geology Maps

A complete set of bench geology maps can be added in one step.

| Enter Name of Map to Add to the Project— |                                                | Default Map Scale        |
|------------------------------------------|------------------------------------------------|--------------------------|
| Map Name: OREZONE                        | Full Set of Bench Mane with Above Name as Boot | 100.                     |
| Number of Similar Maps to Define         | Specify Map Limit Coordinates                  |                          |
| 0 *                                      |                                                |                          |
| Select Man Tune                          |                                                |                          |
| Plan Map                                 |                                                | Enter Plan Map Elevation |
| C North-South Section Looking East       |                                                | 0.                       |
| C North-South Section Looking West       |                                                |                          |
| C East-West Section Looking North        |                                                |                          |
| C East-West Section Looking South        |                                                |                          |
| C Angled Section (not N-S or E-W)        |                                                |                          |
| c                                        |                                                |                          |
|                                          |                                                |                          |

#### Figure 5 Add Set of Bench Maps for Ore Zone Definition Dialog

1) Change the answerset to an appropriate name. Enter the root name to use for all of the level plans (bench maps). Be sure the checkbox is selected.(red)

2) Run Program. Use Display Current Map File Information to get a list of the maps that were created. There is one for each of the 66 levels in the project. PolyMap takes the root name and

```
adds "_BENCH_TOE_xxxx.x" to form the map names. Here is a partial listing:

PolyMap Geologic Modeling Software - Version 4.00

Project: PolyMap Demo Project
```

| Map≉ | ¥ N     | lap | Name  |     |        |  |  |  |  |  |  |  |  |  |  | Мар Туре |
|------|---------|-----|-------|-----|--------|--|--|--|--|--|--|--|--|--|--|----------|
| 1    | OREZONE | _BE | NCH_T | OE_ | 2800.0 |  |  |  |  |  |  |  |  |  |  | Plan     |
| 2    | OREZONE | _BE | NCH_T | OE_ | 2815.0 |  |  |  |  |  |  |  |  |  |  | Plan     |
| 3    | OREZONE | _BE | NCH_T | OE_ | 2830.0 |  |  |  |  |  |  |  |  |  |  | Plan     |
| 4    | OREZONE | _BE | NCH_T | OE_ | 2845.0 |  |  |  |  |  |  |  |  |  |  | Plan     |
| 5    | OREZONE | _BE | NCH_T | OE_ | 2860.0 |  |  |  |  |  |  |  |  |  |  | Plan     |
| 6    | OREZONE | _BE | NCH_T | OE_ | 2875.0 |  |  |  |  |  |  |  |  |  |  | Plan     |
| 7    | OREZONE | _BE | NCH_T | OE_ | 2890.0 |  |  |  |  |  |  |  |  |  |  | Plan     |
| 8    | OREZONE | _BE | NCH_T | OE_ | 2905.0 |  |  |  |  |  |  |  |  |  |  | Plan     |
| 9    | OREZONE | _BE | NCH_T | OE_ | 2920.0 |  |  |  |  |  |  |  |  |  |  | Plan     |
| 10   | OREZONE | _BE | NCH_T | OE_ | 2935.0 |  |  |  |  |  |  |  |  |  |  | Plan     |
| 11   | OREZONE | _BE | NCH_T | OE_ | 2950.0 |  |  |  |  |  |  |  |  |  |  | Plan     |
| 12   | OREZONE | _BE | NCH_T | OE_ | 2965.0 |  |  |  |  |  |  |  |  |  |  | Plan     |
| 13   | OREZONE | _BE | NCH_T | OE_ | 2980.0 |  |  |  |  |  |  |  |  |  |  | Plan     |
| 14   | OREZONE | _BE | NCH_T | OE_ | 2995.0 |  |  |  |  |  |  |  |  |  |  | Plan     |
| 15   | OREZONE | _BE | NCH_T | OE_ | 3010.0 |  |  |  |  |  |  |  |  |  |  | Plan     |
| 16   | OREZONE | _BE | NCH_T | OE_ | 3025.0 |  |  |  |  |  |  |  |  |  |  | Plan     |
| 17   | OREZONE | _BE | NCH_T | OE_ | 3040.0 |  |  |  |  |  |  |  |  |  |  | Plan     |
| 18   | OREZONE | _BE | NCH_T | OE_ | 3055.0 |  |  |  |  |  |  |  |  |  |  | Plan     |
| 19   | OREZONE | _BE | NCH_T | OE_ | 3070.0 |  |  |  |  |  |  |  |  |  |  | Plan     |
| 20   | OREZONE | _BE | NCH_T | OE_ | 3085.0 |  |  |  |  |  |  |  |  |  |  | Plan     |
| 21   | OREZONE | _BE | NCH_T | OE_ | 3100.0 |  |  |  |  |  |  |  |  |  |  | Plan     |
| 22   | OREZONE | _BE | NCH_T | OE_ | 3115.0 |  |  |  |  |  |  |  |  |  |  | Plan     |
| 23   | OREZONE | _BE | NCH_T | OE_ | 3130.0 |  |  |  |  |  |  |  |  |  |  | Plan     |
| 24   | OREZONE | _BE | NCH_T | OE_ | 3145.0 |  |  |  |  |  |  |  |  |  |  | Plan     |
| 25   | OREZONE | _BE | NCH_T | OE_ | 3160.0 |  |  |  |  |  |  |  |  |  |  | Plan     |
| 26   | OREZONE | _BE | NCH_T | OE_ | 3175.0 |  |  |  |  |  |  |  |  |  |  | Plan     |
| 27   | OREZONE | _BE | NCH_T | OE_ | 3190.0 |  |  |  |  |  |  |  |  |  |  | Plan     |
| 28   | OREZONE | _BE | NCH_T | OE_ | 3205.0 |  |  |  |  |  |  |  |  |  |  | Plan     |
| 29   | OREZONE | _BE | NCH_T | OE_ | 3220.0 |  |  |  |  |  |  |  |  |  |  | Plan     |
| 30   | OREZONE | BE  | NCH_T | OE_ | 3235.0 |  |  |  |  |  |  |  |  |  |  | Plan     |
| 31   | OREZONE | _BE | NCH_T | OE_ | 3250.0 |  |  |  |  |  |  |  |  |  |  | Plan     |
| 32   | OREZONE | _BE | NCH_T | OE_ | 3265.0 |  |  |  |  |  |  |  |  |  |  | Plan     |
| 33   | OREZONE | _BE | NCH_T | OE_ | 3280.0 |  |  |  |  |  |  |  |  |  |  | Plan     |
| 34   | OREZONE | _BE | NCH_T | OE_ | 3295.0 |  |  |  |  |  |  |  |  |  |  | Plan     |
|      |         |     |       |     |        |  |  |  |  |  |  |  |  |  |  |          |

1.7. Add Sections from MicroMODEL

| RolyMap Demo Project                                            |
|-----------------------------------------------------------------|
| File System Setup Map Data Entry Map Display Import/Export Help |
| System Setup                                                    |
|                                                                 |
| 1 Command Shell                                                 |
| 2 Enter/Change Project Information (required)                   |
| 3 Add Map(s) to Project                                         |
| 4 Change Include Sets                                           |
| 5 Display Current Map File Information                          |
| 6 List Data Files for a Single Map                              |
| 7 Change Map Parameters (Name, Type, Coords, Scale)             |
| 8 Erase Set of Map Files                                        |
| 9 Set Digitizer Button Labels/Test V-TAB                        |
| 10 Associate Digitizer Buttons with Commands                    |
| 11 Plot Digitizing Menus                                        |
| 12 Add Maps from MicroMODEL Section Locations                   |
|                                                                 |
|                                                                 |
|                                                                 |
| OK Cancel Previous Next                                         |
| Directory=F:\projects\pmtemp                                    |

Figure 6 Choose Add Maps from MicroMODEL Section Locations

| Please Select MicroMODEL Directory | ? × |
|------------------------------------|-----|
| F:\projects\mmdemo                 |     |
|                                    |     |
| 🗄 💼 MineralRidge                   |     |
| mm8test                            |     |
| mm8test_branch1                    |     |
| mm70rotated                        |     |
| 庄 🗁 mm70test                       |     |
| 🗄 🕀 💼 💼 💼 💼 🖬                      |     |
| 庄 🗁 mmdemo7x                       |     |
| mmdemo8x                           |     |
| 🕀 🕀 💼 mtHope                       |     |
| million pm70test                   |     |
| 🗄 🕀 💼 pmdemo                       |     |
| pmtemp                             |     |
| nmtest                             |     |
|                                    |     |
| OK Can                             | cel |
|                                    |     |

Figure 7 Select the MicroMODEL Directory

| PolyMap Demo Project                 |                                                                                           |                                                |                    |
|--------------------------------------|-------------------------------------------------------------------------------------------|------------------------------------------------|--------------------|
|                                      | Highlight One or More Sections Below to Ad<br>Select/Deselect by Clicking with Mouse or F | d to this PolyMap Project.<br>Press Space Bar. | Default Map Scale: |
| 4500 E<br>4600 E<br>4700 E<br>4800 E |                                                                                           |                                                |                    |
|                                      |                                                                                           |                                                |                    |
|                                      |                                                                                           |                                                |                    |
|                                      |                                                                                           |                                                |                    |
|                                      |                                                                                           |                                                |                    |
| Nevt Screen Prov                     | nue Goreen Bun Program                                                                    | 0.0                                            | Help               |
| Directory=F:\projects\pmtemp         |                                                                                           | <u></u>                                        |                    |

1) Highlight all the sections by clicking on the names. Run program.

Here is a listing of the four sections that were added. Note that each was automatically defined as a N-S section looking West.

 PolyMap Geologic Modeling Software
 Version 4.00

 Project: PolyMap Demo Project
 Map Map Map
 Map Type

 67 4500 E
 .
 .
 .

 68 4600 E
 .
 .
 .
 .

 69 4700 E
 .
 .
 .
 .

 70 4800 E
 .
 .
 .
 .

Figure 8 List of Four Sections Added from MicroMODEL

1.8.Add a set of Pit Design Maps

| PolyMap: Add One or More Maps to the Project                                                                                                    | _ 🗆 🗙 |
|----------------------------------------------------------------------------------------------------|-------|
| Answer Name: Add Phase 1, Phase 2, Ultimate                                                                                                    |       |
| Enter Name of Map to Add to the Project Map Name: ULTIMATE Check Here to Generate Full Set of Bench Maps with Above Name as Root Number of Similar Maps to Define Specify Map Limit Coordinates                                                                                                    |       |
| Select Map Type       Enter Plan Map Elevation         Image: Plan Map       Image: Plan Map Elevation         Image: North-South Section Looking East       Image: Plan Map Elevation         Image: North-South Section Looking West       Image: Plan Map Elevation         Image: Plan Map Elevation Looking West       Image: Plan Map Elevation         Image: Plan Map Elevation Looking West       Image: Plan Map Elevation         Image: Plan Map Elevation Looking West       Image: Plan Map Elevation         Image: Plan Map Elevation Looking West       Image: Plan Map Elevation         Image: Plan Map Elevation Looking West       Image: Plan Map Elevation         Image: Plan Map Elevation Looking North       Image: Plan Map Elevation         Image: Plan Map Elevation Looking South       Image: Plan Map Elevation         Image: Plan Map Elevation Looking South       Image: Plan Map Elevation         Image: Plan Map Elevation Looking South       Image: Plan Map Elevation         Image: Plan Map Elevation Looking South       Image: Plan Map Elevation         Image: Plan Map Elevation Looking South       Image: Plan Map Elevation         Image: Plan Map Elevation Looking South       Image: Plan Map Elevation         Image: Plan Map Elevation Looking South       Image: Plan Map Elevation         Image: Plan Map Elevation Looking South       Image: Plan Map Elevation <td< th=""><th></th></td<> |       |
| Next Screen         Run Program         Quit         Help                                                                                                    |       |
| Directory=F:\projects\pmtemp                                                                                                    |       |

Figure 9 Add Pit Maps Input Screen 1

 In the first screen, define the first map as the ULTIMATE pit. Add 5 similar maps. We are defining both a map for the pit design map and an additional map for storing the meshed output. (Meshing will be explained later).

| by D    | efir | e Additional Plan Maps Similar to ULTIMATE |             |      |   | _         |
|---------|------|--------------------------------------------|-------------|------|---|-----------|
| _       |      |                                            | (           | [    | 1 |           |
|         | #    | Map Name                                   | Elevation   |      |   | <u></u> ^ |
| 1       |      | ULTIMATE_MESH                              | 0.          |      |   |           |
| 2       |      | PHASE1                                     | 0.          |      |   |           |
| 3       |      | PHASE1_MESH                                | 0.          |      |   |           |
| 4       |      | PHASE2                                     | 0.          |      |   |           |
| 5       |      | PHASE2_MESH                                | 0.          |      |   |           |
|         |      |                                            |             |      |   |           |
|         |      |                                            |             |      |   |           |
|         |      |                                            |             |      |   |           |
|         |      |                                            |             |      |   |           |
|         |      |                                            |             |      |   |           |
|         |      |                                            |             |      |   |           |
|         |      |                                            |             |      |   |           |
|         |      |                                            |             |      |   |           |
|         |      |                                            |             |      |   |           |
|         |      |                                            |             |      |   |           |
|         |      |                                            |             |      |   |           |
|         |      |                                            |             |      |   |           |
|         |      |                                            |             |      |   |           |
|         |      |                                            |             |      |   |           |
|         |      |                                            |             |      |   |           |
|         |      |                                            |             |      |   |           |
|         |      |                                            |             |      |   | <b>V</b>  |
|         |      |                                            |             |      |   |           |
|         |      | Next Screen Previous Screen                | Bun Program | Quit | Г | elp       |
|         |      |                                            |             |      |   |           |
| Directo | ory= | =F:\projects\pmtemp                        |             |      |   |           |

Figure 10 Add Pit Maps Input Screen 2

1) Enter the names of the remaining five maps in the second screen. Leave the elevation at zero, indicating these are topography or pit contour maps.

| PolyMap Geo<br>Project: Po                                         | logic Mo<br>lyMap De | del:<br>mo F | ing<br>Proj | Sof<br>ject | twa | are | - |   | Ver: | 510 | n 4 | . 00 |       |   |   |   |   |   |   |                                              |
|--------------------------------------------------------------------|----------------------|--------------|-------------|-------------|-----|-----|---|---|------|-----|-----|------|-------|---|---|---|---|---|---|----------------------------------------------|
| Мар# Ма                                                            | ap Name              |              |             |             |     |     |   |   |      |     |     |      |       |   |   |   |   |   |   | Мар Туре                                     |
| 73 PHASE1<br>74 PHASE1_)<br>75 PHASE2<br>76 PHASE2_)<br>71 ULTIMAT | MESH                 |              |             |             |     |     |   |   |      |     |     |      |       |   |   |   |   |   |   | Plan<br>Plan<br>Plan<br>Plan<br>Plan<br>Plan |
| 72 ULTIMAT                                                         | E_MESH.              | • •          |             |             |     |     | 1 | 1 | • •  |     |     | 1    | <br>1 | 1 | 1 | 1 | 1 | 1 | 1 | Plan                                         |

Figure 11 Pit Maps Listing

#### 1.9. Add Bench Mid-Level Elevation Map

| PolyMap: Add One or More Maps to the Project                                                                                                    |  |
|----------------------------------------------------------------------------------------------------|--|
| Answer Name: Add Map of Mid Bench Topo Contours                                                                                                    |  |
| Enter Name of Map to Add to the Project     Map Name: MIDBENCH_TOPO     Check Here to Generate Full Set of Bench Maps with Above Name as Root                                                                                                    |  |
| Number of Similar Maps to Define       Specify Map Limit Coordinates         Image: Select Map Type       Enter Plan Map Elevation         Image: Plan Map       Image: Select Map Type         Image: Plan Map       Image: Select Map Type         Image: Plan Map       Image: Select Map Type         Image: Plan Map       Image: Select Map Type         Image: Plan Map       Image: Select Map Type         Image: Plan Map       Image: Select Map Type         Image: Plan Map       Image: Select Map Type         Image: Plan Map       Image: Select Map Type         Image: Plan Map       Image: Select Map Type         Image: North-South Section Looking East       Image: Select Map Type         Image: Select Map Type       Image: Select Map Type         Image: Select Map Type       Image: Select Map Type         Image: Select Map Type       Image: Select Map Type         Image: Select Map Type       Image: Select Map Type         Image: Select Map Type       Image: Select Map Type         Image: Select Map Type       Image: Select Map Type         Image: Select Map Type       Image: Select Map Type         Image: Select Map Type       Image: Select Map Type         Image: Select Map Type       Image: Select Map Type         Image: Select Map Type       Image: Se |  |
| Next Screen         Hun Program         Quit         Help                                                                                                    |  |
| Directory=f:\projects\pmdemo                                                                                                    |  |

Figure 12 Add Map for Mid Bench Contours

1) Add a map to the PolyMap project where the mid-bench contours can be stored.

### 1) Import Information to a Map

#### 1.10. Add Topo Contours from DXF to map TOPOGRAPHY

From the Import/Export Menu, Choose IMPORT Map Information from DXF.

| Convert DXF data to MicroMODEL (Choose LINE, POLYLINE, or LWPOLYLINE)                       | _ 🗆 🗙   |
|---------------------------------------------------------------------------------------------|---------|
| Answer Set Name: Import TOPOGRAPHY.DXF to map TOPOGRAPHY                                    |         |
| Check Here to Filter Data with Tolerance of 0.500 Units                                     |         |
| Enter Name of AutoCAD DXF Input File                                                        |         |
| TOPOGRAPHY.DXF Access Minimum Level to Import 2800.                                         |         |
| Maximum Level to Import 3790.                                                               |         |
| - Import DXF information to Map                                                             |         |
| TOPOGRAPHY                                                                                  |         |
| Check Here to Delete All Lurrent Hecords in Map Prior to Import                             |         |
| C Convert DXF "LINE" Entities Convert DXF "POLYLINE" Entities C Convert DXF "LWPOLYLINE" En | itities |
|                                                                                             |         |
|                                                                                             |         |
|                                                                                             |         |
|                                                                                             | -       |
|                                                                                             |         |
|                                                                                             |         |
|                                                                                             |         |
|                                                                                             | Þ       |
|                                                                                             |         |
| CONVERTURAT FILE (HUIN) CAINCEL (LYUIK) HELP Scan DXF File                                  |         |
| Directory=f:\projects\pmtemp                                                                |         |

Figure 13 Import DXF information Dialog

- Choose the DXF file to import. You may enter the file name directly, or use the Access Directory button. Choose the map to import the information to, and check the box to delete all current records. (Red)
- 2) Choose the line type to convert, and which layer(s) to convert. You may click on the Scan DXF File button to determine this information.(green)
- 3) Click on Convert DXF File (RUN)
- 4) It is a good idea to review the printout that is generated by the conversion program.

### 1.11. Display Imported Topography

After importing the topography from the DXF file, we can display the contour lines using Map Display > Plot Raw Geology, Pit Designs, or Topo Maps.

| Enter Plot Limits and Parameters         |                                               |  |
|------------------------------------------|-----------------------------------------------|--|
| Answer Set Name: Plot TOPOGRAPHY map     |                                               |  |
| Select Map to Plot TOPOGRAPHY            |                                               |  |
| Select Local Grid Option                 | Choose Pen Colors for Grids                   |  |
| Do NOT plot                              | Global Grid Lines [1] Black                   |  |
| Plot Local Tic Marks                     | Local Grid Internal Lines [1] Black           |  |
| C Plot Full Local Grid                   | Local Grid Perimeter Lines [1] Black          |  |
|                                          | Local Grid Numbers [1] Black                  |  |
| Plot Global Grid Every 100. Feet/Meters  | Local Grid Tic Marks [1] Black                |  |
| Select Plot Limits for Plan Maps         |                                               |  |
| Starting Column 1 🚔 3500.0 E             |                                               |  |
| Ending Column 80 💉 5500.0 E<br>(Max= 80) |                                               |  |
| Starting Row 1 🛃 4300.0 N                |                                               |  |
| Ending Row 68 6000.0 N<br>(Max= 68)      |                                               |  |
| Next Screen                              | <u>B</u> un Program <u>Q</u> uit <u>H</u> elp |  |
| Directory=f:\projects\pmtemp             |                                               |  |

Figure 14 Display Raw Topography Data Input Screen 1

- 1) Select Map to Plot TOPOGRAPHY (Red)
- 2) Leave all other items as shown.
  - > [Next Window]

| elect Labeling and Color Options               |                                             |
|------------------------------------------------|---------------------------------------------|
| Choose Method for Selecting Pen Colors         | Enter Contour Interval Plotting Information |
| By Contour Interval                            | Enter Number of Contour Intervals           |
| O By Layer                                     | Pro Calu Chaine                             |
| C Use Pen Color Control File:                  | Contour 1 [1]Black                          |
| Use a Label Exclusion File?                    | Contour 2                                   |
| Exclusion File                                 | Contour 3                                   |
| Use a Separate Map for Label Location Control? | Contour 4                                   |
| - Pen Colors for Control by Layer-             | Contour 5                                   |
|                                                | Contour 6                                   |
| (Unused Layer)                                 | Contour 7                                   |
| (Unused Layer)                                 | Contour 8                                   |
| (Unused Layer)                                 | Contour Interval 10.0 feet                  |
| (Unused Layer)                                 | Contour #1 is at 0. feet                    |
| Other Items [1] Black                          |                                             |
| Next Screen Previous Screen Run Program        | Quit <u>H</u> elp                           |
| pry=f:\projects\pmtemp                         |                                             |

Figure 15 Display Raw Topography Data Input Screen 2

1) Enter Number of Contour Intervals – 1. Make all contours the same color - black(Red)

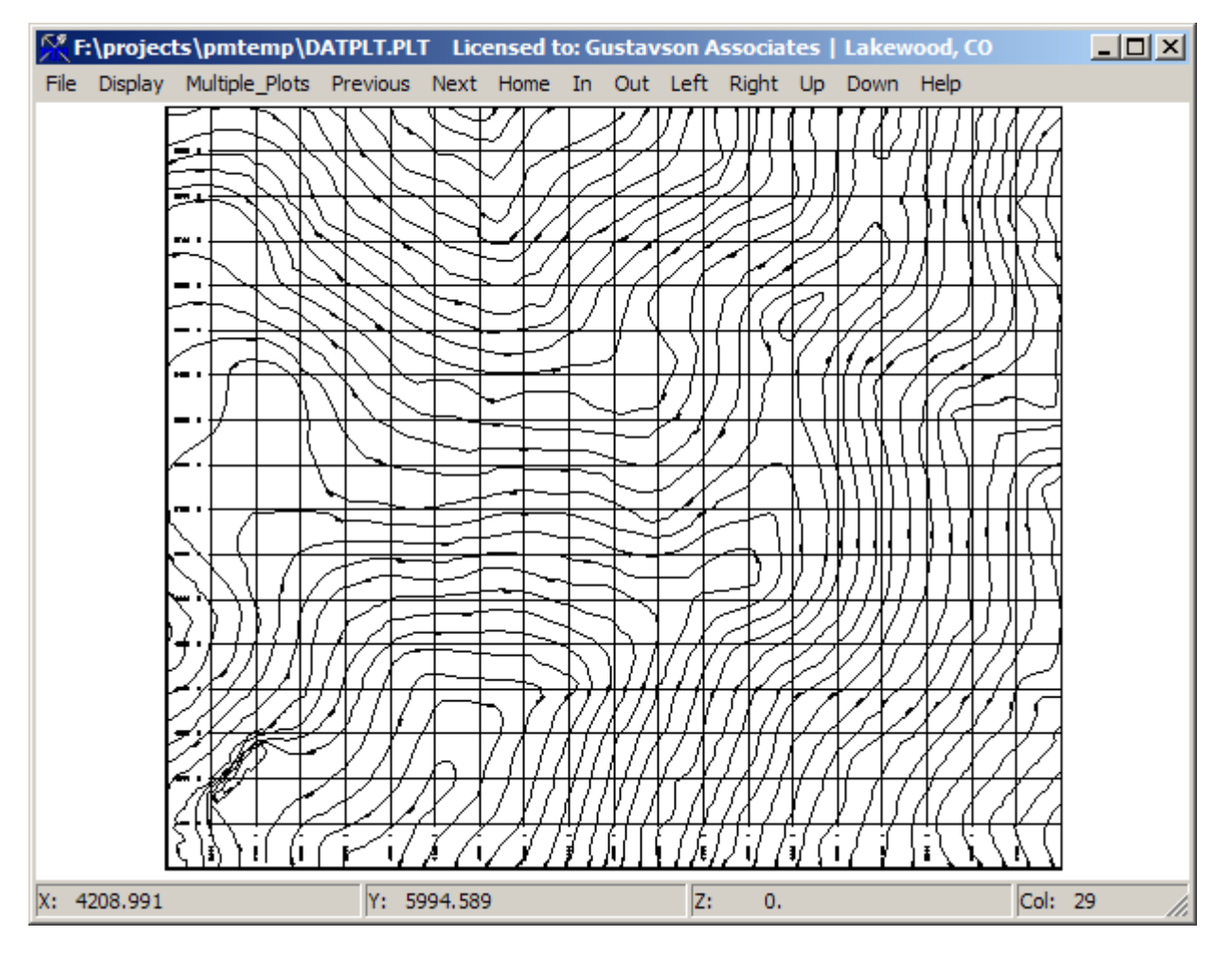

Figure 16 Plot of Imported Topography

### 1.12. Add Bench Mid-Level Elevation Map

After adding the map to the project, import contours from the associated MicroMODEL project starting topography grid. Use the PolyMap > Export Cone Contours to Polymap map program:

| 🕂 ZDEMO 512        | Licensed to: Gustavson Associates   Lakew | rood, CO                                                 | × |
|--------------------|-------------------------------------------|----------------------------------------------------------|---|
| File Data Entry    | Surface Rock Composite Grade Pits FileM   | lanager G-Thickness Tools PolyMap 3-D Display Help RkCnt |   |
|                    | File                                      | PolyMap Program Interface                                |   |
|                    |                                           | 1 Return to Main Menu                                    |   |
|                    |                                           | 2 Command Shell                                          |   |
|                    |                                           | 3 Define Slope Template File for PolyMap Pit Design      |   |
|                    |                                           | 4 Create Block Grade File for PolyMap Pit Design         |   |
|                    |                                           | 5 Export Cone Contours to PolyMap map (or to File)       |   |
|                    |                                           | 6 Prepare Files for Waste Dump Design in PolyMap         |   |
|                    |                                           | 7 Prepare Files for Reserve Calculation in PolyMap       |   |
|                    |                                           | <u>Q</u> K <u>P</u> revious <u>N</u> ext                 |   |
| Directory=f:\proje | cts \mmdemo                               | ZDEMO 512                                                |   |

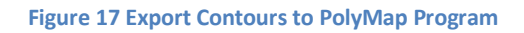

| 🕅 Set Contour Export Limits                                                                |                                                                                                    |
|--------------------------------------------------------------------------------------------|----------------------------------------------------------------------------------------------------|
| Answer Set Name Write Mid Bench Contours to Polyr                                          | map MIDBENCH_TOPO                                                                                                    |
| - Select Surface to Export as POLY.CNT style file                                          |                                                                                                    |
| Select Plot Limits<br>Starting Column 1 3500.0 E<br>Ending Column 80 5500.0 E<br>(Max= 80) | - Select Output Target for the Contours (ASCII File or PolyMap Map)<br>PolyMap Directory: F:\projects\pmdemo<br>Map Name: MIDBENCH_TOPO<br>Access *.CNT Files Access PolyMap                         |
| Starting Row 1 4300.0 N ▼<br>Ending Row 68 6000.0 N ▼<br>(Max= 68)                         | Specify CUSTOM Contour Intervals?         NO. Use Interval and         Optional Offset Entered         Below.         Fixed Contour Interval         15.0         Optional Offset Value         7.50 |
| Next Screen Previous Screen                                                                | Bun Program     Quit     Help       ZDEMO 512                                                                                                    |

Figure 18 Export Contours Input Screen

- Select the surface grid to export. In this case, we are exporting the original topography surface, T200.(red)
- 2) Export contours for the entire project area.(blue)
- 3) Use the Access PolyMap button and select map name MIDBENCH\_TOPO. The contours will be written directly to the map that we just create in PolyMap.(green)
- 4) We want to export bench mid-point contours, so we select a fixed interval of 15 feet, with an offset of 7.5 feet.(yellow)

Check the MIDBENCH\_TOPO map by displaying it from PolyMap. Use the same settings that were used to display the imported Topography in the previous section.

| Enter Plot Limits and Parameters         |                                               |  |
|------------------------------------------|-----------------------------------------------|--|
| Answer Set Name: Plot Raw Data           |                                               |  |
|                                          |                                               |  |
| Select Map to Plot MIDBENCH_TOPO         |                                               |  |
| Select Local Grid Option                 | Choose Pen Colors for Grids                   |  |
| Do NOT plot                              | Global Grid Lines [1] Black                   |  |
| C Plot Local Tic Marks                   | Local Grid Internal Lines [1] Black           |  |
| C Plot Full Local Grid                   | Local Grid Perimeter Lines [1] Black          |  |
|                                          | Local Grid Numbers [1] Black                  |  |
| Plot Global Grid Every 100. Feet/Meters  | Local Grid Tic Marks [1] Black                |  |
| Select Plot Limits for Plan Maps         |                                               |  |
| Starting Column 1 🚽 3500.0 E             |                                               |  |
| Ending Column 80 💉 5500.0 E<br>(Max= 80) |                                               |  |
| Starting Row 1 🖌 4300.0 N                |                                               |  |
| Ending Row 68 5 6000.0 N<br>(Max= 68)    |                                               |  |
| Next Screen                              | <u>B</u> un Program <u>Q</u> uit <u>H</u> elp |  |
| Directory=f:\projects\pmdemo             |                                               |  |

Figure 19 Display Mid Bench Topo Input Screen

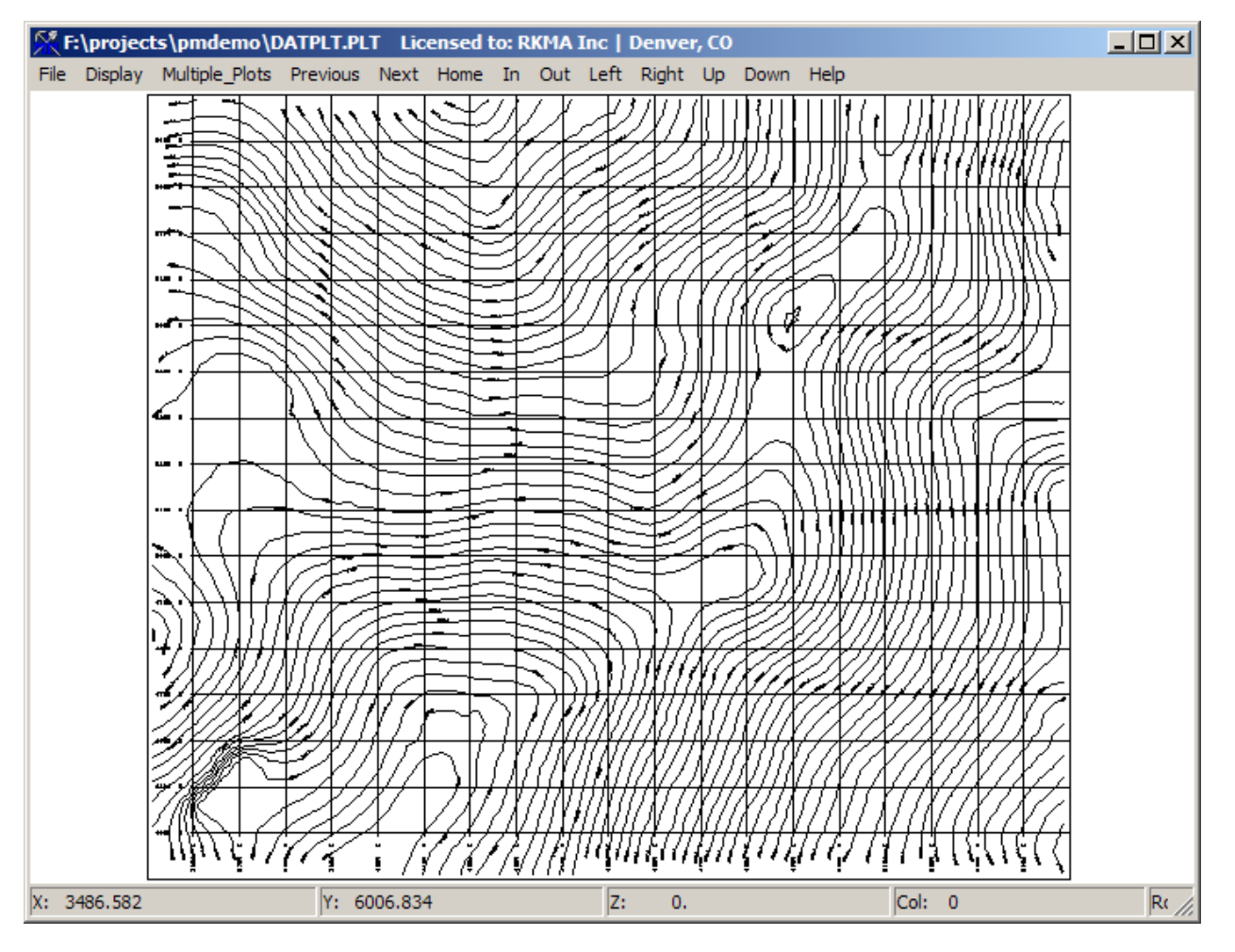

Figure 20 Display of Imported Mid Bench Contours

### 1.13. Check Map for Correct Direction

Topo lines that are used by PolyMap should be entered such that uphill is to the left and downhill is to the right as the line is traversed from start to finish. Another way to explain it is that you enter the points in a clockwise direction around holes (pits) and in a counter-clockwise direction around hills. Because of this requirement, there is a checking program in the Map Data Entry menu that can be used to automatically "flip" the direction of topolines so that they adhere to the convention. The mid bench contours that were just imported to Polymap should be checked with this tool.

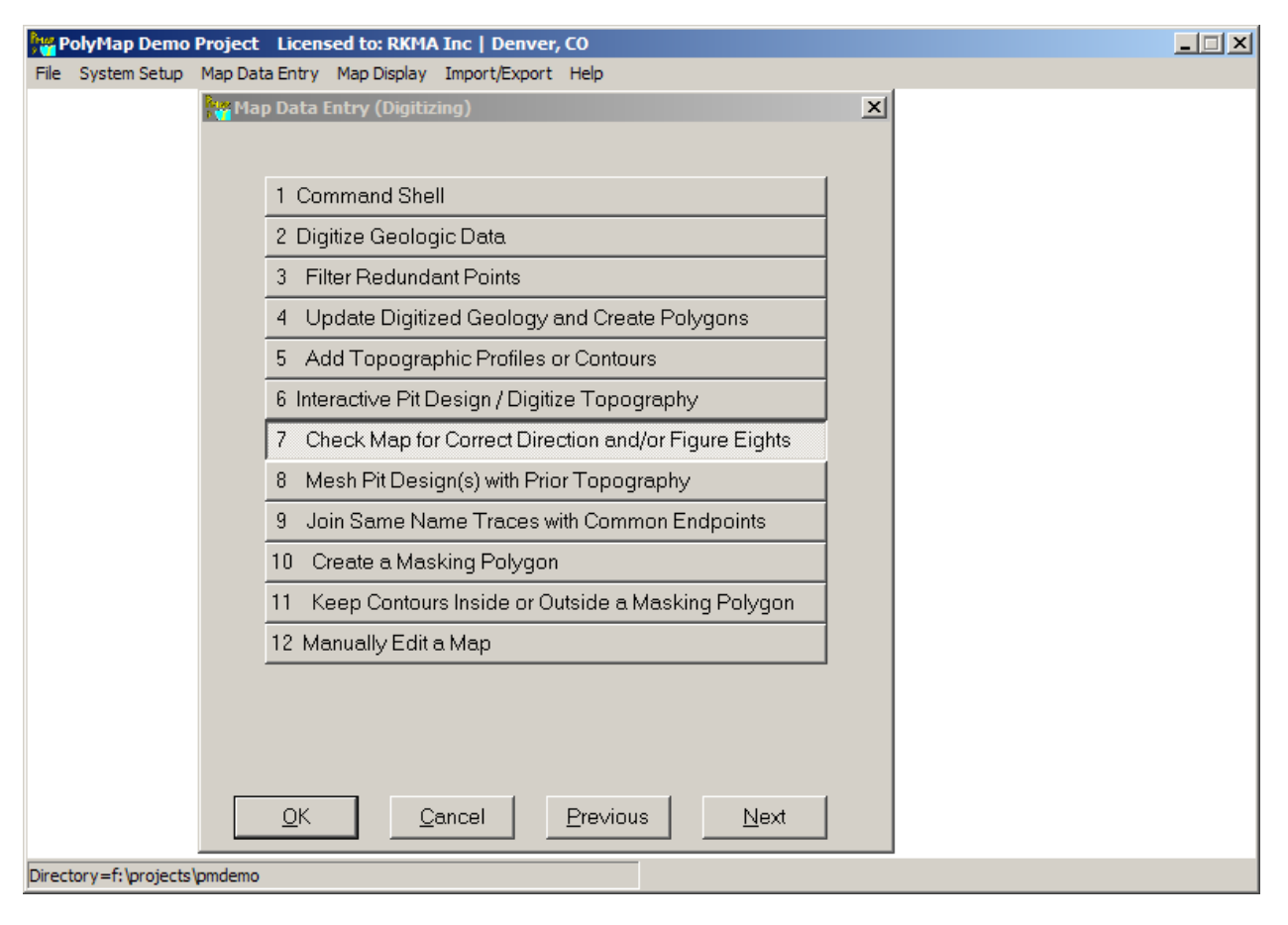

Figure 21 Start the Check Map for Correct Direction Program

| 🔐 Check Topography for Correct Sense of Direction and/or ""Figure Eights""                                                                                                    |  |
|----------------------------------------------------------------------------------------------------|--|
| Select Map to Check from List Below                                                                                                    |  |
| Geology Plan Map)     Geology Plan Map)     Geology Plan Map)     Geology Plan Map)     Geology Plan Map)     Geology Plan Map)     Geology Plan Map)     Geology Plan Map)     Geology Plan Map)     MESHED ULTIMATE         |  |
| PHASE 1                                                                                                    |  |
| Select Misc. Input Parameters         Image: Check Here to Correct Traces for Digitizing Sense of Direction         Image: Check Here to Remove "Figure Eights"         Mext Screen       Bun Program         Quit       Help |  |
| Directory = f: \projects \pmdemo                                                                                                    |  |

Figure 22 Check Map for Correct Direction Input Screen

 Select the map to check (MIDBENCH\_TOPO) and check both boxes. The program will correct the trace directions and also remove any "figure eights" in the lines. In some cases, there will be one or more topo traces whose direction cannot be automatically resolved. For our MIDBENCH\_TOPO map, there are two such traces, as shown in the check program printout:

```
PolyMap Geologic Modeling Software - Version 9.00
Project: PolyMap Demo Project
 *** Check Sense of Direction and Figure Eights Summary ***
 Checking Map MIDBENCH TOPO
Number of elevation traces read =
                                            80
ERROR: Trace at elevation = 3332.50 is between
       two other traces that are either above or
       below this trace. Record number of this
        trace is
                  47
                                           4842.56
        Easting/Northing =
                               3512.50
Flipping trace 3347.5
                               record #
                                           50
Flipping trace 3362.5
                               record #
                                           53
Flipping trace 3032.5
                               record #
                                            4
Flipping trace 3182.5
                               record #
                                           24
The direction for the following traces could
not be determined by CHKTOP. You must manually
check these traces:
 record# elevation min. east max. east min. north max. north
      60
                           5077.
                                       5152.
                                                              5988.
              3392.5
                                                   5868.
```

Figure 23 Check Direction Printout Showing Two Unresolved Traces

These unresolved traces should be checked and fixed. The interactive pit design program is explained in detail in another section. It is used to find these two traces and flip their direction. The following screen shots show the two traces before any fixes were applied. Only the first trace needed to be flipped. By convention, topoline elevations in the interactive design program have their elevation labels plotted such that if the user "stands" in front of the label where he can "read" the label, the user is facing uphill.

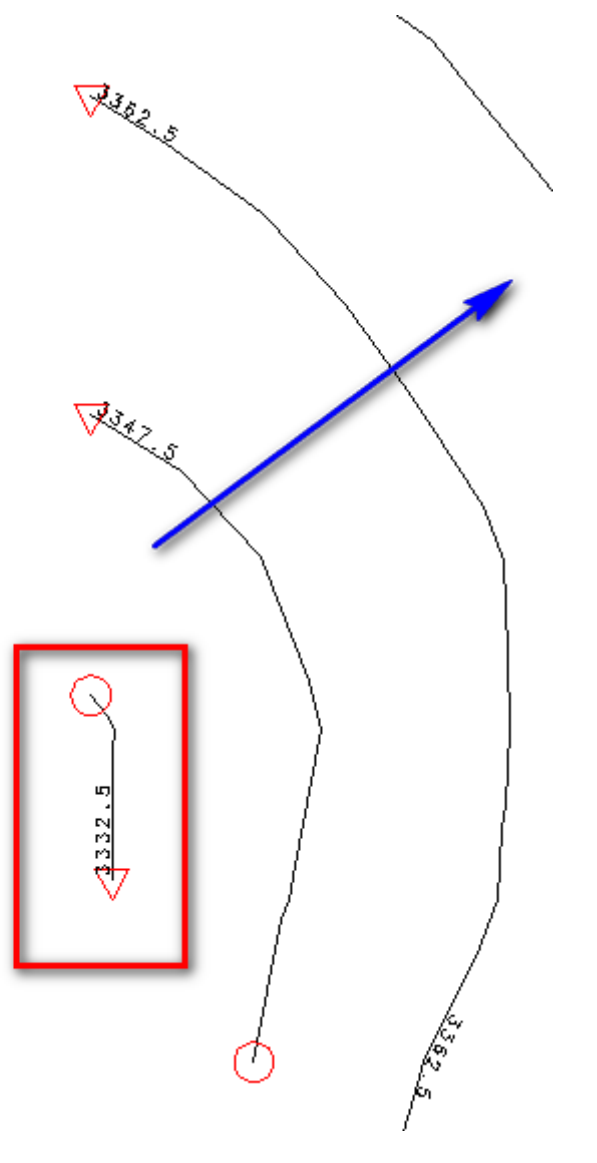

Figure 24 Wrong Direction Contour 3332.5

1) We can see from the above figure that the 3347.5 and 3362.5 traces are entered in the correct format with the blue arrow pointing uphill. The 3332.6 trace must be flipped using the FLIP command.

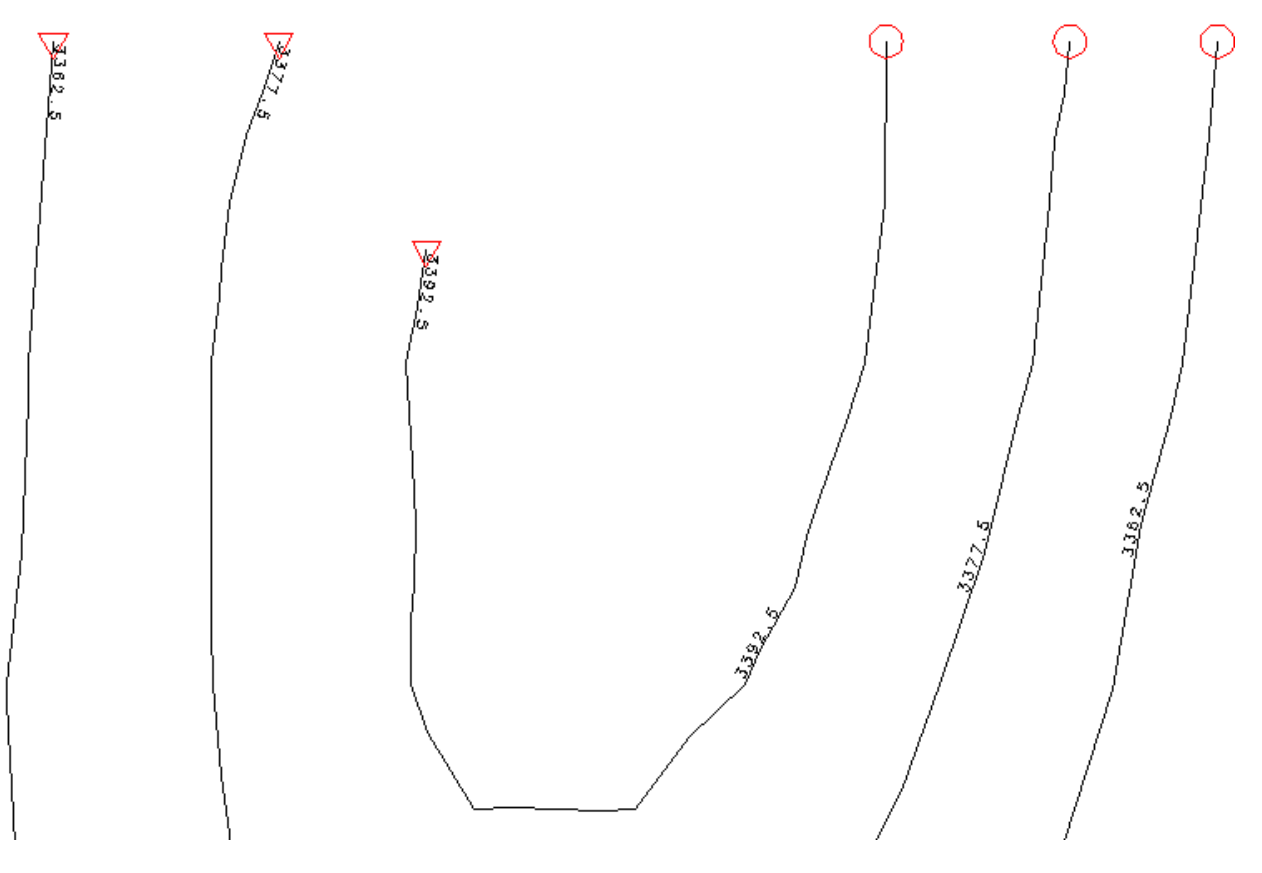

Figure 25 Second Unresolved Trace. Direction is OK.

 The second unresolved trace is actually OK. See the 3392.5 elevation trace in the figure above. In some cases, the checking routine can't confirm if a trace direction is OK, based on surrounding traces. We leave this one "as is."

### 2) Ultimate Pit Design Example

The PolyMap program can be used to design ultimate pits. Pit slopes can be a simple single slope, or the user may define a 3-D slope template file. The slope template file allows for multiple benching, if desired. For our example, we will design a simple pit at 45 degrees slope, and a road width of 80 feet. We already created a map called ULTIMATE PIT where we will create our pit design.

As a guide, we will use contours from the cone pit that was generated with MicroMODEL. We will store those contours in a separate new map, called CONE\_CONTOURS. We will also create a background display of grade blocks, which are color coded by our inverse distance gold model.

### 1.14. Create Map for Cone Contours

| PolyMap: Add One or More Maps to the Project                                                                                                    | _ 🗆 🗙 |  |  |  |  |  |  |
|----------------------------------------------------------------------------------------------------|-------|--|--|--|--|--|--|
| Answer Name: Add Map for CONE CONTOURS                                                                                                    |       |  |  |  |  |  |  |
| Enter Name of Map to Add to the Project     Map Name: CONE_CONTOURS     Check Here to Generate Full Set of Bench Maps with Above Name as Root                                                                                                    |       |  |  |  |  |  |  |
| Number of Similar Maps to Define       Specify Map Limit Coordinates         Image: Specify Map Limit Coordinates       Image: Specify Map Limit Coordinates         Image: Specify Map Limit Coordinates       Image: |       |  |  |  |  |  |  |
| Next Screen         Run Program         Quit         Help                                                                                                    |       |  |  |  |  |  |  |
| Directory=f:\projects\pmdemo                                                                                                    |       |  |  |  |  |  |  |

Figure 26 Add a map called CONE\_CONTOURS

- 1) Add a single new map to our PolyMap project called CONE\_CONTOURS.(red)
- 2) From MicroMODEL, choose PolyMap choice Export Cone Contours to PolyMap map.

| 👫 Set Contour Export Limits                       |                                                                                                    |   |
|---------------------------------------------------|----------------------------------------------------------------------------------------------------|---|
| Answer Set Name Write Mid Bench Contours to Polym | hap CONE_CONTOURS                                                                                               |   |
| Select Surface to Export as POLY.CNT style file   |                                                                                                    |   |
| (01)Floating Cone Pit Design                      |                                                                                                    |   |
| Select Plot Limits                                | - Select Output Target for the Contours (ASCII File or PolyMap Map)                                             | - |
| Starting Column 1 3500.0 E                        | PolyMap Directory: F:\projects\pmdemo<br>Map Name: CONE_CONTOURS                                                |   |
| Ending Column 80 5500.0 E  (Max= 80)              | Access *.CNT Files Access PolyMap                                                                               |   |
| Starting Row 1 4300.0 N                           | - Specify CUSTOM Contour Intervals?-                                                                            |   |
| (Max= 68)                                         | NO. Use Interval and<br>Optional Offset Entered<br>Below.<br>O YES (Values are Entered<br>on a Separate Screen) |   |
|                                                   | Fixed Contour Interval 15.0 Number of<br>Custom                                                                 |   |
|                                                   |                                                                                                    |   |
| Next Screen Previous Screen                       | <u>R</u> un Program <u>Quit</u><br><u>Help</u>                                                                  |   |
| Directory=f:\projects\mmdemo                      | ZDEMO 512                                                                                                    |   |

Figure 27 Export Floating Cone Contours to PolyMap

- 1) Select the cone surface that was created for the MicroMODEL demo.(red)
- 2) Select the target, which is map CONE\_CONTOURS in our PolyMap demo project.(green)
- 3) Be sure to export bench midlines, as we will be designing on bench mids.(blue)
- 4) Run the check topo for proper direction on the CONE\_CONTOURS map after export is completed.

#### 1.15. Create Background Display Bench Maps of Gold Grade

In addition to the floating cone contours, we also create a background display file showing gold grades by bench. These grade blocks act as another guide to our ultimate design. In Grade Modeling, Graphical Display of Grade Model, select Plan View Cell Plot of Grid Values.

| K Plot Cell Values - Set Plot Limits and Pen Colors            |                                               |  |
|----------------------------------------------------------------|-----------------------------------------------|--|
| Answer Set Name: Plot Gold IDP values                          |                                               |  |
| Plot File Root Name: GOLDCELL                                  |                                               |  |
| Select Local Grid Option                                       | Choose Pen Colors                             |  |
| © Do NOT plot                                                  | Global Grid Lines [1] Black                   |  |
| Plot Local Lic Marks     Plot Full Local Grid                  | Local Grid Internal Lines [1] Black           |  |
|                                                                | Local Grid Perimeter Lines [1] Black          |  |
| - Select Plot Limits                                           | Local Grid Numbers [1] Black                  |  |
| Ending Column 80 5500.0 E                                      | Local Grid Tic Marks [1] Black                |  |
| Starting Row 1 4300.0 N                                        | Plot Global Grid Every Feet/Meters            |  |
| Ending Row 68 6000.0 N 💌<br>(Max= 68)                          |                                               |  |
| Starting Level 25 3160.0 el 💌                                  | Select Plotting Direction                     |  |
| Ending Level 50 3550.0 el 💌<br>(Max= 66)<br>Level Interval 1 🛫 | O Vertical (Bottom to Top)                    |  |
| Next Screen Previous Screen                                    | <u>R</u> un Program <u>Q</u> uit <u>H</u> elp |  |
| Directory=f:\projects\mmdemo                                   | ZDEMO 512                                     |  |

Figure 28 Create Gold Cell Plot Input 1

- 1) Display the entire extent of the model in plan. Select a subset of levels (benches) from 25 to 50 and set the interval to 1.(red)
- 2) Be sure to leave the local grid as do NOT plot, and leave the Plot Global Grid unchecked. The name of the plot file will be GOLDCELL.

| Plot Cell Valu   | ies - Select Items to Disp | lay                     |                         |                  |                                    |
|------------------|----------------------------|-------------------------|-------------------------|------------------|------------------------------------|
|                  | Description                | Digits After<br>Decimal | Single Pen Color Choice | Select           | Color Control Method               |
| Item 10:         | IDP Auoz                   | 1 ÷                     | Do Not Plot             | 🕑 Single Color   | C Multiple Color C Background Fill |
| ltem 9:          | IDP Auoz                   | 1 -                     | Do Not Plot             | 🔄 🖲 Single Color | C Multiple Color C Background Fill |
| Item 8:          | IDP Auoz                   |                         | Do Not Plot             | Single Color     | C Multiple Color C Background Fill |
| Item 7:          | IDP Auoz                   |                         | Do Not Plot             | 🗌 💿 Single Color | C Multiple Color C Background Fill |
| Item 6:          | IDP Auoz                   |                         | Do Not Plot             | 🗌 💿 Single Color | C Multiple Color C Background Fill |
| Item 5:          | IDP Auoz                   | 1 -                     | Do Not Plot             | 💽 💿 Single Color | C Multiple Color C Background Fill |
| Item 4:          | IDP Auoz                   |                         | Do Not Plot             | 🗌 🏵 Single Color | C Multiple Color C Background Fill |
| Item 3:          | IDP Auoz                   |                         | Do Not Plot             | 🖸 🏵 Single Color | C Multiple Color C Background Fill |
| Item 2:          | IDP Auoz                   | -1 <u>-</u> 1           | Do Not Plot             | Single Color     | C Multiple Color C Background Fill |
| Item 1:          | IDP Auoz                   | 3 .                     | Do Not Plot             | 🗌 🔿 Single Color | C Multiple Color 💿 Background Fill |
|                  | Enter Number of Items      | to Plot in Each Cell    | 1 🔺                     |                  |                                    |
|                  | Character                  | Size for Cell Values    | 0.220 ( 5.5 FEET        | l.               |                                    |
| <u>N</u> e       | ext Screen Previo          | ous Screen              | <u>R</u> un Program     | Quit             | Help                               |
| rectory=f:\proje | ects\mmdemo                |                         | ZDEMO 512               |                  |                                    |

Figure 29 Create Gold Cell Plot Input 2

1) Select model IDP Auoz. Note that the label color option is set to "Do Not Plot." Background Color fill is selected.(red)

| 🕇 Define Background Fil   | l Colors and                                              | Cutoffs for item 1 Auoz         |                           |         |              | _ 🗆 X |  |  |
|---------------------------|-----------------------------------------------------------|---------------------------------|---------------------------|---------|--------------|-------|--|--|
|                           | Define Background Fill Colors and Cutoffs for item 1 Auoz |                                 |                           |         |              |       |  |  |
|                           | Enter Number of Cutoff Values to Use 5                    |                                 |                           |         |              |       |  |  |
| Value Rang                | e                                                         | Pen Color                       | Value Range               | Pe      | en Color     |       |  |  |
| Auoz <                    | 0.005                                                     | Do Not Plot                     | 9                         | 99999.0 | Do Not Plot  |       |  |  |
| 0.005 <= Auoz <           | 0.007                                                     | Do Not Plot                     | 9                         | 99999.0 | Do Not Plot  |       |  |  |
| 0.007 <= Auoz <           | 0.010                                                     | [54] Greenscale-4               | 9                         | 99999.0 | Do Not Plot  |       |  |  |
| 0.010 <= Auoz <           | 0.013                                                     | [32] Orangescale-2              | 9                         | 99999.0 | Do Not Plot  |       |  |  |
| 0.013 <= Auoz <           | 0.015                                                     | [4] Standard Red                | 9                         | 99999.0 | Do Not Plot  |       |  |  |
| 0.015 <= Auoz <           | 9999999.0                                                 | [7] Standard Magenta            | 9                         | 99999.0 | Do Not Plot  |       |  |  |
|                           | 999999.0                                                  | Do Not Plot                     | 9                         | 99999.0 | Do Not Plot  |       |  |  |
|                           | 999999.0                                                  | Do Not Plot                     | 9                         | 99999.0 | Do Not Plot  |       |  |  |
|                           | 9999999.0                                                 | Do Not Plot                     | 9                         | 99999.0 | Do Not Plot  |       |  |  |
|                           | 999999.0                                                  | Do Not Plot                     | 9                         | 99999.0 | Do Not Plot  |       |  |  |
|                           | 999999.0                                                  | Do Not Plot                     | 9                         | 99999.0 | Do Not Plot  |       |  |  |
|                           | 999999.0                                                  | Do Not Plot                     | 9                         | 99999.0 | Do Not Plot  |       |  |  |
|                           | 9999999.0                                                 | Do Not Plot                     | 9                         | 99999.0 | Do Not Plot  |       |  |  |
|                           | 9999999.0                                                 | Do Not Plot                     | 9                         | 99999.0 | Do Not Plot  |       |  |  |
|                           | 999999.0                                                  | Do Not Plot                     |                           |         | Do Not Plot  |       |  |  |
|                           |                                                           | Retrieve Cutoff Setup from File | Save Cutoff Setup to File | ]       |              |       |  |  |
| <u>N</u> ext Screen       |                                                           | Previous Screen <u>B</u> un     | Program Quit              |         | <u>H</u> elp |       |  |  |
| rectory=f:\projects\mmden | no                                                        | ZDEM                            | 0 512                     |         |              |       |  |  |

Figure 30 Create Gold Cell Plot Input 3

 Select a coloring scheme for the gold grades. This scheme does not plot blocks that are below the ROM cutoff of 0.007 opt. ROM material shows in green. Ore material (Au > 0.010 opt) shows in shades ranging from yellow to magenta.(red)

### 1.16. Start the Pit Design Program in PolyMap

From PolyMap, we choose Interactive Pit Design from the Map Data Entry menu. Choose ULTIMATE PIT as the map to Edit. Leave the digitizing Tablet check boxes unchecked.

| New Select Map to Edit and Initial Layer                                                                                                    |  |
|----------------------------------------------------------------------------------------------------|--|
| Answer Set Name: Digitize Topography or Open Pit                                                                                                    |  |
| Select Map to Edit from List Below                                                                                                    |  |
| BENCH TOE 3475<br>BENCH TOE 3490<br>CONE_CONTOURS<br>E-W SECTION 5200N<br>MESHED ULTIMATE<br>MIDBENCH_TOPO<br>PHASE 1<br>PLANTEST<br>SECTION 4500 EAST<br>SECTION 4500 EAST<br>SECTION 4500 EAST<br>SECTION 400 EAST<br>SECTION 400 EAST<br>SECTION 400 EAST<br>SINGLE BENCH FOR EXPANSION<br>TEST<br>TEST TOPO<br>TESTPIT1<br>TOPOGRAPHY<br>ULTIMATE PIT |  |
| Select Initial Bench Elevation to Edit         Level 20 Bench Toe 3095.0         Level 21 Bench Toe 3115.0         Level 22 Bench Toe 3115.0         Level 23 Bench Toe 3130.0         Level 24 Bench Toe 3145.0         Level 25 Bench Toe 3160.0         Next Screen         Previous Screen         Bun Program         Quit                           |  |
| Directory=f:\projects\pmdemo                                                                                                    |  |

Figure 31 Ultimate Pit Design - Select ULTIMATE PIT map

After choosing Run Program, the user is presented with the Pit Design screen. The screen is maximized, and there is a menu plus a couple of dozen icons along the top. Command information shows in the lower left echo cell. Other cells at the bottom show x,y,z (easting, northing, elevation) as well as block model row, column, level. The following screen shot is a "shrunken" version of the actual screen, and the coordinate echo values do not show.

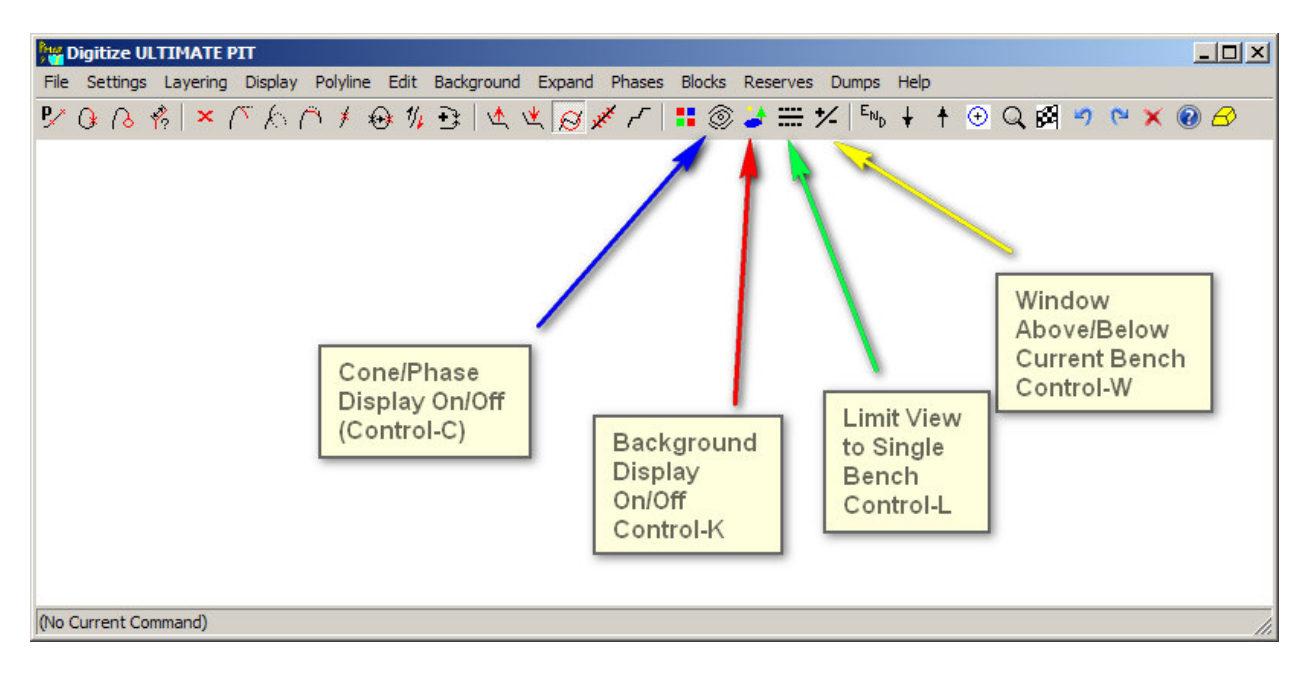

#### Figure 32 Pit Design Screen

- 1) The four icons are the most used in controlling what is displayed with the pit design program are pointed out in the above figure.
- 2) Cone/Phase on/off control will show or hide the phase or phases that have been designated.
- 3) Background off/on will show or hide our gold grade block fill map.
- 4) Limit View to Single Bench is used to limit the display to the current bench, or to show all levels of the design at once.
- 5) Window above/below bench lets you show or not show one or more benches above and one or more benches below the current bench.

#### 1.17. Set the cone pit as a background phase.

- 1) Click on the Phases Menu, and choose Set Background Phase Display Parameters.
- 2) Set the values as shown in the following figure.
- 3) Turn on the phase display by clicking the appropriate icon, or via the shortcut key (control-C)
- 4) Press the HOME key to zoom the display to map extents.

| 📲 Select and Enable/Disable Background Phases. Select Display Color. |                  |                                |             |        |                      |           |                         | ×        |                          |                           |
|----------------------------------------------------------------------|------------------|--------------------------------|-------------|--------|----------------------|-----------|-------------------------|----------|--------------------------|---------------------------|
| Enable                                                               | Display Color    | Select Phase (Cone) to Display | Elevation 0 | lffset | Above Be<br>Line Typ | nch<br>De | Current Ber<br>Line Typ | nch<br>e | Below Bench<br>Line Type | Enable Label<br>Plotting? |
| 🔽 Phase 1                                                            | CONE_CONTOU      | RS                             | •           | 0.     | Dots                 | •         | Solid                   | •        | Dots 💌                   | Ves Yes                   |
| Phase 2                                                              | MESHED ULTIM/    | ATE                            | <u>v</u>    | 0.     | Dots                 | 7         | Dashes                  | -        | Dots 🔽                   | 🗖 Yes                     |
| 🔽 Phase 3                                                            | TOPOGRAPHY       |                                |             | 0.     | Dots                 | 7         | Dots                    | -<br>-   | Dots 💌                   | 🔽 Yes                     |
|                                                                      | [4] Standard Red | ОК                             | Cance       |        |                      | He        | lp                      |          |                          |                           |
#### Figure 33 Define Phase 1 as the Cone Contours

Here is a shrunken version of the display screen, showing the cone contours as a background phase.

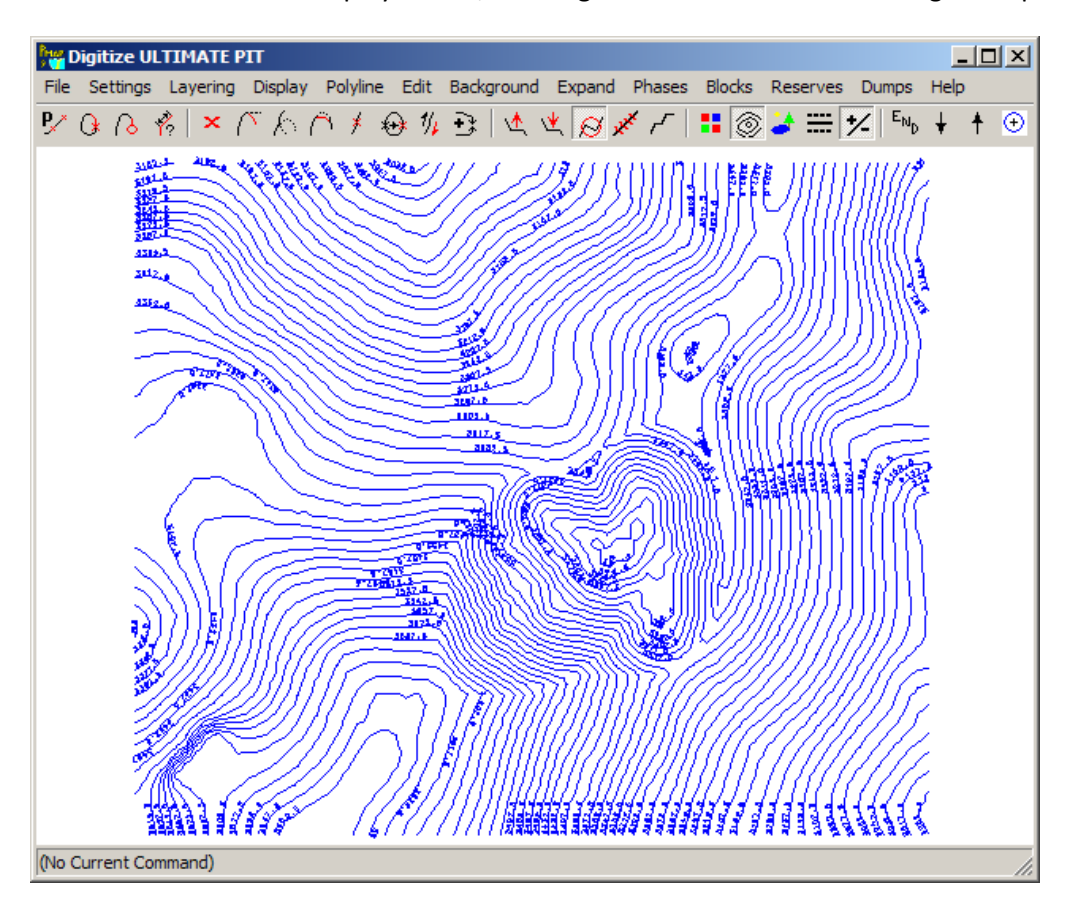

Figure 34 Display of the Cone Contours (Phase 1)

Now, limit the display to a single bench by pressing the single layer/bench icon, or use the shortcut key (control-L). Use either the level up/down icons (black up/down arrows) or the shortcut keys (Numpad+,Numpad-) to change the display to level 28, which is the lowest bench that was "mined" by the coner. Use the zoom/pan controls until you see a view like the following.

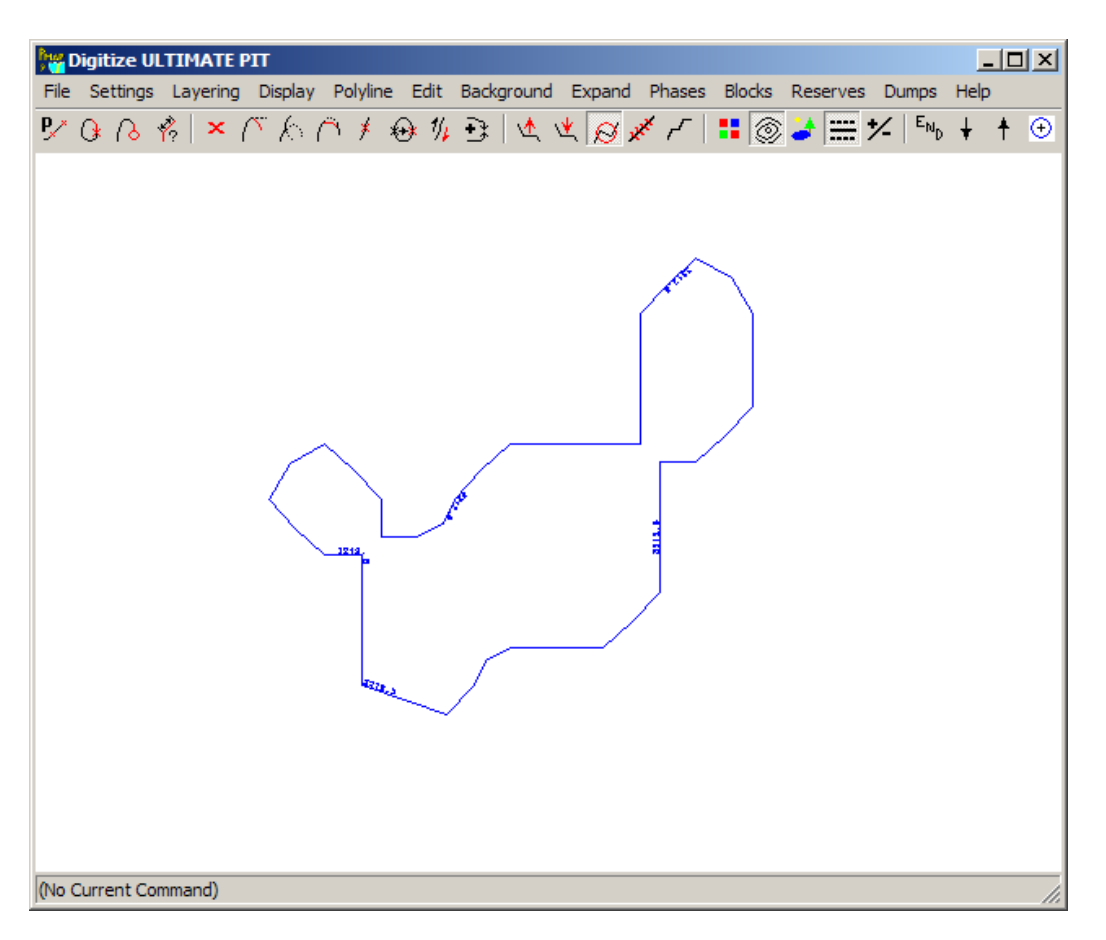

Figure 35 Zoomed In View of Cone Pit Bottom

#### 1.18. Add the plan view cell plot as our background display.

- 1) From the Background Menu, select Set Background Plot Parameters.
- 2) Fill in the dialog as shown below. Be sure to check the "Enable Background Plot" checkbox.

| Вн<br>2 ( | Set Background Plot Parameters                |                                  | × |  |  |  |  |  |  |
|-----------|-----------------------------------------------|----------------------------------|---|--|--|--|--|--|--|
|           | Select Plot File Name                         |                                  | 1 |  |  |  |  |  |  |
|           | Plot File Aprojects/mmdemo/GOLDCELL.PLT       |                                  |   |  |  |  |  |  |  |
|           | Enable Background Plot     Access Directories |                                  |   |  |  |  |  |  |  |
|           | Choose Parts of Plot to Display               | Enter Title Block Display Scale- | ] |  |  |  |  |  |  |
|           | 🔽 Show Coordinate Grids, Etc.                 |                                  |   |  |  |  |  |  |  |
|           | 🔽 Show Legend                                 | Scale 1 in = ??? Feet            |   |  |  |  |  |  |  |
|           | 🔽 Show Plot Frame                             | 200.                             |   |  |  |  |  |  |  |
|           | Show Title Block                              |                                  |   |  |  |  |  |  |  |
|           | I Show Scale Bar                              |                                  |   |  |  |  |  |  |  |
|           |                                               |                                  |   |  |  |  |  |  |  |
|           | OK Cancel                                     | Help                             |   |  |  |  |  |  |  |

Figure 36 Set the Background Display Parameters

- 3) Press the Show Background icon, or use the shortcut (control-K)
- 4) You should see a display similar to the following.

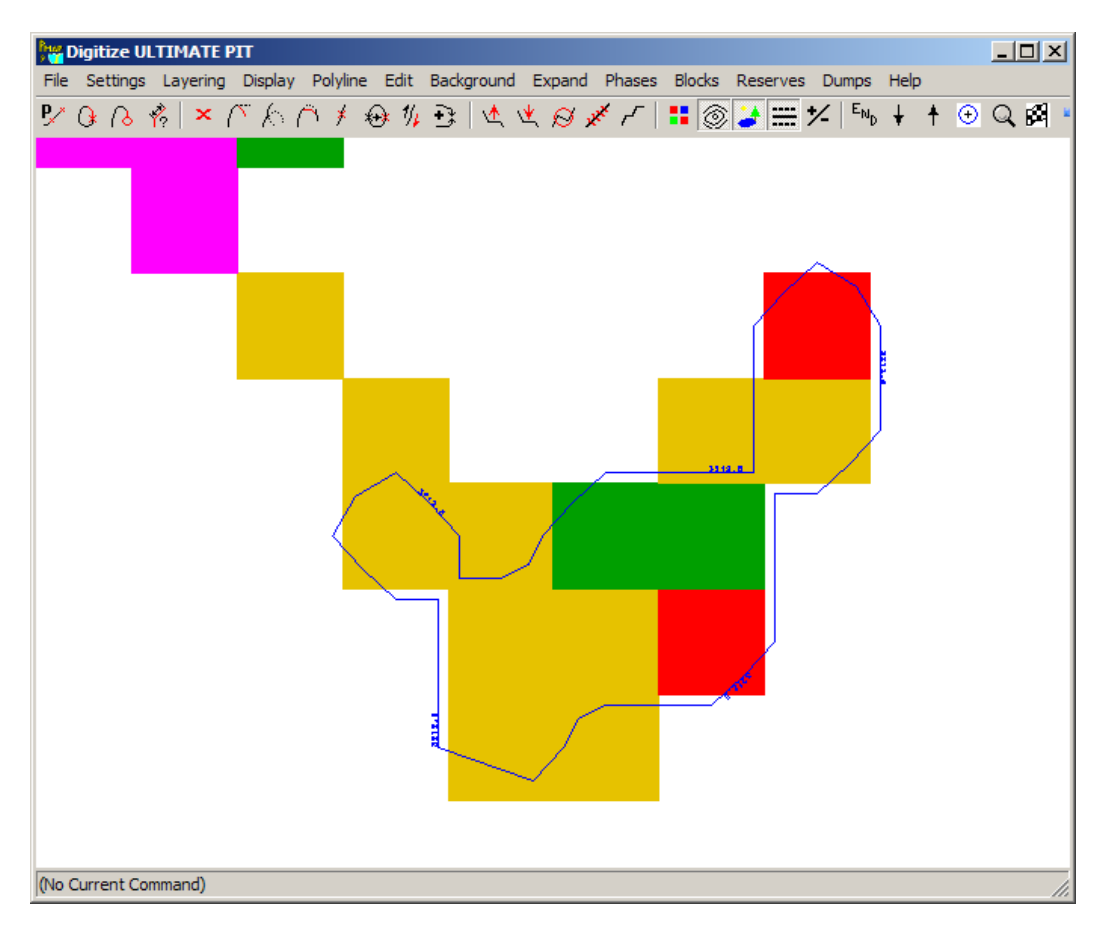

Figure 37 Background Display of Gold Grades with Cone Contour

#### 1.19. Set the Expansion Parameters

In order to design the pit, we need to specify certain expansion parameters. For this exercise, we will use a simple 45 degree slope and a road grade of 10 percent.

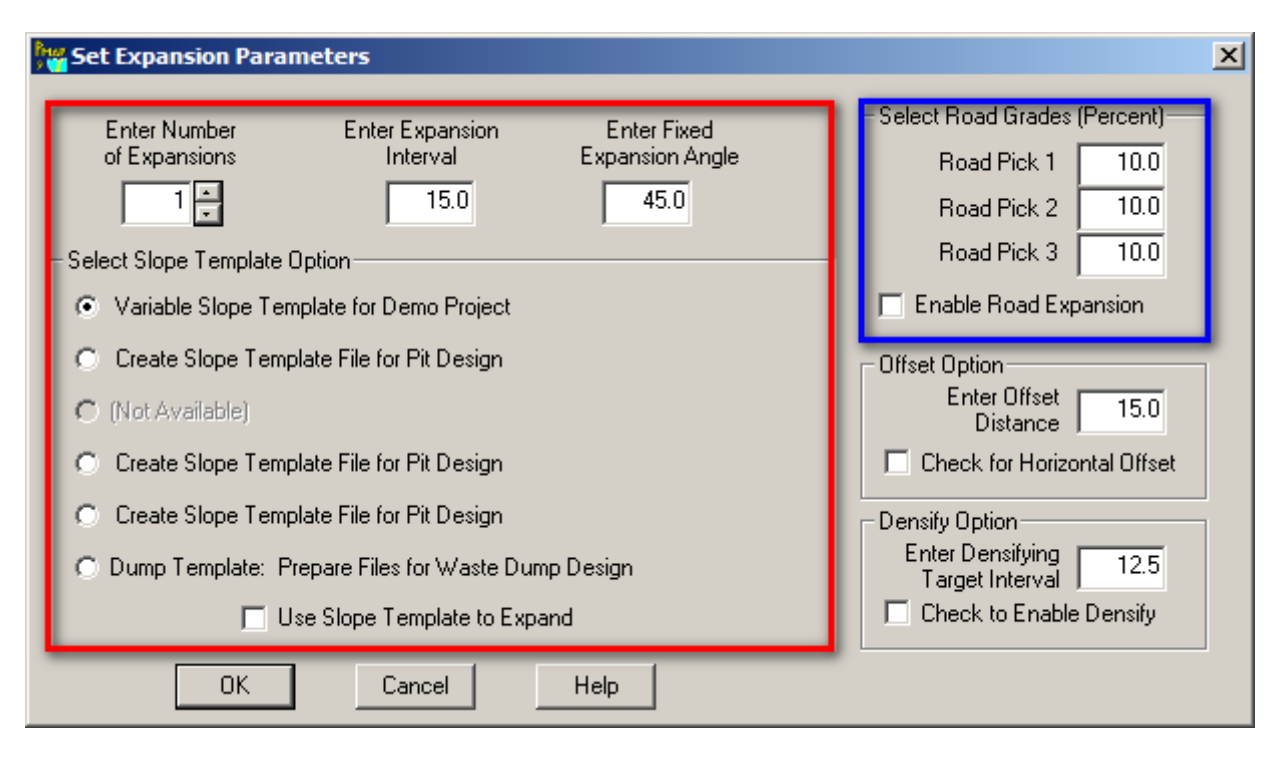

Figure 38 Set Expansion Parameters Dialog

- Set the number of expansions to 1. Expansion interval to one bench height (15 feet). Fixed expansion angle of 45 degrees. Note that the check box to use a slope template is left unchecked.(red)
- 2) Select the road grade for each road pick. We will only be working on one road at a time, so only road pick 1 is relevant.(blue)
- 3) The offset option and densify option are both disabled.

We will assume that our road width needs to be 50 feet for this design. The design is performed using bench mid-level contours. This type of design is generally of sufficient accuracy for all but the most detailed design requirements. PolyMap can be used to generate a design with toe and crest lines. We will stick to the more simple design for our example. We will design from the bottom up. To help in our decision making process, we will turn on the +/- bench option and set the display to show one bench above and one bench below. From menu Layering, select Set Level Limits.

| Set Levels to Display Plu                                               | ×      |           |                           |
|-------------------------------------------------------------------------|--------|-----------|---------------------------|
| Enter Number of Levels                                                  |        | Line Type | Enable Label<br>Plotting? |
| (Benches) to Show<br>ABOVE the Current Level:                           | 1 -    | Dots 💌    | T Yes                     |
| Enter Number of Levels<br>(Benches) to Show<br>BELOW the Current Level: | 1 -    | Dots 💌    | 🗖 Yes                     |
| OK                                                                      | Cancel | Help      |                           |

Figure 39 Set Level LImits Dialog

- We choose 1 level above, and 1 level below the current bench. The lines will show as dots. Label plotting can be disabled to eliminate some of the clutter. The label plotting option applies to our designed pit outlines and not to the background phases. The background phases have their own label plotting control.
- 2) After making the changes, be sure to enable the +/- layer view by clicking the icon, or using the shortcut key (control-W)

Here is what the design screen looks like after the above changes. Note that since we are at the bottom bench of the cone pit, only that contour plus the one for the layer above shows.

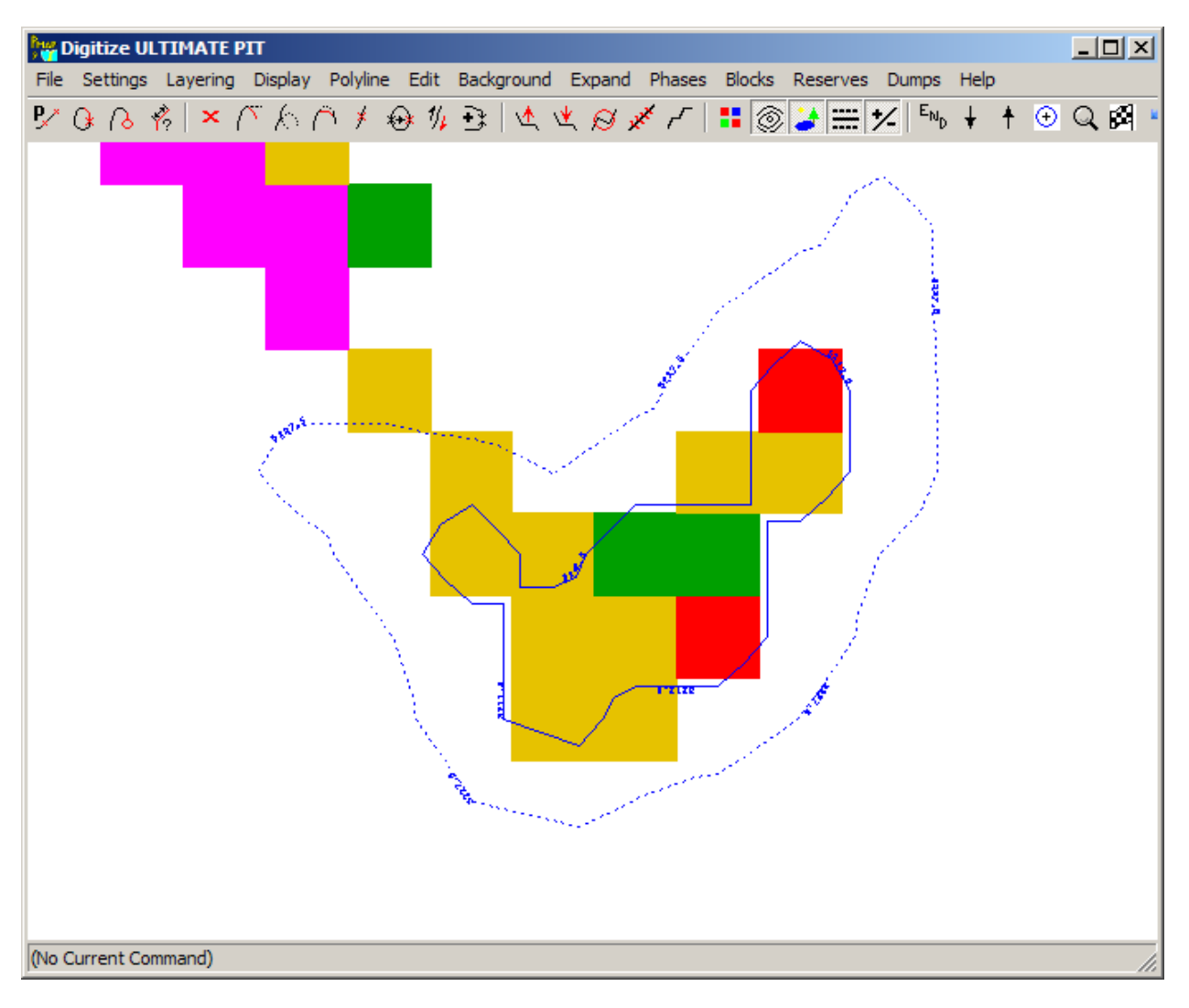

Figure 40 Set +/- Limits Display Screen

### 1.20. Set Bullseye Cursor Radii

The bullseye cursor can be a useful tool under certain circumstances. We will set the inner radius to our road width, and the outer radius to one half the horizontal distance our ramp should take up for a one bench change in elevation. With a 10 percent road grade and 15 foot benches, that distance is 75 feet. Go to Settings, Set Bullseye Cursor to make the following changes.

| Set BullsEye Cursor Radius Values |        |           |  |  |  |  |  |  |
|-----------------------------------|--------|-----------|--|--|--|--|--|--|
| Radius Number 1                   | 50.0   | 🔽 Enabled |  |  |  |  |  |  |
| Radius Number 2                   | 75.0   | 🔽 Enabled |  |  |  |  |  |  |
| OK                                | Cancel | Help      |  |  |  |  |  |  |

Figure 41 Set Bullseye Cursor Dialog

- 1) Set radius 1 to 50 feet, and radius 2 to 75 feet. Make sure that both are enabled.
- 2) After changing the settings, enable the bullseye cursor by clicking on the bullseye cursor icon, or by typing the shortcut command (control-Y).

#### 1.21. Digitize the Pit Base Polyline

With the bullseye cursor turned on, we can see that the bottom bench of the cone design is pretty small. It isn't even one road width wide. We make a decision to start our design one bench higher, on the 3220 toe elevation bench (level 29). Our mid-bench contour/polyline should be at elevation 3227.5 feet.

To add a polyline, click on the polyline icon, or use the shortcut key (control-P). In the lower left hand status bar, we see that Polymap thinks we are creating a line at elevation 3220, the toe elevation, rather than the mid-bench elevation. To fix this, go to the Polyline menu, Enter Elevation of Polyline, and enter 3227.5. Click OK, then click again on the Polyline icon.

Digitize the polyline clockwise around the cone outline. Don't try and match the outline exactly, but straighten out the pit sides. After digitizing the road segment, use the Set Length of Last Digitized Segment (control-alt-L) to set the segment to exactly 50 feet. Be sure and close the polyline. It should look something like this (background display turned off in order to show the outline more clearly).

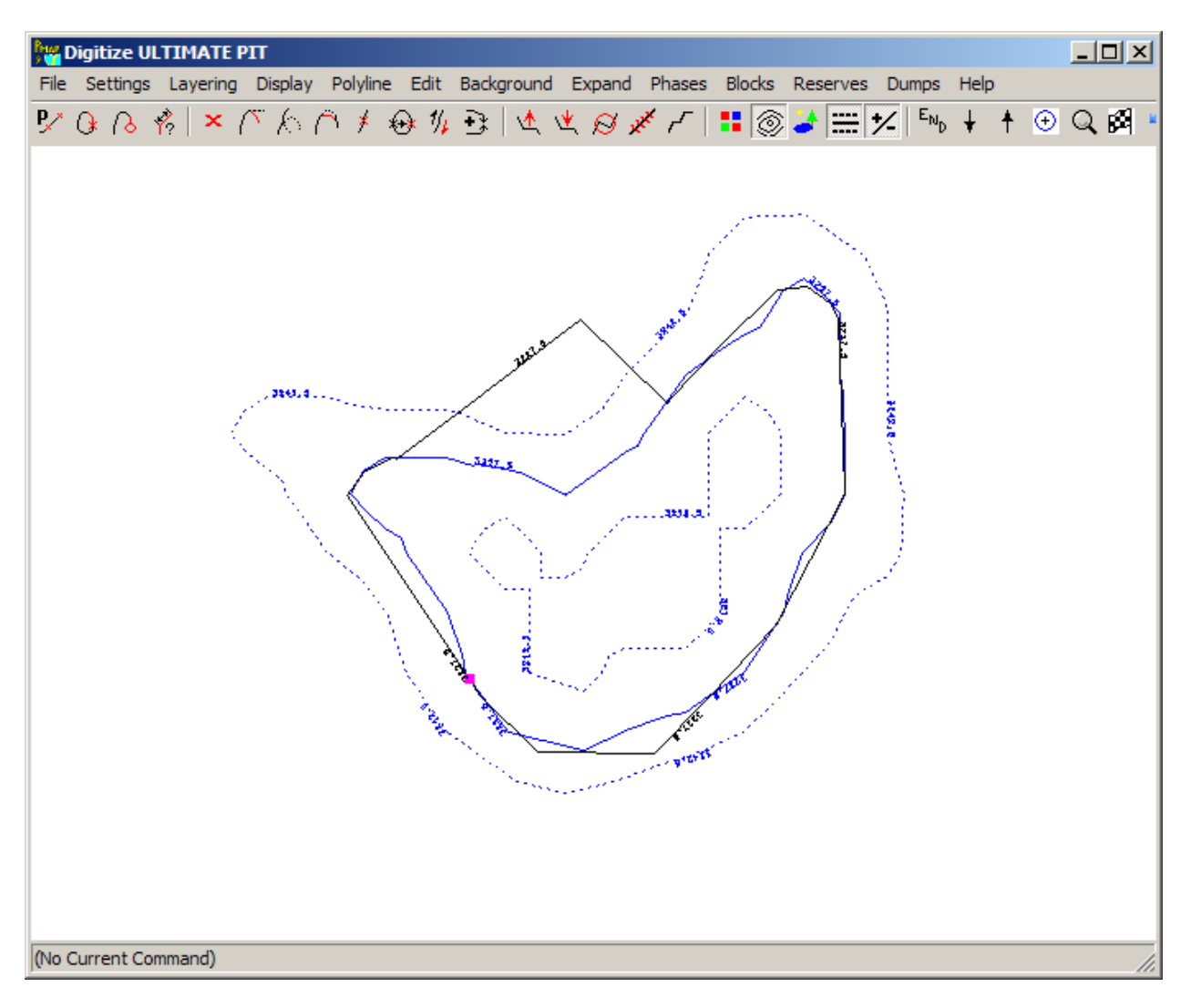

Figure 42 Pit Base Polygon with Road

# 1.22. Expand the Base Polygon Up One Level With Road

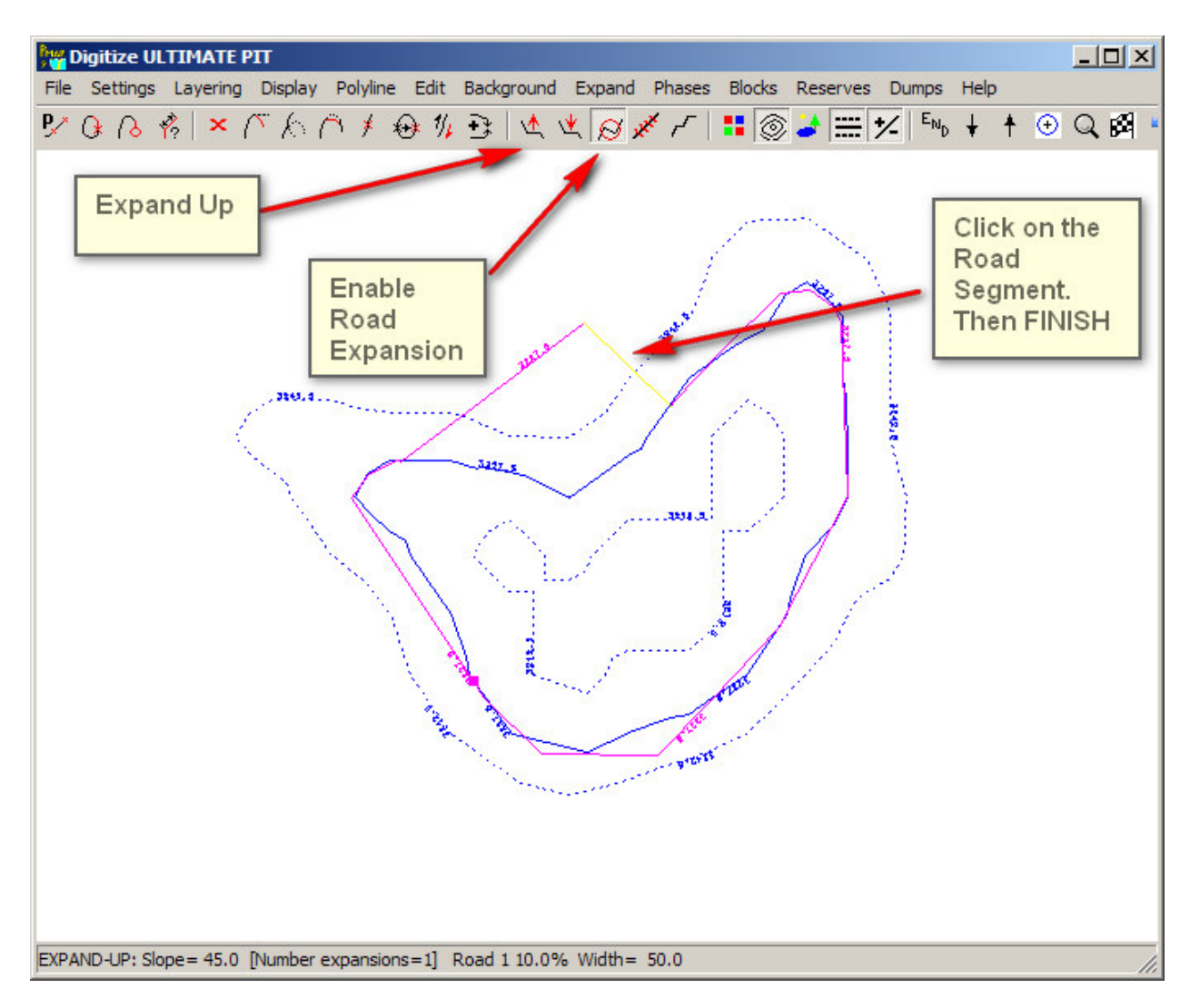

Figure 43 Expand Pit Base With Road Upwards

- 1) Click on the Enable Road Expansion icon.
- 2) Click on the Expand Up icon. Then click somewhere on the road segment.
- 3) Click on the FINISH icon, or press F-1.
- 4) A Polyline on the next bench will be drawn as a black dotted line. See the following figure.

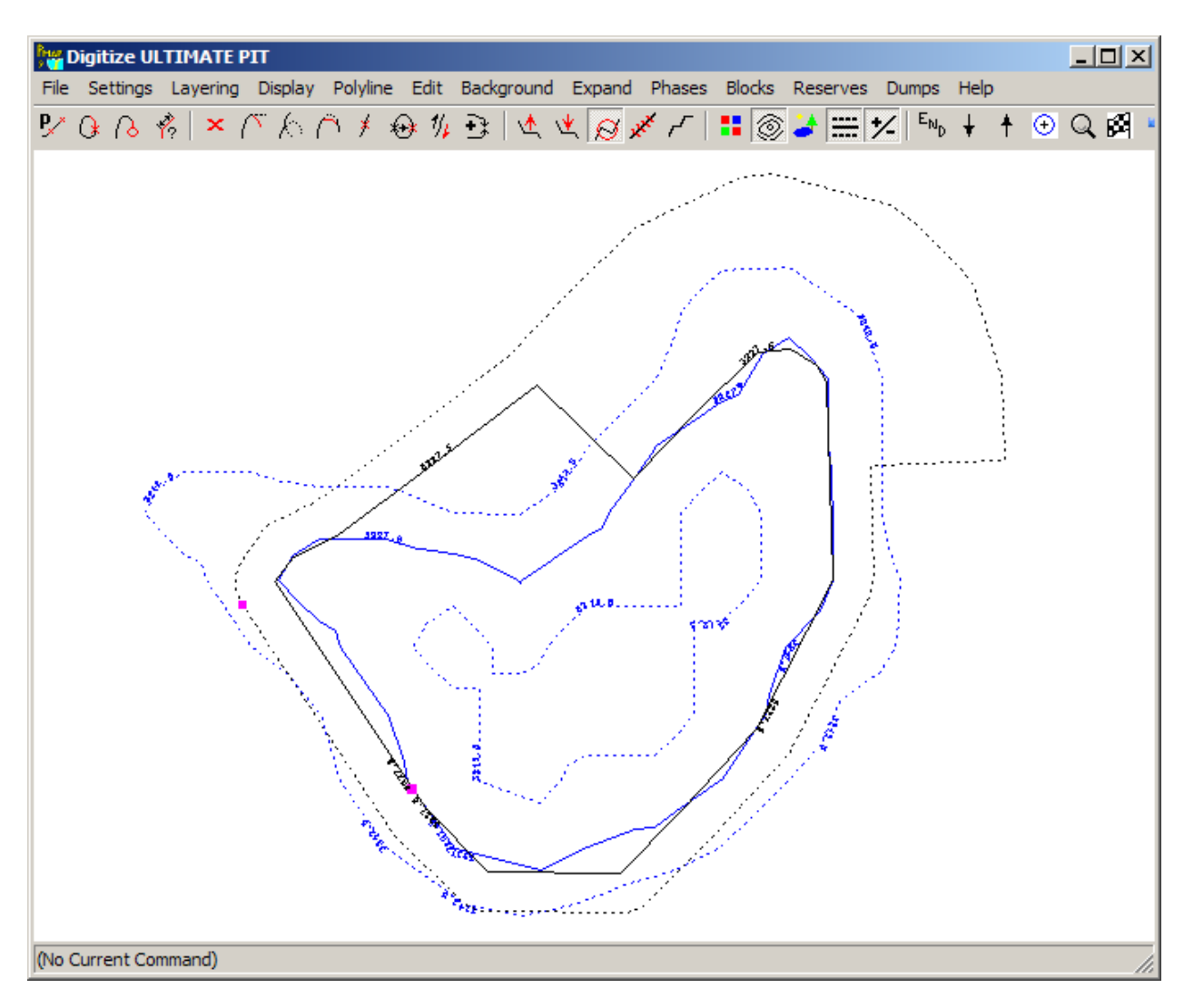

Figure 44 View of Expanded Polyline on Bench Above Current Bench

- Change current bench to the next one up by pressing the + key on the numeric key pad, or click on the Display Up One Level icon. Turn off the +/- limits, and turn on the background display of the gold grades.
- 2) You will see a display similar to the following. If necessary, the outline could be adjusted to more closely fit the cone outline. For our example, we will leave it as is, and expand up another bench.

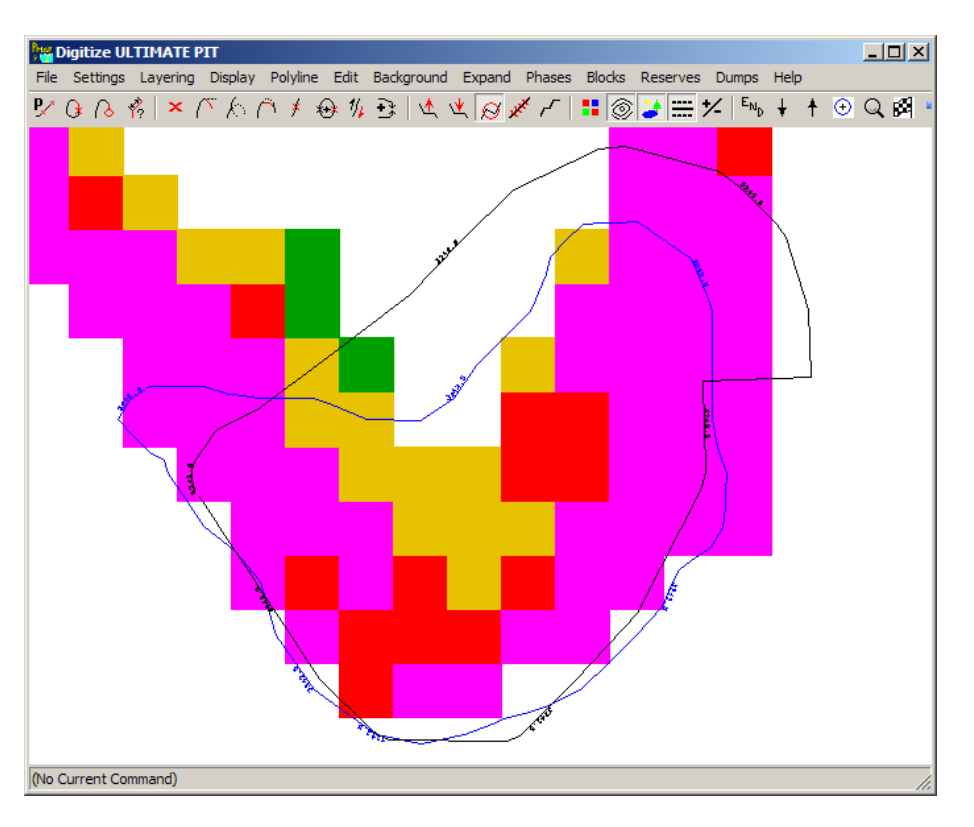

Figure 45 View of Expanded Bench with Gold Grade Background

#### 1.23. Completed Design

- 1) Continue the upward expansion process until the ramp daylights.
- 2) Expand levels above the exit without a ramp until no more cutting of original topography is occurring. The following screen shot shows the completed pit design without the cone contours or the gold grade background.

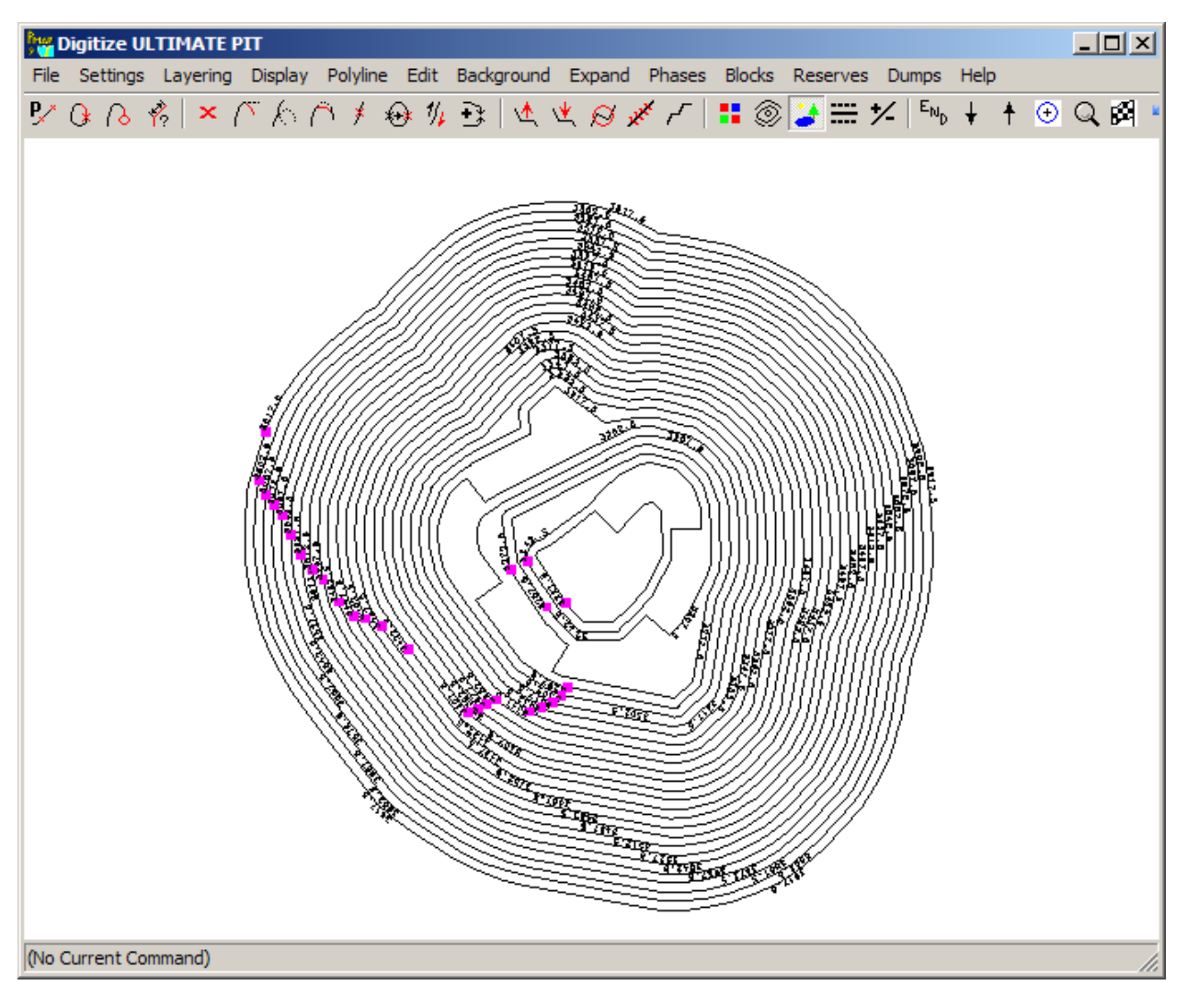

Figure 46 Completed Pit Design

# 1.24. Meshing the Design with Original Topography

A composite map of the pit design and starting topography can be generated using the PolyMap meshing program. In order to use the program, both maps must have polylines entered in the correct sense of direction. When a pit design is done within PolyMap, the sense of direction is already correct. When polylines have been imported from another source, they should be checked for correct direction before meshing. (1.13)

Mesh the map using Map Data Entry, Mesh Pit Design(s) with Prior Topography. Here are the proper input parameters for meshing the ultimate design from this section.

| Enter Pit Meshing Parameters                                                                                                    |                       |                        |
|----------------------------------------------------------------------------------------------------|-----------------------|------------------------|
| Answer Set Name: Mesh a Pit Design with Topography                                                                                                    |                       |                        |
| Select Map for Meshed Output MESHED ULTIMATE                                                                                                    |                       | •                      |
| Select Starting Topography Map MIDBENCH_TOPO                                                                                                    |                       | •                      |
| Select Pit Pit #1 to Mesh ULTIMATE PIT                                                                                                    | Min.Elevation         | Max.Elevation<br>3790. |
|                                                                                                    | 2800.                 | 3790.                  |
| Number of Pits to Mesh                                                                                                    | 2800.                 | 3790.                  |
| Check Here to Mesh Waste Dump                                                                                                    | 2800.           2800. | 3790.<br>3790.         |
|                                                                                                    | 2800.                 | 3790.                  |
|                                                                                                    | ∑ 2800.               | 3790.                  |
| Select Minimum and Maximum Levels to Mesh       Contour Offset Information         Bottom Level       1        2800.0 el         Top Level       66        3790.0 el         (Max= 66)       General and the state of the state of the |                       |                        |
| Next Screen         Bun Program         Quit                                                                                                    | <u>H</u> elp          |                        |
| Directory=f:\projects\pmdemo                                                                                                    |                       |                        |

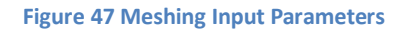

- 1) Select the map for meshed output, and the starting topography. The meshed output map gets completely overwritten, so be careful with this choice.(red)
- 2) The starting topography is normally the topography map for the project. In this case, with 15 foot benches, there are not topo contours available at this interval. Instead, we use the imported MIDBENCH\_TOPO map.(red)
- 3) One or more pits can be meshed, and minimum/maximum elevation ranges can be specified. This feature is available for use in preparing detailed "dig maps" where the meshed output is actually a composite of several phases. In this case, we simply choose one phase, ULTIMATE PIT.(blue)
- 4) We are meshing a pit design. If we were meshing a waste dump, then the Waste Dump check box would need to be checked.(green)
- 5) We are meshing bench midpoints, so the check box is selected.(yellow)

After running the mesh program, create a display of the resulting meshed map.

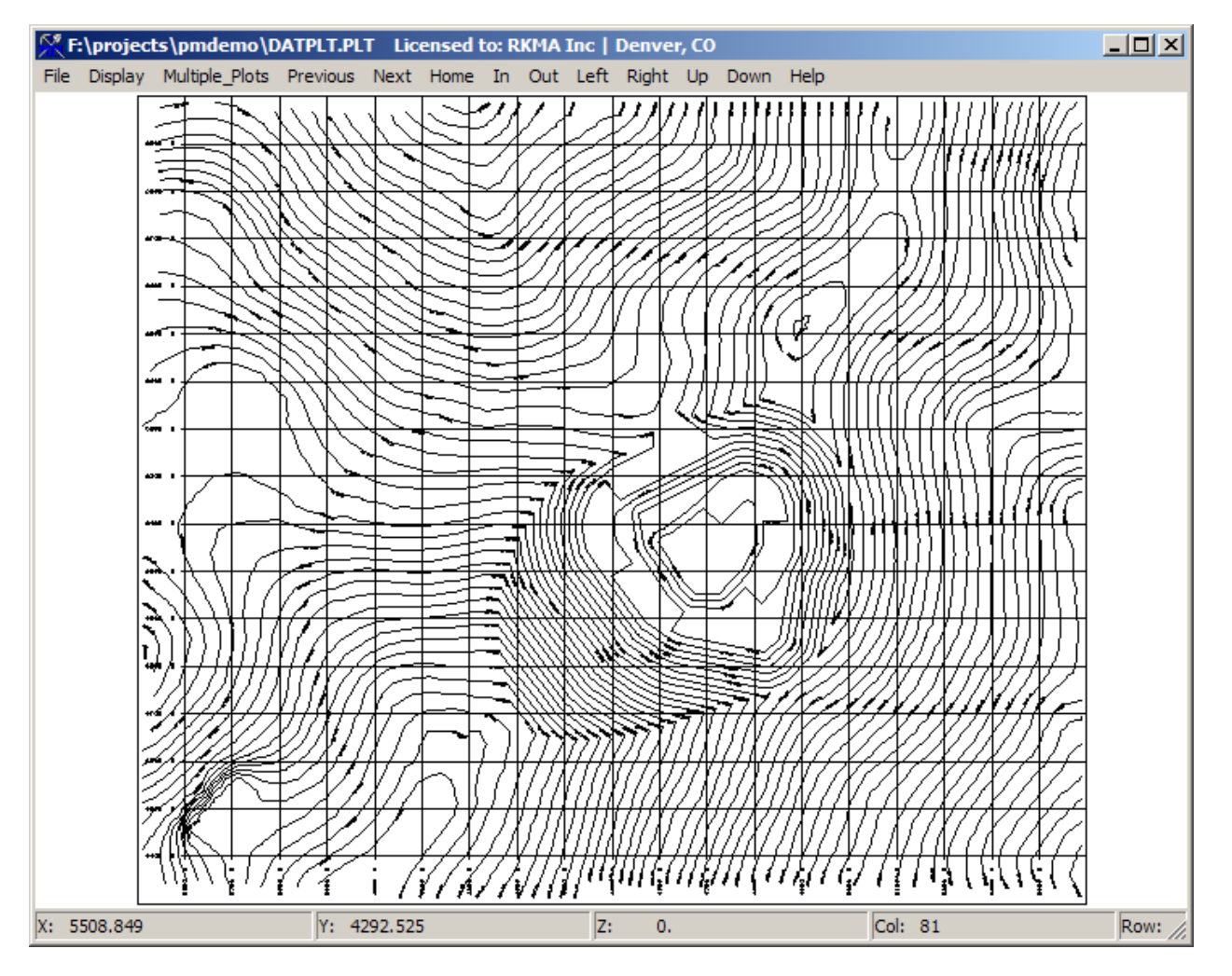

Figure 48 Display of Meshed Ultimate Design

# 3) Digitize Geology Zones on Sections

PolyMap can be used to digitize geology on sections or plans. The zones can be exported as polylines, or can be further combined into wireframe models. This section will demonstrate how ore zone polygons can be drawn on four different sections.

The sections have been imported in a previous section of this document.(1.7) The sections are named 4500E, 4600E, 4700E, and 4800E. Prior to digitizing our ore zones, we generate a set of "bare bones" cross section plots in MicroMODEL showing composites that are above the ore grade cutoff in red and below the cutoff in yellow. No topo, no grid lines, and no plan view are requested.

#### 1.25. Create the Section Plots in MicroMODEL

| 🕅 Display Drillhole Section - Identify Section Endpoints                                         |        |
|--------------------------------------------------------------------------------------------------|--------|
| Answer Set Name: Plot Drillhole Cross Section - Color Bars USE ALL DRIL                          | LHOLES |
| Plot File Root Name: SECT_ALL                                                                    |        |
| Enter Coordinates of a Single Set of Section Endpoints and Elevation Range                       | I      |
| Left Side Easting 4000. Fight Side Easting                                                       |        |
| Left Side Northing 5000. Right Side Northing                                                     |        |
| Bottom Elevation 2800. 3790. Top Elevation                                                       |        |
|                                                                                                  |        |
| Starting Column 1 3500.0 E 💽 Starting Row 1 4300.0 N 💌                                           | ows    |
| → Ending Column 80 5500.0 E ▼ Ending Row 68 6000.0 N ▼ C Display Along Co<br>(Max= 80) (Max= 68) | lumns  |
| Top Level 66 3790.0 el 💌 increment 1 🖛<br>(Max= 66)                                              |        |
| Bottom Level 1 2800.0 el                                                                         |        |
| Display Single Predefined Section Miscellaneous Options                                          |        |
| → 4500 E Copy to Single Set of Answers Section Tolerance 50.0                                    |        |
| Display Multiple Sections Defined by Include Group Vertical Scale Factor 1.00                    |        |
| => 1 => Plot Drillhole Names at Bottom of Hole                                                   |        |
| Next Screen         Previous Screen         Bun Program         Quit         Help                |        |
| Directory=f:\projects\mmdemo ZDEMO 512                                                           |        |

Figure 49 Drillhole Section Input Screen 1

1) In the first screen, we specify the plot file name SECT\_ALL. We also choose to display multiple sections defined by include group 1. Include group 1 is section 4500E through section 4800E.

| 🎊 Display Drillhole Section - Choose Interval Plotting Optic                                                                                                    | Display Drillhole Section - Choose Interval Plotting Options                                                                                                    |  |  |  |  |  |  |  |  |
|----------------------------------------------------------------------------------------------------|----------------------------------------------------------------------------------------------------|--|--|--|--|--|--|--|--|
| Select Options for Right Side of Drillhole                                                                                                    |                                                                                                    |  |  |  |  |  |  |  |  |
| Select Item to Plot<br>Plot LABEL VALUE<br>Plot ROCK CODE<br>Plot TIC MARKS ONLY<br>Plot TIC MARKS ONLY<br>Plot NOTHING<br>Plot DOWNHOLE DISTANCE SCALE<br>Consolidate I dentical Intervals                                                                                                 | Select Type of Data to Plot                                                                                                    |  |  |  |  |  |  |  |  |
| Select Type of Value to Plot<br>Plot NUMERICAL Values<br>Plot Value HISTOGRAMS<br>Plot COLOR BARS<br>Plot Text Based on Data Dictionary Lookup                                                                                                    | Select Pen Control Method   Multiple COLOR FILL   Multiple PEN COLORS  SINGLE Pen Color ->  [1] Black                                                              |  |  |  |  |  |  |  |  |
| Downhole Distance Scale Factors         Major Tic Interval       10         Minor Tic Interval       10         Major Tic Size       0.0000         Minor Tic Size       0.0000         Minor Tic Size       0.0000         Minor Tic Size       0.0000         Minor Tic Size       0.0000 | Number of Digits After Decimal 1<br>Character Size of Numbers 0.250 ( 6.2 FEET )<br>Histogram Scale Factor 5.00 Scale Natural Logs, 0.001<br>Bun Program Quit Help |  |  |  |  |  |  |  |  |
| Directory=f:\projects\mmdemo                                                                                                    | ZDEMO 512                                                                                                    |  |  |  |  |  |  |  |  |

Figure 50 Drillhole Section Input Screen 2

1) In the second screen, we specify that Auoz be plotted on the right side, using multiple color fill color bars. The color bar width is set by the histogram scale factor. In this case, they will be five feet wide.

| 🕅 Display Drillhole Sectio  | on - Choose                 | Interval Plotting Options          |                           |          |              | _ I × |  |  |  |  |
|-----------------------------|-----------------------------|------------------------------------|---------------------------|----------|--------------|-------|--|--|--|--|
|                             | Righthand Side of Drillhole |                                    |                           |          |              |       |  |  |  |  |
|                             | I                           | Enter Number of Cutoff Values to I | Jse 1                     |          |              |       |  |  |  |  |
| Value Range                 |                             | Pen Color                          | Value Range               |          | Pen Color    |       |  |  |  |  |
| Auoz <                      | 0.010                       | [5] Standard Yellow                | ] [                       | 999999.0 | Do Not Plot  |       |  |  |  |  |
| 0.010 <= Auoz 🛛 < 🗍         | 9999999.0                   | [4] Standard Red                   |                           | 999999.0 | Do Not Plot  |       |  |  |  |  |
| ſ                           | 9999999.0                   | Do Not Plot                        | ] [                       | 999999.0 | Do Not Plot  |       |  |  |  |  |
| ſ                           | 9999999.0                   | Do Not Plot                        | ] [                       | 999999.0 | Do Not Plot  |       |  |  |  |  |
| Γ                           | 9999999.0                   | Do Not Plot                        | ] [                       | 999999.0 | Do Not Plot  |       |  |  |  |  |
| Γ                           | 9999999.0                   | Do Not Plot                        | ] [                       | 999999.0 | Do Not Plot  |       |  |  |  |  |
| ſ                           | 9999999.0                   | Do Not Plot                        | ] [                       | 999999.0 | Do Not Plot  |       |  |  |  |  |
| Γ                           | 9999999.0                   | Do Not Plot                        | ] [                       | 999999.0 | Do Not Plot  |       |  |  |  |  |
| Γ                           | 9999999.0                   | Do Not Plot                        | ] [                       | 999999.0 | Do Not Plot  |       |  |  |  |  |
| Γ                           | 9999999.0                   | Do Not Plot                        | ] [                       | 999999.0 | Do Not Plot  |       |  |  |  |  |
| ſ                           | 9999999.0                   | Do Not Plot                        | ] [                       | 999999.0 | Do Not Plot  |       |  |  |  |  |
| Γ                           | 9999999.0                   | Do Not Plot                        | ] [                       | 999999.0 | Do Not Plot  |       |  |  |  |  |
| Ī                           | 9999999.0                   | Do Not Plot                        | ] [                       | 999999.0 | Do Not Plot  |       |  |  |  |  |
| Ī                           | 9999999.0                   | Do Not Plot                        | ] [                       | 999999.0 | Do Not Plot  |       |  |  |  |  |
| Γ                           | 9999999.0                   | Do Not Plot                        | 1                         |          | Do Not Plot  |       |  |  |  |  |
| -                           |                             |                                    | _                         |          |              |       |  |  |  |  |
|                             |                             | Retrieve Cutoff Setup from File    | Save Cutoff Setup to File |          |              |       |  |  |  |  |
|                             |                             |                                    |                           |          |              |       |  |  |  |  |
| <u>N</u> ext Screen         |                             | Previous Screen <u>R</u> u         | n Program Quit            |          | <u>H</u> elp |       |  |  |  |  |
| Directory=f:\projects\mmdem | 0                           | ZDE                                | MO 512                    |          |              |       |  |  |  |  |

Figure 51 Drillhole Section Input Screen 3

1) In this screen, we define our color scheme. Composites that are at or above our ore cutoff of 0.010 opt will display in red. Others will display in yellow.

| 🕅 Display Drillhole Section - Miscellaneous Plot Options |                                   |           |                 |
|----------------------------------------------------------|-----------------------------------|-----------|-----------------|
|                                                          | Select Color                      | for the l | Following Items |
|                                                          | Elevation Lines:                  |           | [1] Black       |
| Select/Unselect Options Below                            | Topography Line:                  |           | Do Not Plot     |
| Plot a Global Grid Every                                 | Northing and Easting Numbers:     |           | [1] Black       |
| Plot Elevation Lines Every Units                         | Cross Section Title:              |           | [1] Black       |
| Plot a Plan View                                         | Plan View Title:                  |           | [1] Black       |
| Plot a Topography Line                                   | Section Line Title:               |           | [1] Black       |
| Skip Legend Plotting                                     | Global Grid Lines:                |           | [1] Black       |
|                                                          | Drill Trace Lines:                |           | [1] Black       |
|                                                          | Section and Plan View Boxes:      |           | [1] Black       |
| Pierce Point Circle Plot Diameter 0.                     | Pierce Point Circles:             |           | [1] Black       |
|                                                          | Bottom of Hole Label              |           | Do Not Plot     |
| Section Boundary Piercing Diamond Width in Feet 0.       | Section Boundary Piercing Diamond |           | [1] Black       |
|                                                          |                                   |           |                 |
| Next Screen Previous Screen Ru                           | in Program Quit                   |           | <u>H</u> elp    |
| Directory=f:\projects\mmdemo ZDE                         | MO 512                            |           |                 |

Figure 52 Drillhole Section Input Screen 4

1) In the final screen, we unselect all of the options so that we get a very basic "bare bones" plot of the section.

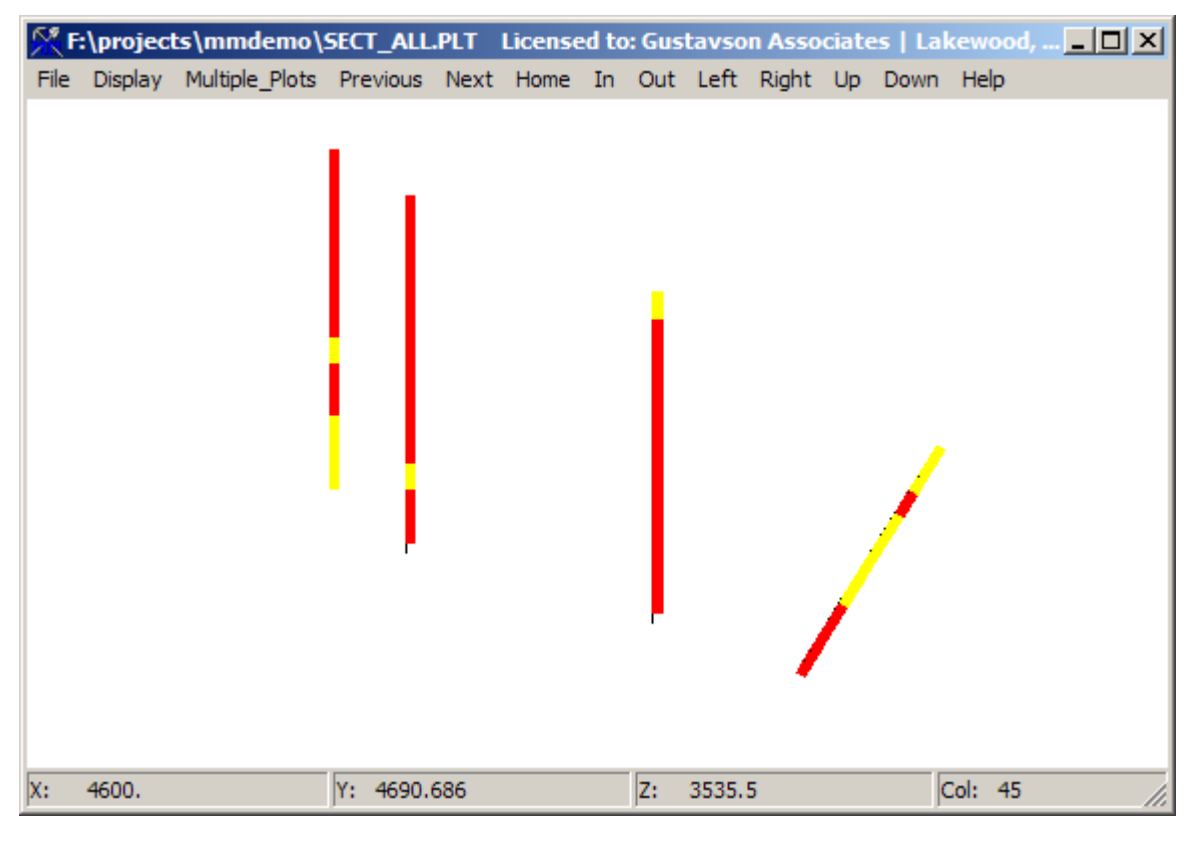

Figure 53 Drillhole Section Plot

Here is the section plot for 4600E. There are four separate sections contained in the single plot file called SECT\_ALL.PLT.

#### 1.26. Setup for Using the PolyMap Geology Digitizer

Before starting the geology input program, we must first group the four sections into a single include set in PolyMap. We will group 4500E through 4800E into include set 1. From System Setup, select Change Include Sets. Change the name of the first include set to" N-S Sections":

| Include Set # | Description   |  |  |  |  |  |
|---------------|---------------|--|--|--|--|--|
| 1             | N-S Sections  |  |  |  |  |  |
| 2             | Include Set 2 |  |  |  |  |  |
| 3             | Include Set 3 |  |  |  |  |  |
| 4             | Include Set 4 |  |  |  |  |  |
| 5             | Include Set 5 |  |  |  |  |  |
| 6             | Include Set 6 |  |  |  |  |  |
| 7             | Include Set 7 |  |  |  |  |  |
| 8             | Include Set 8 |  |  |  |  |  |

Figure 54 Change Include Set 1 Name to "N-S Sections"

In the second screen, check the include set 1 box for each of the four sections.

| 1 | 2 | 3 | 4 | 5 | 6 | 7 | 8 |                          |
|---|---|---|---|---|---|---|---|--------------------------|
| ┍ |   | Γ | Γ |   | Γ | Γ | Γ | 4500 E                   |
| ┍ | Γ | Γ | Γ | Γ | Γ | Γ | Γ | 4600 E                   |
| ┍ | Γ | Γ |   | Γ | Γ | Γ | Γ | 4700 E                   |
| ┍ | Г | Γ |   | Г | Γ | Γ | Γ | 4800 E                   |
|   | Γ | Γ | Γ | Γ | Γ | Γ | Γ | OREZONE_BENCH_TOE_2800.0 |
|   | Γ | Γ |   | Γ | Γ | Γ | Γ | OREZONE_BENCH_TOE_2815.0 |

Figure 55 Check Include Set 1 for Each of the Four Sections

## 1.27. Start the Geology Input Program

From Map Data Entry, choose Digitize Geologic Data.

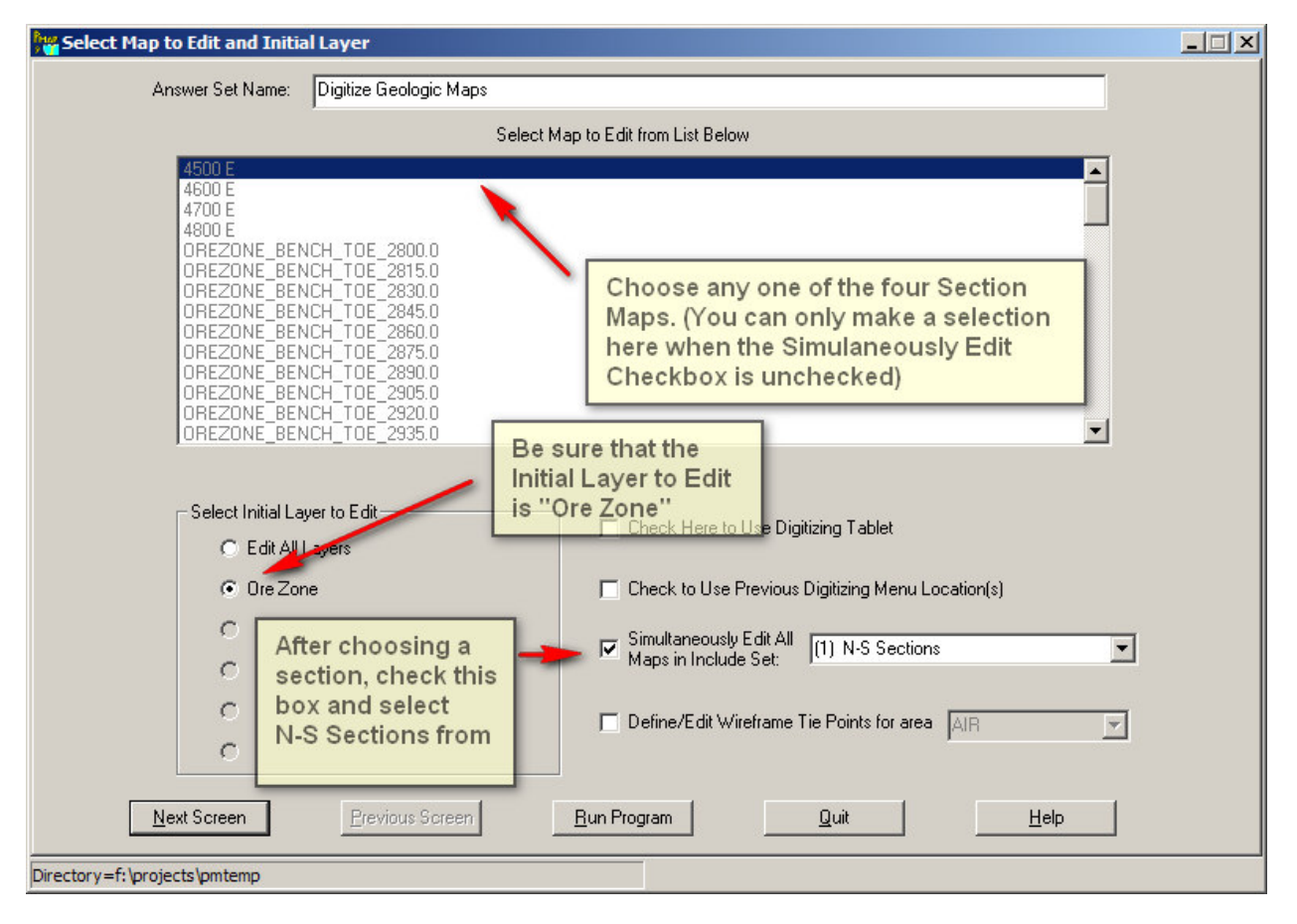

#### Figure 56 Digitize Geology Input Screen

- 1) First, choose section 4500E in the list box. Then, check the "Simultaneously Edit All Maps in Include Set" box. Select "N-S Sections" from the dropdown menu.
- 2) Select the "Ore Zone" radio button as we will be defining the ore zones.

When the editor starts up, we are asked to provide a border label and a topography label. Leave the default values and choose OK. This dialog is shown each time a map is first accessed.

| her Initializing New Map with Border/Topo |                         |  |  |  |  |  |  |
|-------------------------------------------|-------------------------|--|--|--|--|--|--|
|                                           | Border Label BORDER     |  |  |  |  |  |  |
| To                                        | pography Label TOPOLINE |  |  |  |  |  |  |
| Topo<br>From                              |                         |  |  |  |  |  |  |
| OK                                        | Cancel Help             |  |  |  |  |  |  |

Figure 57 Add Border and Topography Dialog

When a group of maps is selected for the geology input program, the maps are sorted in view order from "front" to "back". Since these sections are oriented N-S looking West, they are sorted by easting, with the most easterly section being first. Thus, the first section to display is 4800E, as seen below.

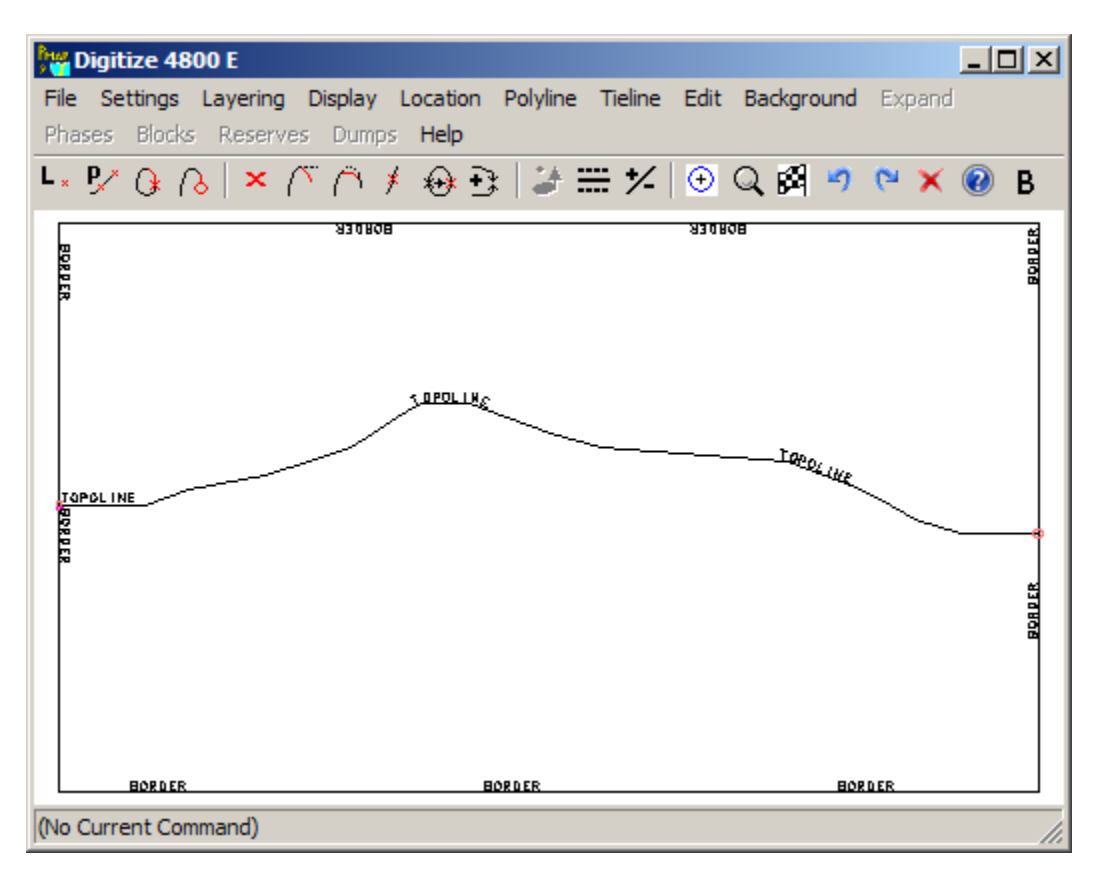

Figure 58 Geology Input Program - First Section 4800E

1) Use the Numeric Keypad Plus and Numeric Keypad Minus keys to move between sections. The minus key moves to the next section behind the current view. The plus key moves to the next section in front of the current view.

2) Move west from section 4800E using the minus key, and allow PolyMap to add the border and topography line for each section. After reaching section 4500E, you should then be able to move forwards and backwards through the sections without the need to initialize the maps.

#### 1.28. Layer Control for Geology Input

There are two methods of layer control that are part of the geology input program. The first controls which of the five possible layers of geology are part of the current view. We have only one layer of geology, ore zone. From the Layering menu, be sure that both "Limit View to Single Geology Layer" and "Ore Zone" are checked.

The second layering control is for showing the first section in front of the current section, and the first section in back of the current section. From the Layering Menu, select "Set Level Limits." Change your settings to the following:

| Select Sections in Front/Behind Display Options   |                     |             |                           |  |  |  |  |  |  |  |
|---------------------------------------------------|---------------------|-------------|---------------------------|--|--|--|--|--|--|--|
| Number of Maps to Show                            |                     | Line Type   | Enable Label<br>Plotting? |  |  |  |  |  |  |  |
| in FRONT of Current Map:                          | <b>1</b> - <b>-</b> | Dots 💌      | Ves 🗸                     |  |  |  |  |  |  |  |
| Number of Maps to Show<br>BEHIND Current Map:     |                     | Dashas 💌    | Vec.                      |  |  |  |  |  |  |  |
|                                                   |                     |             | 100                       |  |  |  |  |  |  |  |
| Select Color of Lines for<br>Maps in Front/Behind | [9]                 | Greyscale-2 |                           |  |  |  |  |  |  |  |
| ОК                                                | Cancel              | Help        |                           |  |  |  |  |  |  |  |

Figure 59 Change Front/Behind View Settings

 The program limits the number of sections in front/behind to either one or zero. We are opting to show both adjacent sections. Boundary lines for the map in front will be displayed with dots, while boundary lines for the map behind will be displayed with dashes. The lines will display in a medium grey color. Here is the screen for 4600E.

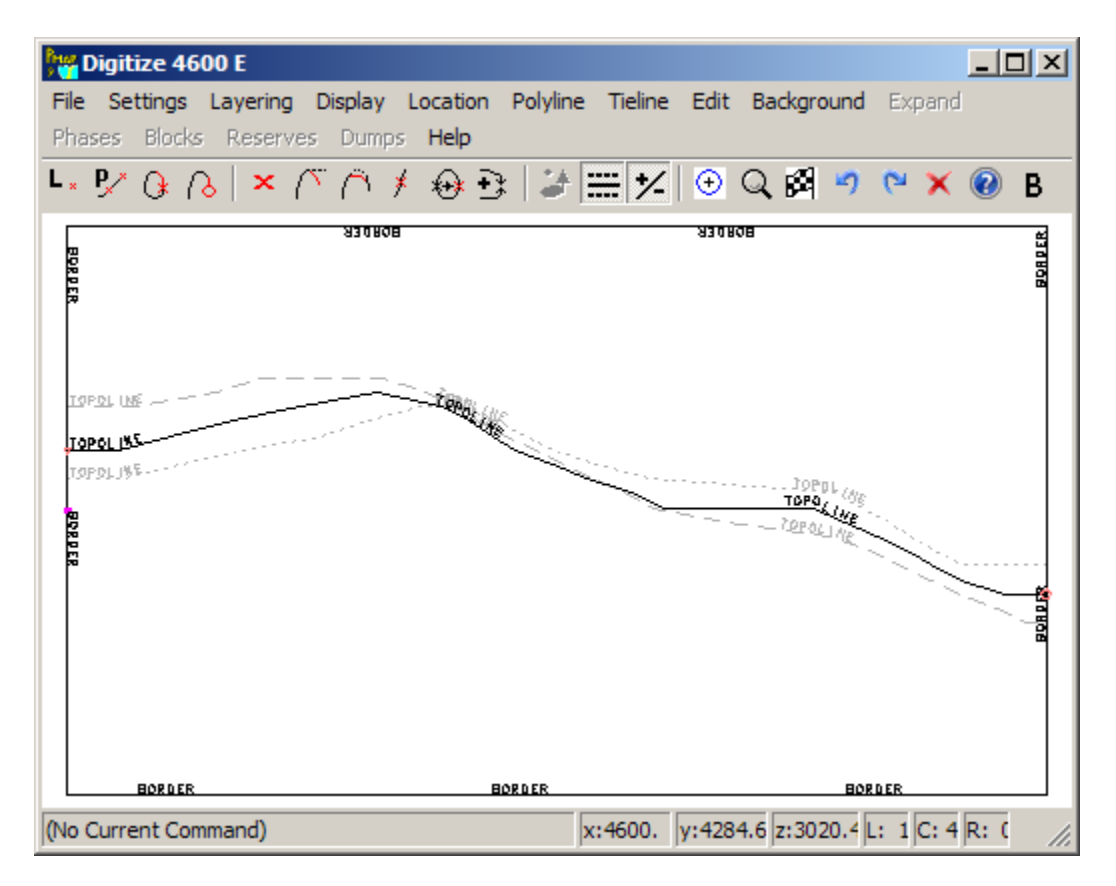

Figure 60 Display Showing Current Section Plus Adjacent Sections

### 1.29. Background Display for Geology Input

Now we add the drillhole composite gold color bar display from the multi-section plot we created in MicroMODEL. From Background, Set Background Display Parameters, enter the following information.

| Set Background Plot Parameters          | ×                               |  |  |  |
|-----------------------------------------|---------------------------------|--|--|--|
| Select Plot File Name                   |                                 |  |  |  |
| Plot File Aprojects/mmdemo/SECT_ALL.PLT |                                 |  |  |  |
| Enable Background Plot                  | Access Directories              |  |  |  |
| Choose Parts of Plot to Display         | Enter Title Block Display Scale |  |  |  |
| Show Coordinate Grids, Etc.             |                                 |  |  |  |
| 🗖 Show Legend                           | Scale 1 in = ??? Feet           |  |  |  |
| Show Plot Frame                         | 200.                            |  |  |  |
| 🗖 Show Title Block                      |                                 |  |  |  |
| 🦳 Show Scale Bar                        |                                 |  |  |  |
| OK Cancel                               | Help                            |  |  |  |

Figure 61 Set Background for Ore Zone Entry

Turn off the display of adjacent sections with the +- icon or via the shortcut key.(control-W) The display now looks like this.

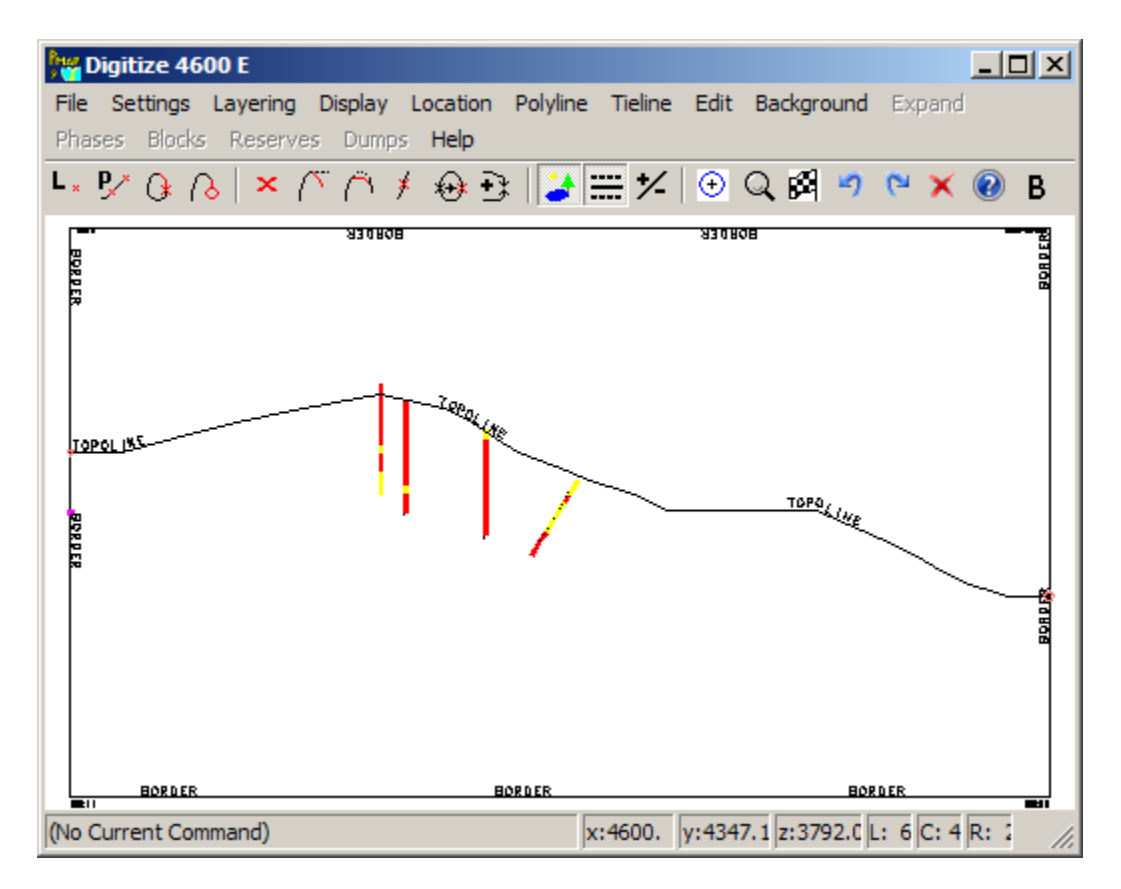

Figure 62 Display of Composites Color Coded by Auoz

#### 1.30. Add the Ore Zone Boundary Line and Location Markers

Add an ore zone boundary line labeled OREBND, and add location markers for AIR, WASTE, and ORE.

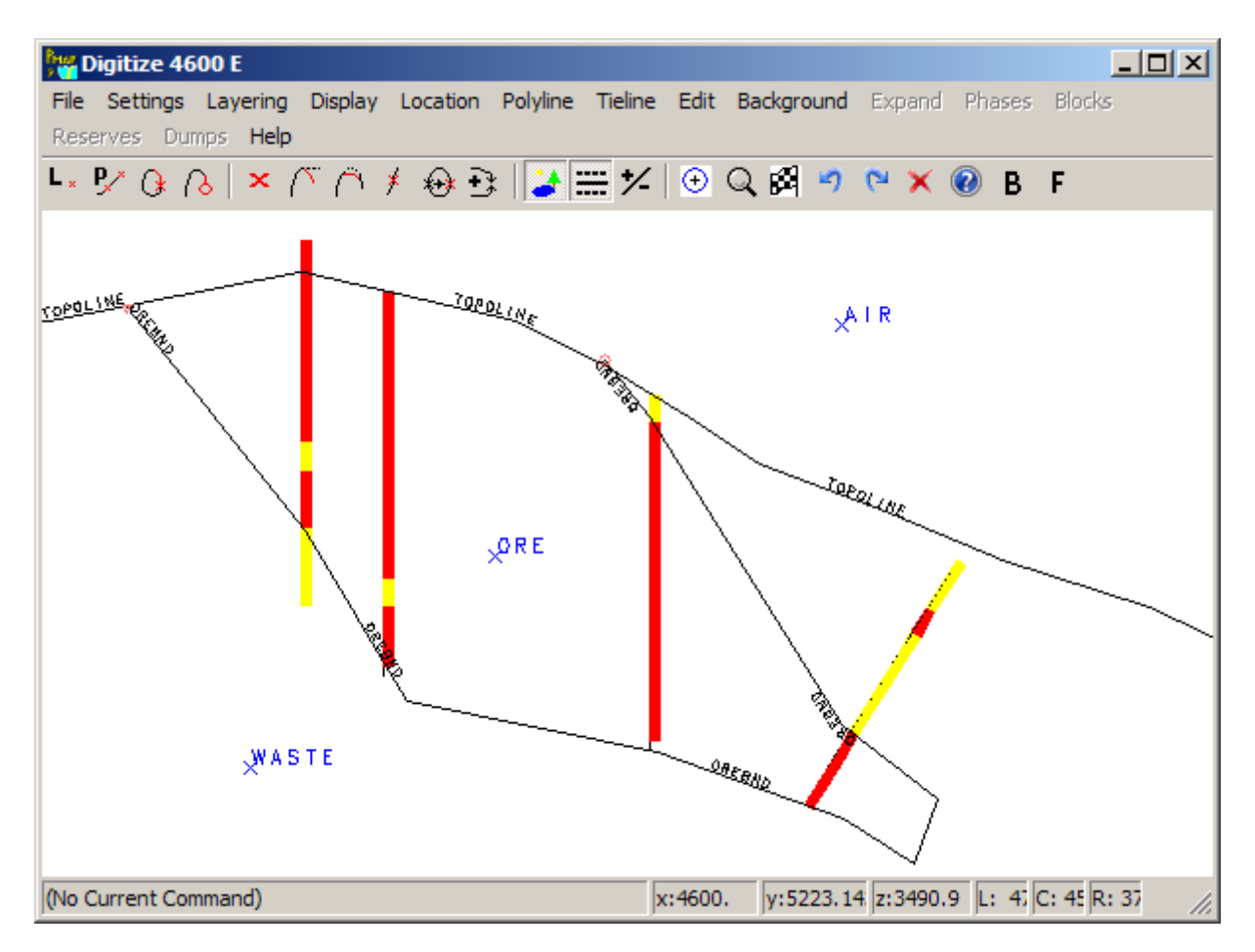

Figure 63 Section 4600E with Ore Zone Boundary and Location Markers

Add an ore zone boundary on the other three sections. The boundary lines from adjacent sections can be used as a guide when digitizing zones on the current section, in order to maintain continuity from section to section. Exit the digitizing program, and update the geology using the Update Digitized Geology and Create Polygons menu choice.

#### 1.31. Update the Geology Zones

After the boundaries and location markers have been added to the four sections, the maps must go through an updating process that generates closed polygonal boundaries for each of the zones. Maps can be updated one at a time, but it is easier to simply choose the "Update All Maps that Need Updating Selection.

| her Update Geologic Maps                                                                                                    |  |
|----------------------------------------------------------------------------------------------------|--|
| Select Map to Update from List Below                                                                                                    |  |
| 4500 E     4700 E       4700 E     4800 E       0REZONE_BENCH_TOE_2800.0     0REZONE_BENCH_TOE_2815.0       0REZONE_BENCH_TOE_2830.0     0REZONE_BENCH_TOE_2830.0       0REZONE_BENCH_TOE_2845.0     0REZONE_BENCH_TOE_2850.0       0REZONE_BENCH_TOE_2850.0     0REZONE_BENCH_TOE_2890.0       0REZONE_BENCH_TOE_2890.0     0REZONE_BENCH_TOE_2890.0       0REZONE_BENCH_TOE_2935.0     0REZONE_BENCH_TOE_2935.0       0REZONE_BENCH_TOE_2935.0     0REZONE_BENCH_TOE_2935.0       0REZONE_BENCH_TOE_2935.0     0REZONE_BENCH_TOE_2935.0       0REZONE_BENCH_TOE_2395.0     0REZONE_BENCH_TOE_2395.0       0REZONE_BENCH_TOE_3010.0     0REZONE_BENCH_TOE_3025.0       0REZONE_BENCH_TOE_3025.0     0REZONE_BENCH_TOE_3025.0       0REZONE_BENCH_TOE_3025.0     0REZONE_BENCH_TOE_3025.0       0REZONE_BENCH_TOE_3055.0     0REZONE_BENCH_TOE_3025.0 |  |
| Update Single Map, Needing, or Force All?         Update Single Map Selected Above         Update All Maps that need Updating         Force Update of All Maps         Next Screen       Previous Screen         Run Program       Quit                                                                                                    |  |
| Directory=f:\projects\pmtemp                                                                                                    |  |

Figure 64 Update All Maps that need Updating Dialog

### 1.32. Check the Zones by Displaying Colored Filled Polygons

After updating maps, they should be checked with the display filled polygon program, to be sure the zones appear as they should. The following screen shots are from the four sections that just had ore zones added.

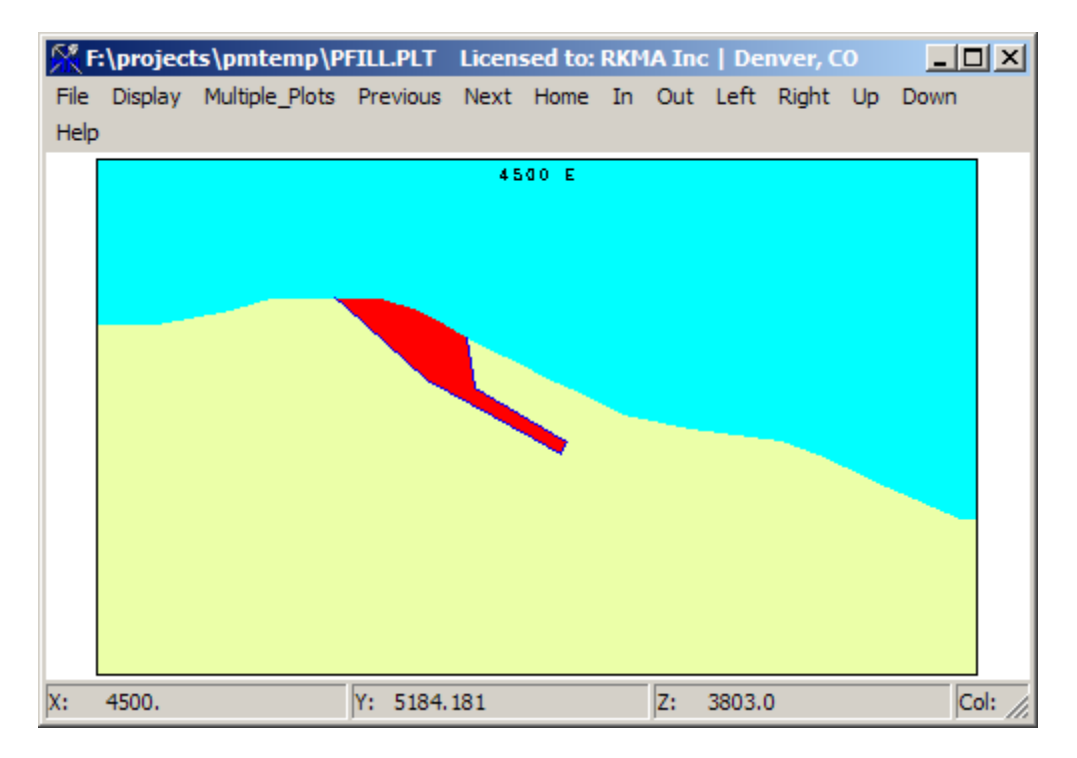

Figure 65 Section 4500E Ore Zone (Red)

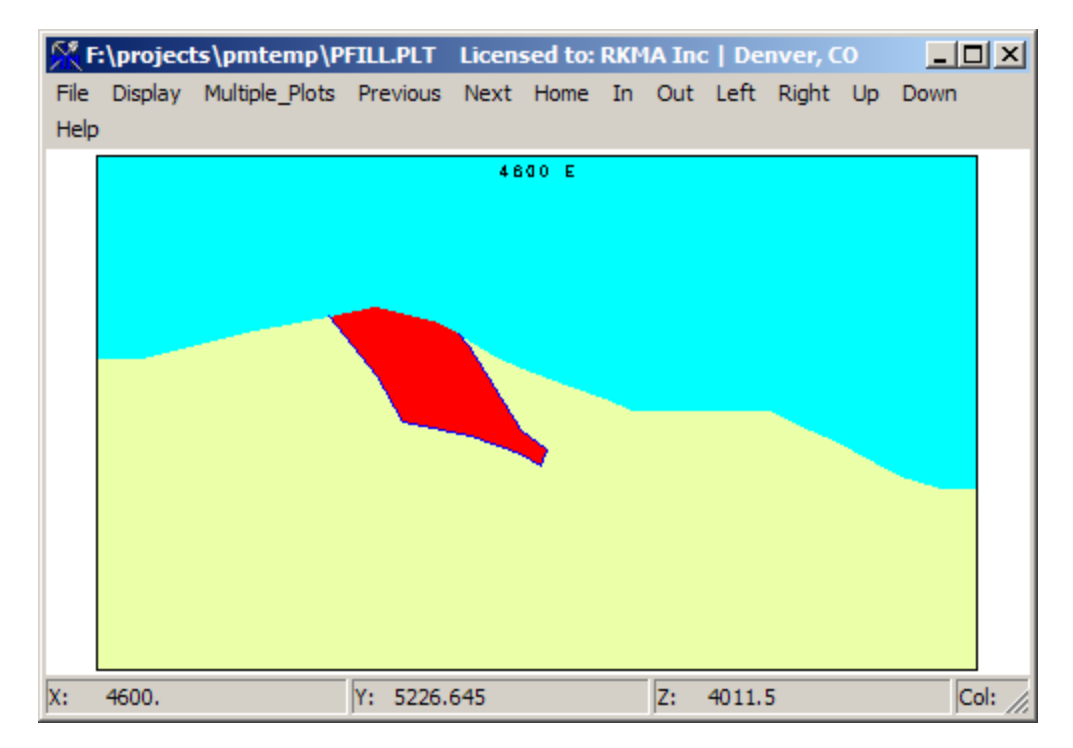

Figure 66 Section 4600E Ore Zone (Red)

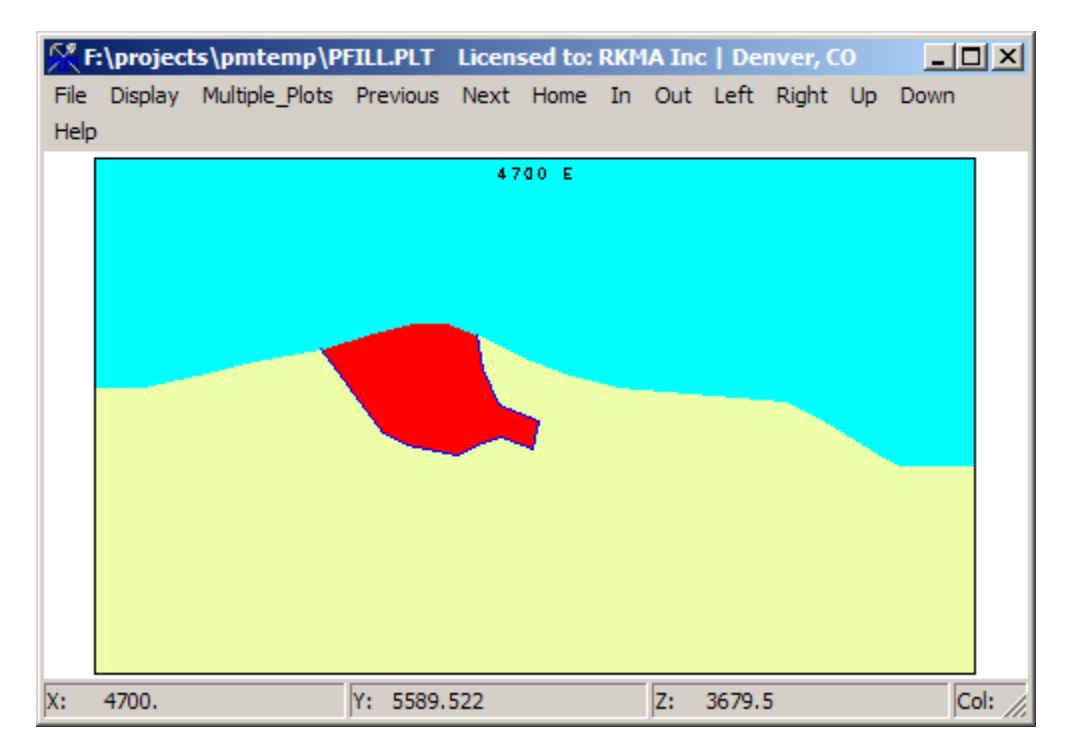

Figure 67 Section 4700E Ore Zone (Red)

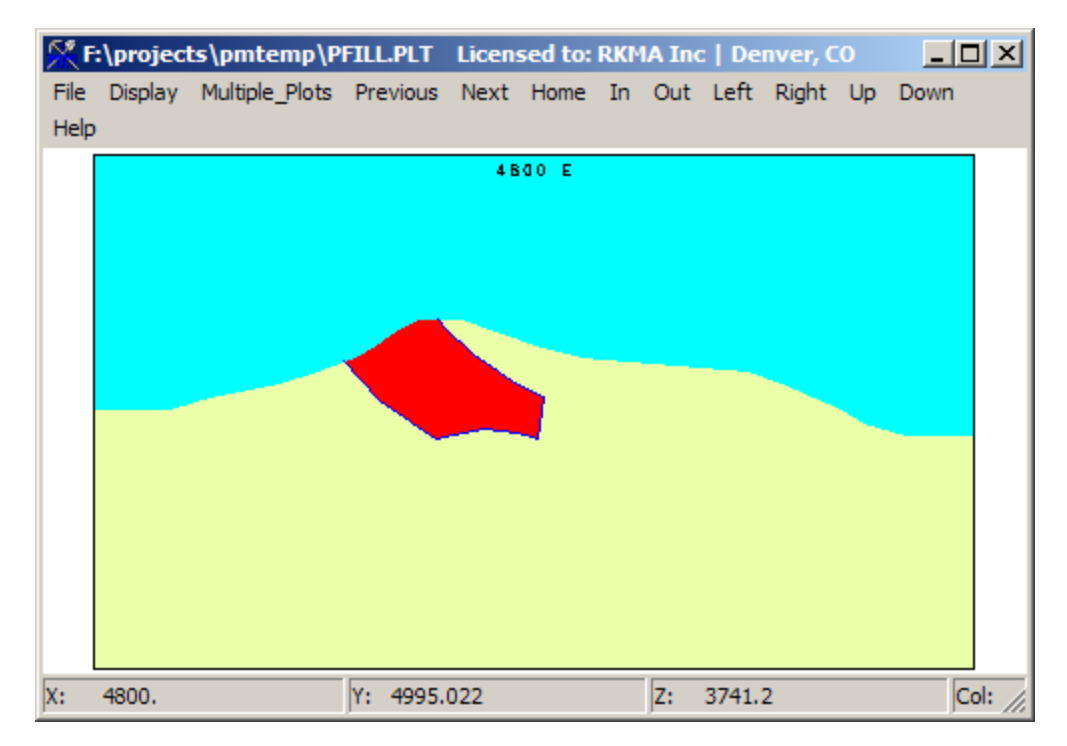

Figure 68 Section 4800E Ore Zone (Red)

#### 1.33. Create Rock Model Coding File from Sections

The ore zones can now be exported into a file that can be used by MicroMODEL to update the rock model from section polygons. From the Map Import/Export menu, choose "Create MicroMODEL POLY.RKS for Section Coding".

| Create MicroMODEL Section View Coding File                                                                                                    |                                |
|----------------------------------------------------------------------------------------------------|--------------------------------|
| Answer Set Name: Create MicroMODEL Section View Coding File                                                                                                    |                                |
| Select/Unselect Maps that will be Used                                                                                                    | Choose Areas that will be Used |
| 4500 E<br>4600 E<br>4700 E<br>4700 E<br>4700 E<br>0REZONE_BENCH_TOE_2800.0<br>0REZONE_BENCH_TOE_2815.0<br>0REZONE_BENCH_TOE_2830.0<br>0REZONE_BENCH_TOE_2845.0<br>0REZONE_BENCH_TOE_2845.0<br>0REZONE_BENCH_TOE_2890.0<br>0REZONE_BENCH_TOE_2890.0<br>0REZONE_BENCH_TOE_2935.0<br>0REZONE_BENCH_TOE_2935.0<br>0REZONE_BENCH_TOE_2935.0<br>0REZONE_BENCH_TOE_2950.0<br>0REZONE_BENCH_TOE_2950.0<br>0REZONE_BENCH_TOE_2950.0<br>0REZONE_BENCH_TOE_2950.0<br>0REZONE_BENCH_TOE_2950.0<br>0REZONE_BENCH_TOE_305.0<br>0REZONE_BENCH_TOE_305.0<br>0REZONE_BENCH_TOE_3055.0<br>▼ | AIR<br>ORE<br>WASTE            |
| Enter Name of MicroMODEL Section Coding File (POLY.RKS) POLY.RKS Access Files                                                                                                    |                                |
| Next Screen         Previous Screen         Bun Program         Quit                                                                                                    | Help                           |
| Directory=f:\projects\pmtemp                                                                                                    |                                |

Figure 69 Create MicroMODEL Rock Coding File Screen 1

1) Select the maps to export in this file (4500E, 4600E, 4700E, and 4800E). Choose the areas to export. In this case, we are only interested in the ORE zones. Also, enter the name of the section coding file.

| 🎥 En                         | ter Section Tolerances +/- | for Each Map    |             |        |                    |                  | _ I ×    |
|------------------------------|----------------------------|-----------------|-------------|--------|--------------------|------------------|----------|
|                              |                            |                 |             |        |                    |                  |          |
|                              |                            | Map Name        |             |        | Tolerance In Front | Tolerance Behind |          |
|                              |                            |                 |             | 4500 E | 50.0               | 50.0             |          |
|                              |                            |                 |             | 4600 E | 50.0               | 50.0             |          |
|                              |                            |                 |             | 4700 E | 50.0               | 50.0             |          |
|                              |                            |                 |             | 4800 E | 50.0               | 50.0             |          |
|                              |                            |                 |             |        |                    |                  |          |
|                              |                            |                 |             |        |                    |                  |          |
|                              |                            |                 |             |        |                    |                  |          |
|                              |                            |                 |             |        |                    |                  |          |
|                              |                            |                 |             |        |                    |                  |          |
|                              |                            |                 |             |        |                    |                  |          |
|                              |                            |                 |             |        |                    |                  |          |
|                              |                            |                 |             |        |                    |                  |          |
|                              |                            |                 |             |        |                    |                  |          |
|                              |                            |                 |             |        |                    |                  |          |
|                              |                            |                 |             |        |                    |                  |          |
|                              |                            |                 |             |        |                    |                  |          |
|                              |                            |                 |             |        |                    |                  |          |
|                              |                            |                 |             |        |                    |                  |          |
|                              |                            |                 |             |        |                    |                  |          |
|                              |                            |                 |             |        |                    |                  |          |
|                              |                            |                 |             |        |                    |                  | <b>T</b> |
|                              | ,                          |                 |             |        |                    |                  | _        |
|                              | Next Screen                | Previous Screen | Bun Program |        | Quit               | Help (           |          |
|                              | Textoologi                 |                 |             |        | <u>Zon</u>         | <u> </u>         |          |
| Directory=f:\projects\pmtemp |                            |                 |             |        |                    |                  |          |

Figure 70 Create MicroMODEL Rock Coding File Screen 2

- In this second screen, we enter the tolerance to use in front of and behind each of the sections. Since the sections are 100 feet apart, we use 50 feet tolerance for both.
- 2) Run the program. A short text output summary is generated:

PolyMap Geologic Modeling Software - Version 9.00 Project: PolyMap Demo Project Create MicroMODEL Section View Coding File POLY.RKS AREA NAME ROCK CODE ORE 1 Process Map: 4500 E 50.0 Tolerance Behind = 50.0 Tolerance in Front = Writing polygon for rock code 1 Process Map: 4600 E Tolerance in Front = 50.0 Tolerance Behind = 50.0 Writing polygon for rock code 1 Process Map: 4700 E Tolerance in Front = 50.0 Tolerance Behind = 50.0 Writing polygon for rock code 1 Process Map: 4800 E Tolerance in Front = 50.0 Tolerance Behind = 50.0 Writing polygon for rock code 1

Figure 71 Create POLY.RKS File Summary Printout

#### 1.34. Create a Wireframe of the Ore Zone

A wireframe model of the ore zone can be created with PolyMap. The zones that were outlined on each of the four sections can be joined together, making a more natural transition in the 3-D rock model. The same Geology Digitizing program is used, but with a new set of operating parameters.

| Select Map to Edit and Initial Layer                                                                                                    |                                                   |  |  |  |  |
|----------------------------------------------------------------------------------------------------|---------------------------------------------------|--|--|--|--|
| Answer Set Name: Digitize Geologic Maps                                                                                                    |                                                   |  |  |  |  |
| Select Map to Edit from List Below                                                                                                    |                                                   |  |  |  |  |
| 4500 E<br>4600 E<br>4700 E<br>4700 E                                                                                                    |                                                   |  |  |  |  |
| 4300 E<br>OREZONE_BENCH_TOE_2800.0<br>OREZONE_BENCH_TOE_2815.0<br>OREZONE_BENCH_TOE_2830.0<br>OREZONE_BENCH_TOE_2845.0<br>OREZONE_BENCH_TOE_2860.0<br>OREZONE_BENCH_TOE_2890.0<br>OREZONE_BENCH_TOE_2890.0<br>OREZONE_BENCH_TOE_2905.0<br>OREZONE_BENCH_TOE_2935.0 |                                                   |  |  |  |  |
| - Select Initial Layer to Edit                                                                                                    | Check Here to Use Digitizing Tablet               |  |  |  |  |
| Ore Zone                                                                                                    | Check to Use Previous Digitizing Menu Location(s) |  |  |  |  |
| с<br>с                                                                                                    | Simultaneously Edit All [1] N-S Sections          |  |  |  |  |
| с<br>с                                                                                                    | Define/Edit Wireframe Tie Points for area     ORE |  |  |  |  |
| Next Screen                                                                                                    | <u>B</u> un Program <u>Q</u> uit <u>H</u> elp     |  |  |  |  |
| Directory=f:\projects\pmtemp                                                                                                    |                                                   |  |  |  |  |

Figure 72 Define Wireframe Tie Points for ORE

The setup for defining wireframe tie points is the same as for digitizing the original zones, except that the "Define/Edit Wireframe Tie Points" box is checked, and we tell PolyMap we are defining them for the ORE zone. The following screen shows section 4800E before any tie lines have been added.

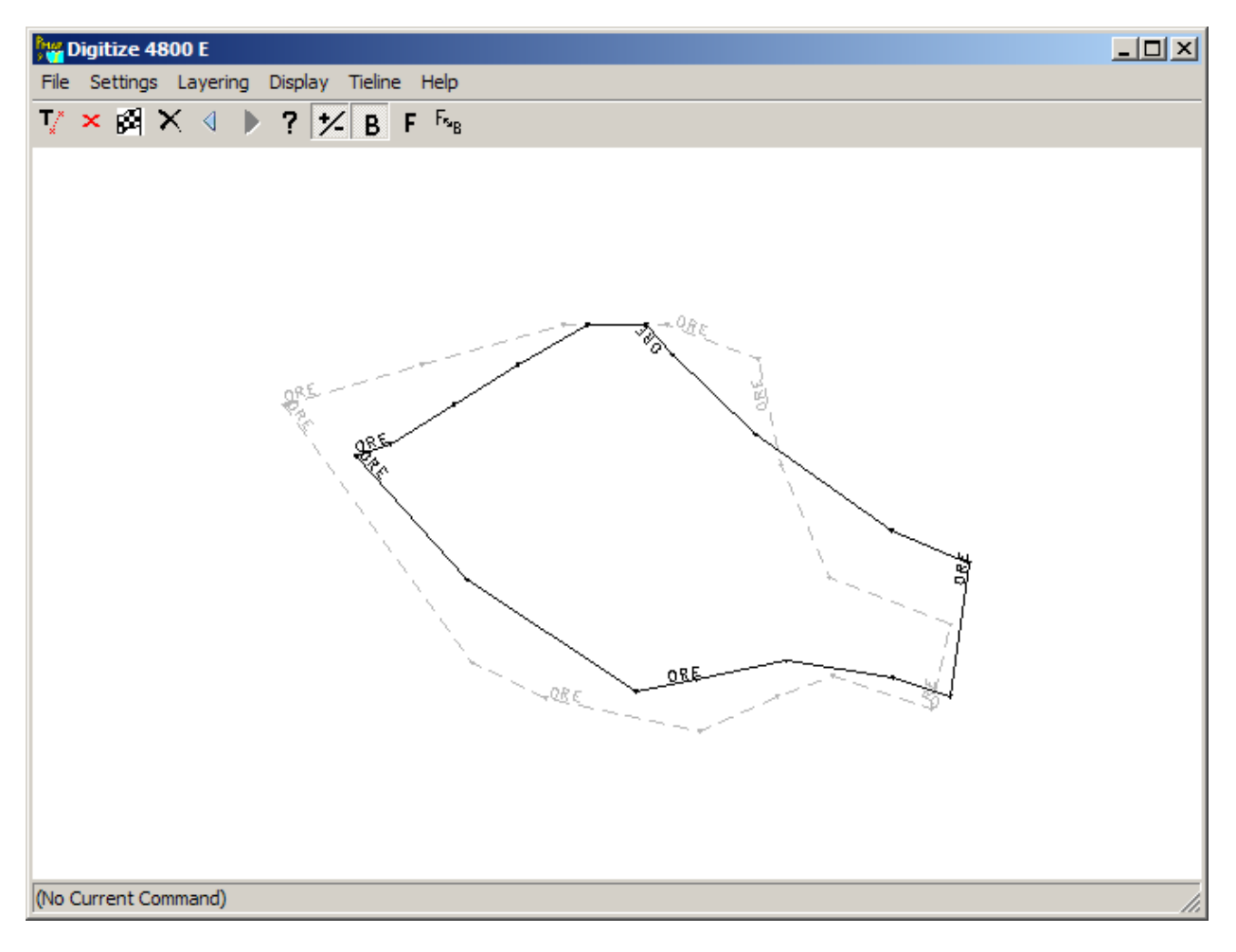

Figure 73 Section 4800E Before Tie Lines Added

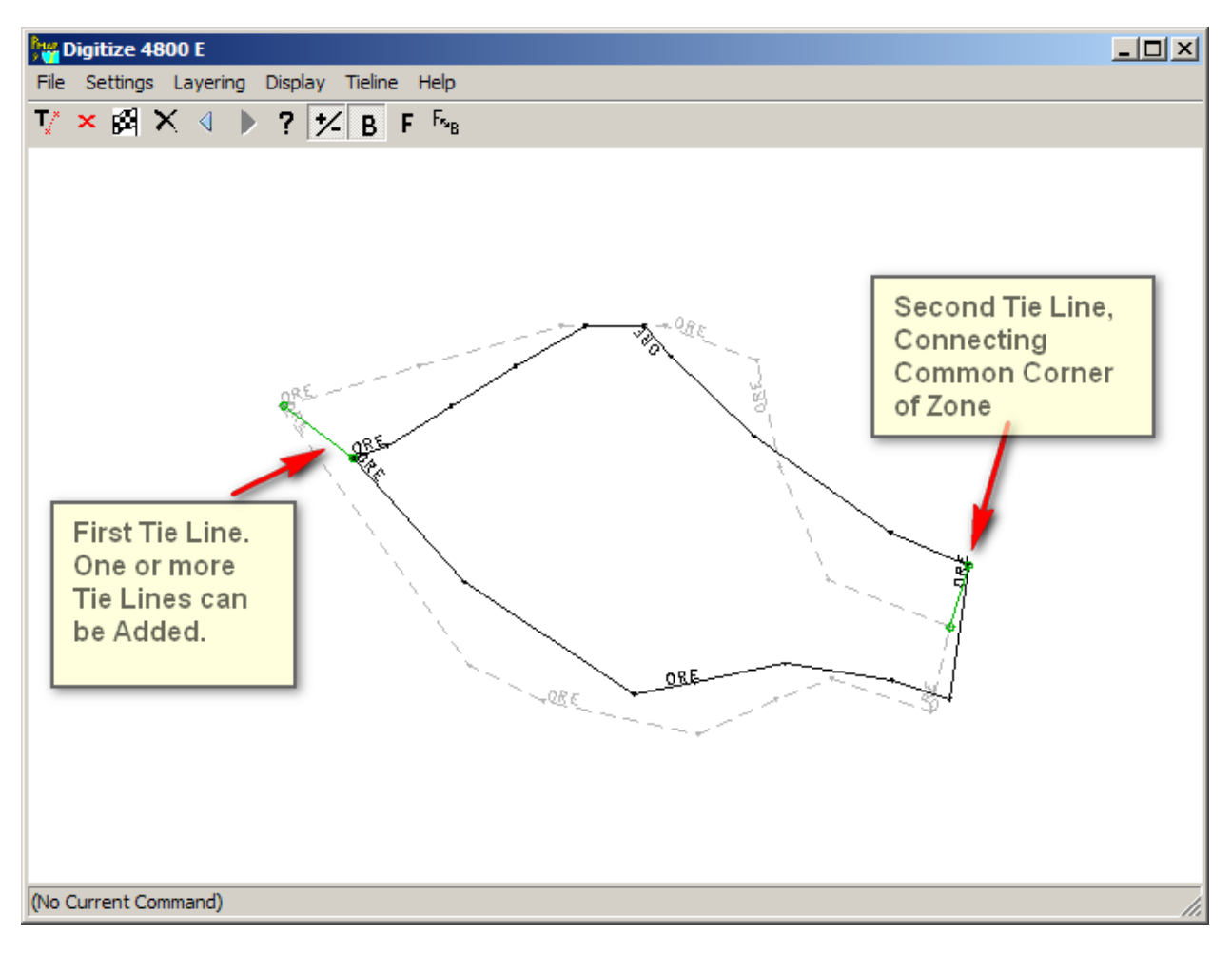

Figure 74 Screen Shot Showing Two Connecting Tie Lines

1) Zones are tied from section to section with one or more tie lines. Additional tie lines can be added to help create a more realistic transition.

For the "book end" sections, that is, the first and last sections, a special end cap tie line needs to be added. The cap will be the same shape as the zone polygon. It can be extended out a given distance, and can be shrunk to a smaller size, controlled by an input percentage. In the following dialog, an end cap is added which extends the zone out another 50 feet in front of the section, with no shrinkage.
| 🚰 Set Tie Point End Cap Parameters                                                           | × |
|----------------------------------------------------------------------------------------------|---|
| Enter Distance to Extend Polygon<br>Cap from Map/Section<br>Enter Percentage of Current Size |   |
| Select Offset Direction                                                                      |   |
| <ul> <li>Extend in FRUNT of Map/Section</li> <li>NO Extension</li> </ul>                     |   |
| OK Cancel Help                                                                               |   |

Figure 75 End Cap Tie Line Dialog

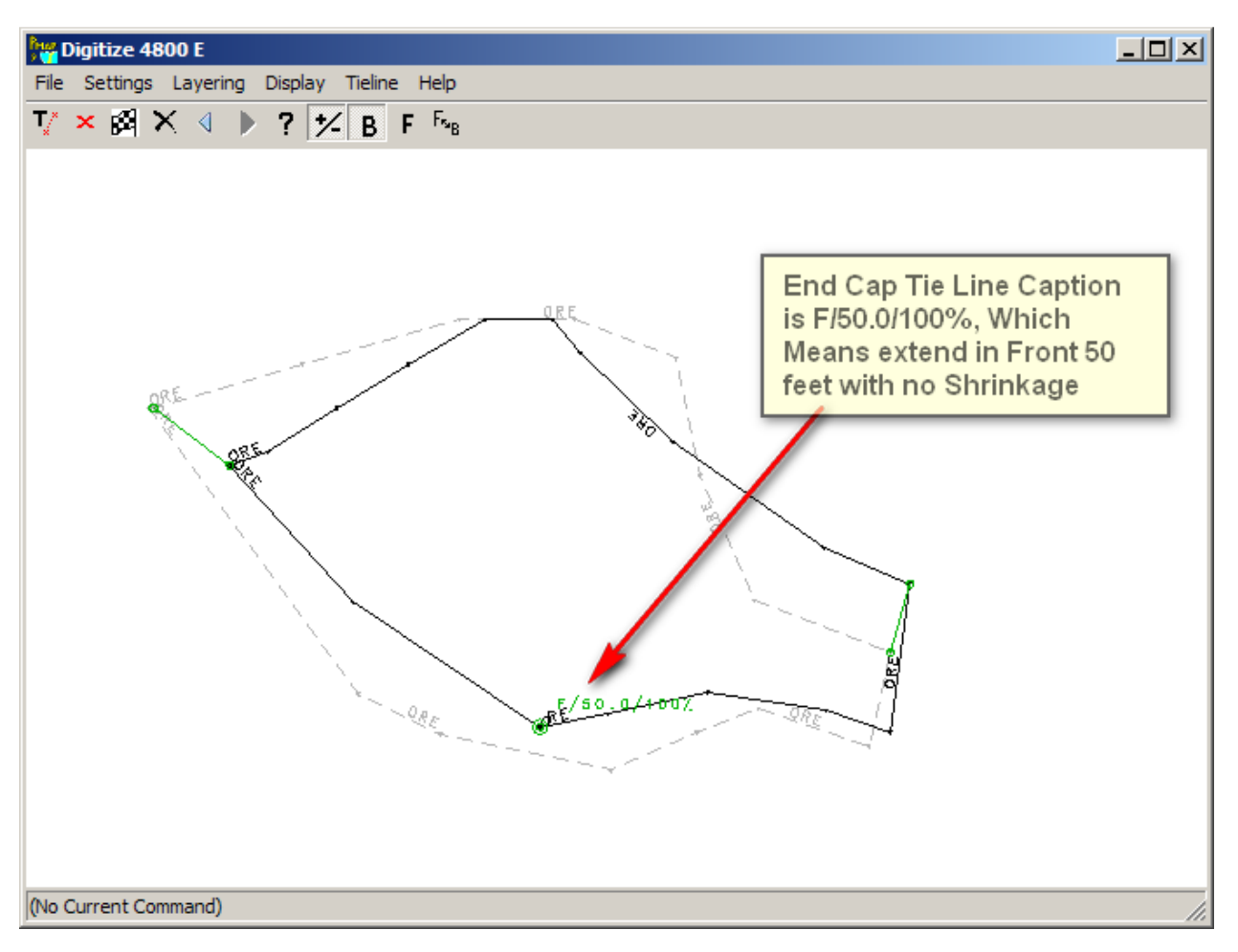

Figure 76 View of Added End Cap Tie Line

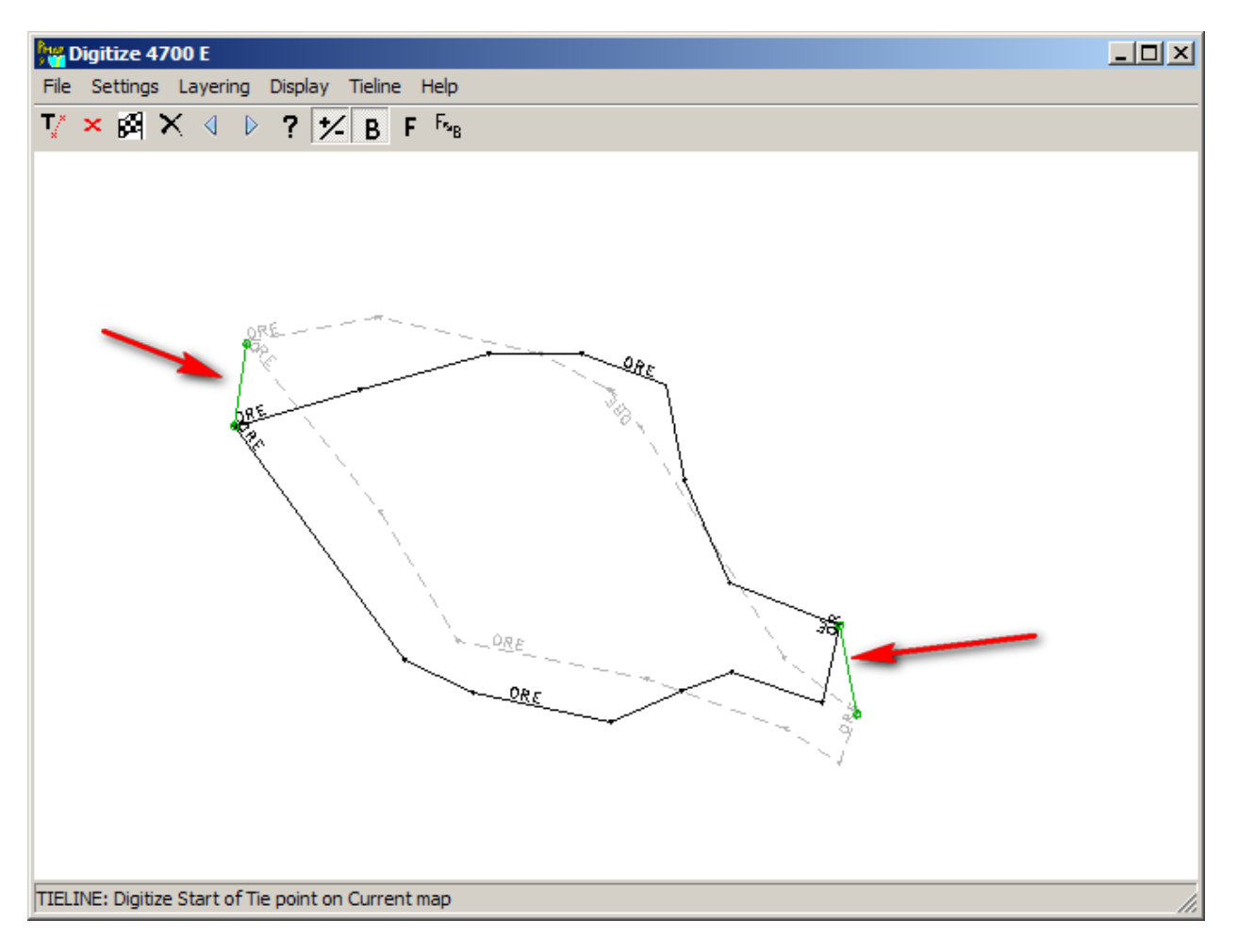

Figure 77 Tie Lines From 4700E to 4600E

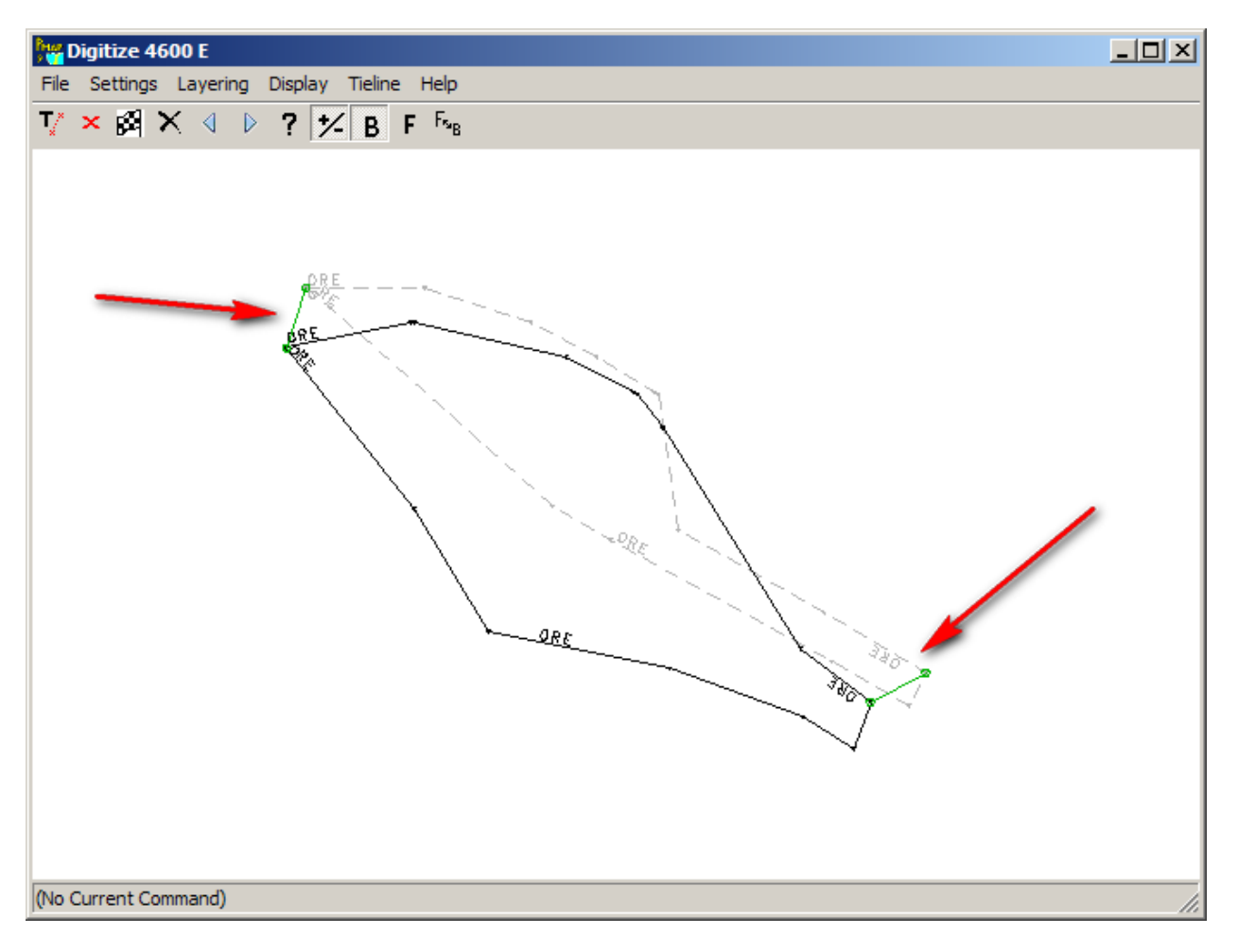

Figure 78 Tie Lines from 4600E to 4500E

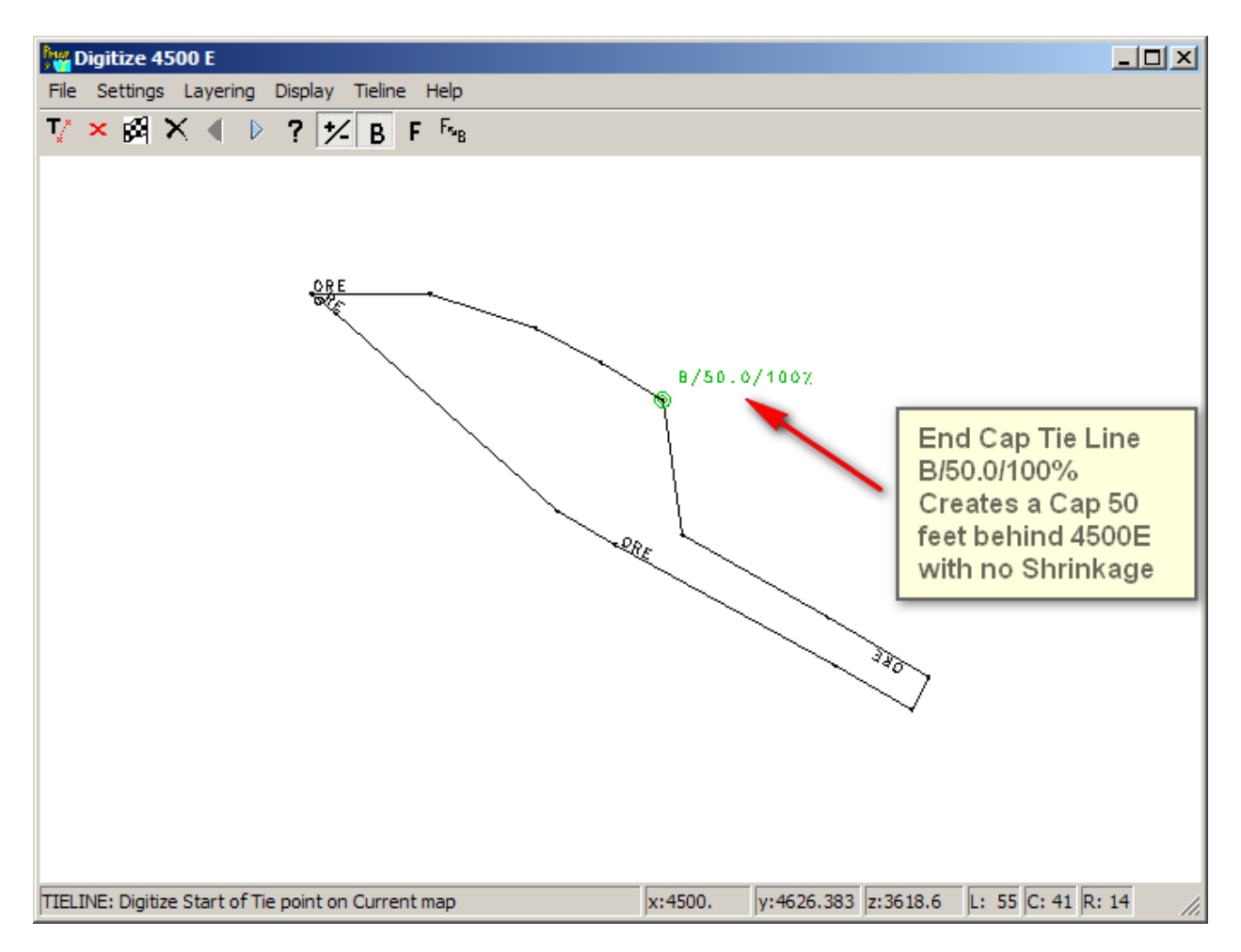

Figure 79 End Cap Tie Line for 4500E

After the tie lines have been added, tying our zones together and adding end caps, we can generate the actual wireframe. This is accomplished with Import/Export choice "Create Wireframe Model." Use the following set of input values.

| Create Wireframe Model                                      |                                  |
|-------------------------------------------------------------|----------------------------------|
| Answer Set Name: Create Wireframe Model of Ore Zone         |                                  |
| Select Include Set that will be Used [1] N-S Sections       | Choose Area that will be Used    |
| Select DXF output file OREZONE.DXF                          |                                  |
| Select MicroMODEL Binary TIN format output file OREZONE.DAT | Rock Code to Store in Binary TIN |
|                                                             |                                  |
|                                                             |                                  |
|                                                             |                                  |
| Next Screen         Bun Program         Quit                |                                  |
| Directory=f:\projects\pmtemp                                |                                  |

Figure 80 Create Wireframe Input Parameters

- 1) Be sure to select the correct include set. We want to create a wireframe for the N-S sections.
- 2) Choose the area to use. In this case, ORE.
- 3) Select a DXF and Binary TIN file name, and the rock code to store in the binary file. We choose code 1 here.
- 4) Run the program.

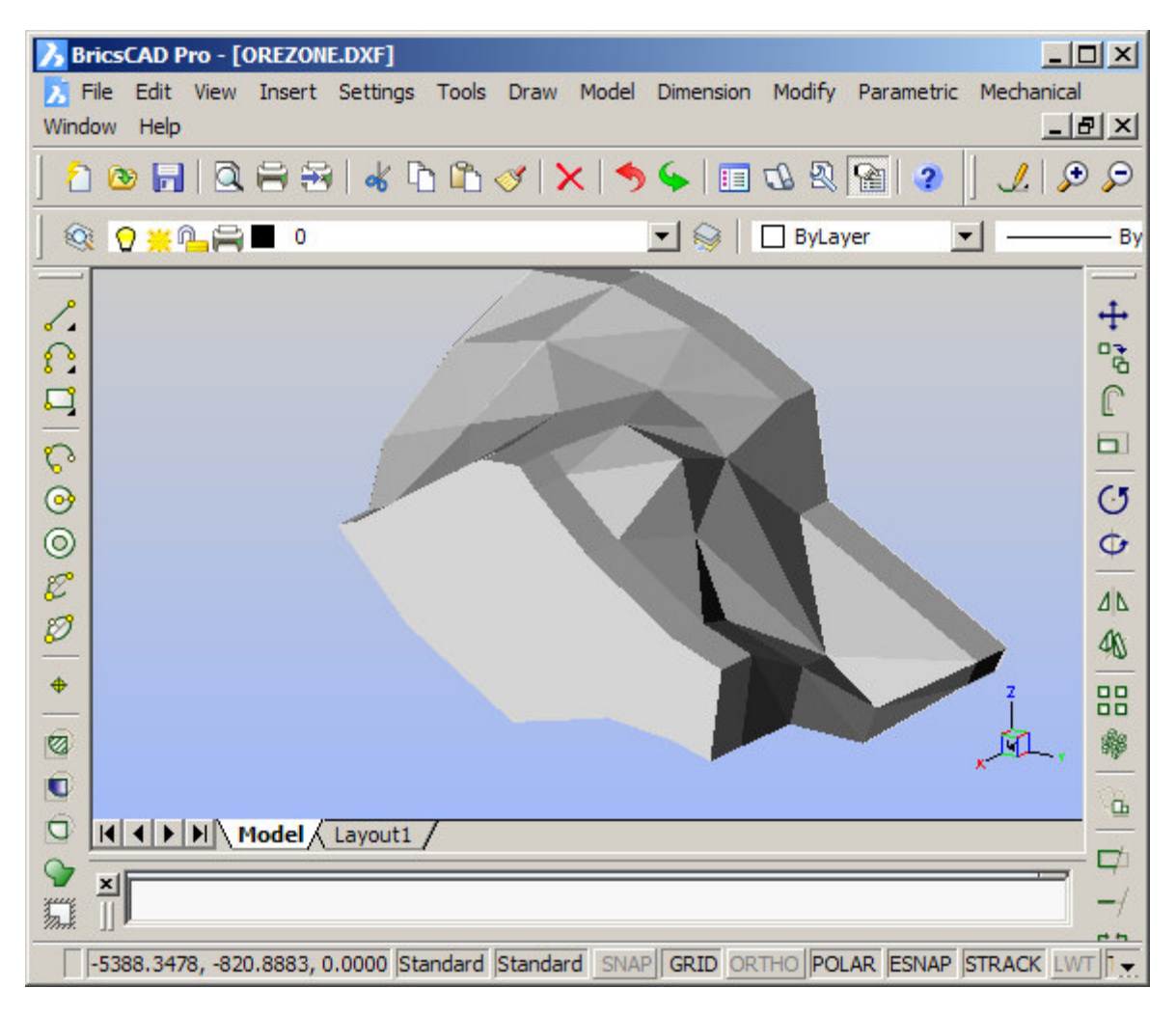

Figure 81 View of Wireframe DXF in BricsCAD

1) Here is the wireframe DXF shown in a CAD program display.